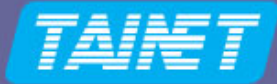

## USER'S MANUAL

# Ethernet over SDH MUXpro 820/8216

oq.ooq-qoc

Version: 1.0 Date: 2007/3/14 P/N: 0700800098

Headquarters: No. 25, Alley 15, Lane 120, Sec. 1. Nei-Hu Rd, Taipei 114, Taiwan TEL: 886-2-26583000 FAX: 886-2-26583232

Beijing Branch: 3F, A Building, 113 Zhi Chun Lu, HaiDian District, Beijing, China Zip Code: 100086 TEL: 86-10-62522081~87 FAX: 86-10-62522077

Copyright © 2007 TAINET COMMUNICATION SYSTEM CORP. All rights reserved

### Notice

This document is protected by the international copyright law. No part of this publication may be reproduced by any means without the expressed permission of Tainet Communication System Corporation.

TAINET is a registered trademark, and MUXpro 820 and MUXpro 8216 are trademarks of Tainet Communication System Corporation.

Other product names mentioned in this manual are used for identification purposes only and may be trademarks or trademarks of their respective companies.

The information provided from Tainet Communication System Corporation is believed to be accurate. Any changes and enhancements to the product and to the information thereof will be documented and issued as a new release to this manual.

## Trademark

All products and services mentioned herein are the trademarks, service marks, registered trademarks or registered service marks of their respective owners.

## **About This Manual**

This section guides users on how to use the manual effectively. The manual contains information needed to install, configure, and operate the TAINET MUXpro Series NG-SDH. The summary of this manual is as follows:

#### Chapter 1: Overview

Introduce the main feature and modularity of MUXpro family.

#### Chapter 2: Installation

Provide installation, operation instructions to ensure working properly.

#### Chapter 3: Configuration and Monitoring

Detail the configuration and operation instructions.

#### Chapter 4: Maintenance

Alarm message, performance monitoring and loop testing function for diagnostic

#### Appendix A: Introduction

Describe all connectors with pin definition.

#### Appendix B: Ordering Information

Ordering information of MUXpro Product.

#### Appendix C: Trouble Report Form

Allow user to submit equipment-related trouble information back to Tainet.

#### Appendix D: Trouble Shooting

Provide brief list of trouble shooting tips.

#### **Appendix E: Abbreviations**

Provide references for user.

#### Appendix F: Glossary

## Symbols Used in This Manual

3 types of symbols may be used throughout this manual. These symbols are used to advise the users when a special condition arises, such as a safety or operational hazard, or to present extra information to the users. These symbols are explained below:

#### Warning:

This symbol and associated text are used when death or injury to the user may result if operating instructions are not followed properly.

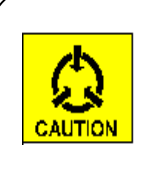

#### Caution:

This symbol and associated text are used when damages to the equipment or impact to the operation may result if operating instructions are not followed properly.

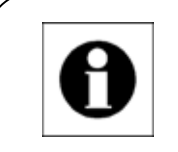

#### Note:

This symbol and associated text are used to provide the users with extra information that may be helpful when following the main instructions in this manual.

## LIMITED WARRANTY

TAINET'S DISTRIBUTOR shall be responsible to its customers for any and all warranties, which it makes relating to Products, and for ensuring that replacements and other adjustments required in connection with the said warranties are satisfactory. TAINET warrants to DISTRIBUTOR that the Products to be delivered hereunder will be free of defects in material and workmanship under normal use and service for a period of twenty-four (24) months [twelve (12) months in Taiwan] following the date of shipment to DISTRIBUTOR.

If during the warranty period, any component part of the equipment becomes defective by reason of material or workmanship, and DISTRIBUTOR notifies TAINET of such defect within seven days after knowing of such defect, TAINET shall, for any Product that TAINET agrees is defective, at its option, supply a replacement part, request return of equipment to its plant for repair, or perform necessary repair at the equipment's location. At TAINET's option, DISTRIBUTOR shall destroy any Product that TAINET agrees is defective and shall provide satisfactory proof of such destruction to TAINET. TAINET is not responsible for Products damaged by misuse, neglect, accident or improper installation, or if repairs or modifications were made by persons other than TAINET's own authorized service personnel, unless such repairs by others were made with the written consent of TAINET.

THE ABOVE WARRANTY IS IN LIEU OF ALL OTHER WARRANTIES, EXPRESSED OR IMPLIED. THERE ARE NO WARRANTIES THAT EXTEND BEYOND THE FACE HEREOF, INCLUDING, BUT NOT LIMITED TO, WARRANTIES OF MERCHANTABILITY AND FITNESS FOR A PARTICULAR PURPOSE, AND IN NO EVENT SHALL TAINET BE LIABLE FOR CONSEQUENTIAL DAMAGES. If DISTRIBUTOR extends to its customers any additional warranty with respect to Products that is broader in scope than the warranty provided by TAINET, DISTRIBUTOR shall be solely responsible for any and all liabilities, obligations and damages resulting from the extension of such warranty.

TAINET shall not be liable to any person for any special or indirect damages, including, but not limited to, lost profits, from any cause whatsoever arising from or in any way connected with the manufacture, sale, handling, repair, maintenance or use of the Products, and in no event shall TAINET's liability exceed the purchase price of the Products.

Software Products are provided "as is" and without warranty of any kind. TAINET disclaims all warranties including the implied warranties of merchantability and fitness for a particular purpose. TAINET shall not be liable for any loss of use, interruption of business or indirect, special, incidental or consequential damages of any kind. TAINET shall do its best to provide

end users with Software updates during the warranty period under this Agreement.

TAINET has not been notified of any intellectual property rights or others which may be infringed by the Products or the promotion, marketing, sale (or resale), or servicing thereof in the Territory, but TAINET makes NO WARRANTY, EXPRESS OR IMPLIED, WITH RESPECT THERETO.

## CONTENTS

| СНАРТ  | ER 1. OVERVIEW                                        | 1   |
|--------|-------------------------------------------------------|-----|
| 1.1    | Product Overview                                      | 1   |
| 1.2    | Main Features                                         | 6   |
| 1.2.1  | Network Interfaces                                    | 6   |
| 1.2.2  | LAN Ports                                             | 6   |
| 1.2.3  | Handling the Ethernet Traffic                         | 7   |
| 1.2.4  | E1 Ports                                              | 7   |
| 1.2.5  | Management Support                                    | 8   |
| 1.3    | TECHNICAL SPECIFICATION                               | 9   |
| 1.3.1  | Electrical Characteristics                            | 9   |
| 1.3.2  | Timing Control                                        | 10  |
| 1.3.3  | Operation Environment                                 | 10  |
| 1.3.4  | Power Requirement                                     | 10  |
| 1.3.5  | Power Consumption                                     | 11  |
| 1.3.6  | Electromagnetic Specification                         | 11  |
| 1.4    | TYPICAL APPLICATIONS                                  | 12  |
| 1.4.1  | Applications for MUXpro                               | 12  |
| 1.4.2  | Applications for MUXpro with 2 transparent LAN ports  | 13  |
| 1.4.3  | Applications for MUXpro with E1 interfaces            | 14  |
| 1.5    | Physical Description                                  | 15  |
| 1.5.1  | General Description                                   | 15  |
| 1.6    | FUNCTIONAL DESCRIPTION                                | 16  |
| 1.6.1  | Network Subsystem Interface                           | 16  |
| 1.6.2  | LAN Port Interfaces                                   | 17  |
| 1.6.3  | Ethernet Switch Subsystem                             | 18  |
| 1.6.4  | Ethernet Mapper Subsystem                             | 25  |
| 1.6.5  | E1 Interface Subsystem                                | 29  |
| 1.6.6  | Mappers for E1 Subsystem                              | 29  |
| 1.6.7  | Timing Subsystem                                      | 30  |
| 1.6.8  | Management Subsystem                                  | 32  |
| 1.6.9  | Power Supply Subsystem                                | 33  |
| 1.6.10 | ) Supervision, Diagnostics and Performance Monitoring | 33  |
| 1.7 ′  | TECHNICAL SPECIFICATION                               | 35  |
| CHAPT  | ER 2. INSTALLATION                                    | .37 |
| 2.1    | INTRODUCTION                                          | 37  |

| 2.1.1 Unpacking                       |                 |
|---------------------------------------|-----------------|
| 2.1.2 Safety Precautions              |                 |
| 2.1.3 Site Selection and Requirements |                 |
| 2.1.4 Equipment Needed                |                 |
| 2.1.5 MUXpro Enclosure                |                 |
| 2.1.6 Connections                     |                 |
| CHADTED 2 CONFICUENTION               |                 |
| CHAFTER 5. CONFIGURATION              | (AND MONITORING |
| 3.1 SCOPE                             |                 |
| 3.2 OPERATING INSTRUCTIONS            |                 |
| 3.2.1 Operations using terminal       |                 |
| 3.3 STARTING CONFIGURATION            |                 |
| 3.4 THE BASIC CONCEPT IN CONFIGUR     | ING MUXPRO      |
| 3.4.1 System Clock                    |                 |
| 3.4.2 Cross Connection                |                 |
| 3.4.3 Diagnostic                      |                 |
| 3.5 COMMAND SET DESCRIPTION           |                 |
| 3.5.1 Help Command                    |                 |
| 3.5.2 Info Command                    |                 |
| 3.5.3 Alarm Supreesion Command        |                 |
| 3.5.4 System IP Configuration         |                 |
| 3.5.5 System Date Configuration       |                 |
| 3.5.6 System Time Configuration       |                 |
| 3.5.7 DCC IP Configuration            |                 |
| 3.5.8 DCC Management Configuration    |                 |
| 3.5.9 User Configuration              |                 |
| 3.5.10 Save Configuration             |                 |
| 3.5.11 Restore Default                |                 |
| 3.5.12 Ping                           |                 |
| 3.5.13 Upload Configuration Data      |                 |
| 3.5.14 Download VCDB and Software     |                 |
| 3.5.15 Reboot System                  |                 |
| 3.5.16 SDH Configuration              |                 |
| 3.5.17 PM Threshold Configuration     |                 |
| 3.5.18 E1 Configuration               |                 |
| 3.5.19 LAN Configuration              |                 |
| 3.5.20 VCG Configuration              |                 |
| 3.5.21 GFP Configuration              |                 |
| 3.5.22 LAPS Configuration             |                 |
| 5                                     |                 |

| 3.5         | .23 Cross Conn  | ect Configuration                         |     |
|-------------|-----------------|-------------------------------------------|-----|
| 3.5         | .24 MSP Config  | guration                                  |     |
| 3.5         | .25 Clock Conf  | guration                                  |     |
| 3.5         | .26 Bridge Con  | figuration                                |     |
| 3.5         | .27 System mor  | nitor                                     |     |
| 3.5         | .28 Performanc  | e Monitor                                 |     |
| 3.5         | .29 Fault Monit | or                                        |     |
| 3.5         | .30 Diagnostics |                                           |     |
| 3.5         | .31 Statistics  |                                           |     |
| CHAF        | TER 4. M        | AINTENANCE                                | 127 |
| 4.1         | STATUS OF A     | LARM MESSAGE DESCRIPTION                  |     |
| 4.1         | .1 SDH          |                                           |     |
| 4.1         | .2 E1           |                                           |     |
| 4.1         | .3 System       |                                           |     |
| 4.2         | PERFORMAN       | CE MONITORING DIAGNOSTICS                 |     |
| 4.3         | DIAGNOSTIC      | WITH LOOP TEST FUNCTION                   |     |
| 4.3         | .1 Power-up S   | elf-test                                  |     |
| 4.3         | .2 Loopback F   | unction                                   |     |
| APPE        | NDIXA IN        | TRODUCTION                                |     |
| A.1         | MUXPRO 82       | 0 AND 8216 CRAFT PORT (DB-9 CONNECTOR)    |     |
| A.2         | MUXPRO 82       | 0 AND 8216 ALARM PORT (DB-9 CONNECTOR)    |     |
| A.3         | MUXPRO 82       | 0 AND 8216 ON BOARD ETHERNET PORT (RJ-45) |     |
| A.4         | MUXPRO 82       | 0 AND 8216 E1 INTERFACE (SCSI II, FEMALE) |     |
| APPE        | NDIX B O        | RDERING INFORMATION                       |     |
| <b>B</b> .1 | MUXPRO 82       | 0 Order Information                       |     |
| B.2         | MUXPRO 82       | 16 Order Information                      | 144 |
| APPE        | NDIX C TI       | ROUBLE REPORT                             | 145 |
| APPE        | NDIX D TI       | ROUBLE SHOOTING                           | 147 |
| APPE        | NDIX E A        | BBREVIATIONS                              | 149 |
| APPE        | NDIX F G        | LOSSARY                                   |     |

## **FIGURES**

| FIGURE 1-1 SYSTEM ARCHITECTURE OF MUXPRO SERIES                       | 1  |
|-----------------------------------------------------------------------|----|
| FIGURE 1-2 TYPICAL APPLICATIONS FOR MUXPRO SERIES DEVICE              | 12 |
| FIGURE 1-3 TYPICAL APPLICATIONS FOR MUXPRO WITH TRANSPARENT LAN PORTS | 13 |
| FIGURE 1-4 TYPICAL APPLICATIONS FOR MUXPRO UNIT WITH E1 INTERFACES    | 14 |
| FIGURE 1-5 MUXPRO 820, GENERAL OUTLOOK                                | 15 |
| FIGURE 1-6 MUXPRO 8216, GENERAL OUTLOOK                               | 15 |
| FIGURE 1-7 EXAMPLE OF PORT-BASED VLAN FUNCTION                        | 23 |
| FIGURE 1-8 SDH TIMING SUBSYSTEM (WITH E1 PORTS), FUNCTIONAL DIAGRAM   | 31 |
| FIGURE 2-1 MUXPRO 820 FRONT PANEL                                     | 43 |
| FIGURE 2-2 MUXPRO 820 REAR PANEL (AC)                                 | 43 |
| FIGURE 2-3 MUXPRO 820 REAR PANEL (DC)                                 | 44 |
| FIGURE 2-4 MUXPRO 8216 FRONT PANEL                                    | 45 |
| FIGURE 2-5 MUXPRO 8216 REAR PANEL (AC+DC)                             | 45 |
| FIGURE 3-1 MUXPRO WELCOME SCREEN                                      | 55 |
| FIGURE 3-2 LOGIN MESSAGE SUCCESSFULLY                                 | 55 |
| FIGURE 3-3 COMMAND INSTRUCTION TABLE                                  | 57 |
| FIGURE 3-4 HELP SCREEN                                                | 62 |
| FIGURE 3-5 INFO COMMAND SCREEN FOR MUXPRO 820                         | 62 |
| FIGURE 3-6 TYPICAL ALMSUPPRESS SCREEN                                 | 66 |
| FIGURE 3-7 TYPICAL IPGET SCREEN                                       | 67 |
| FIGURE 3-8 TYPICAL DATEGET SCREEN                                     | 68 |
| FIGURE 3-9 TYPICAL TIMEGET SCREEN                                     | 69 |
| FIGURE 3-10 TYPICAL DCCIPGET SCREEN                                   | 70 |
| FIGURE 3-11 TYPICAL DCCMGMTGET SCREEN                                 | 70 |
| FIGURE 3-12 TYPICAL USERGET SCREEN                                    | 72 |
| FIGURE 3-13 TYPICAL PING SCREEN (I)                                   | 74 |
| FIGURE 3-14 TYPICAL PING SCREEN (II)                                  | 75 |
| FIGURE 3-15 TYPICAL SDHGET SCREEN                                     | 78 |
| FIGURE 3-16 TYPICAL THRGET SCREEN                                     | 79 |
| FIGURE 3-17 TYPICAL E1GET SCREEN (I)                                  | 81 |
| FIGURE 3-18 TYPICAL E1GET SCREEN (II)                                 | 82 |
| FIGURE 3-19 TYPICAL LANGET SCREEN (I)                                 | 84 |
| FIGURE 3-20 TYPICAL LANGET SCREEN (II)                                | 84 |
| FIGURE 3-21 TYPICAL VCGGET SCREEN                                     | 86 |
| FIGURE 3-22 TYPICAL GFPGET SCREEN                                     | 88 |
| FIGURE 3-23 TYPICAL GFPMUX SCREEN                                     | 90 |
| FIGURE 3-24 TYPICAL LAPSGET SCREEN                                    | 91 |

| FIGURE 3-25 TYPICAL VCGXCGET SCREEN            |  |
|------------------------------------------------|--|
| FIGURE 3-26 TYPICAL E1XCGET SCREEN             |  |
| FIGURE 3-27 TYPICAL XC SCREEN                  |  |
| FIGURE 3-28 TYPICAL MSPGET SCREEN              |  |
| FIGURE 3-29 TYPICAL CLKGET SCREEN              |  |
| FIGURE 3-30 TYPICAL BRGGENSET SCREEN           |  |
| FIGURE 3-31 TYPICAL BRGPORTCFG SCREEN          |  |
| FIGURE 3-32 TYPICAL BRGTAGPRI SCREEN           |  |
| FIGURE 3-33 TYPICAL BRGDSCP SCREEN             |  |
| FIGURE 3-34 TYPICAL PORTVLAN SCREEN            |  |
| FIGURE 3-35 TYPICAL BRGTAGVLAN SCREEN          |  |
| FIGURE 3-36 TYPICAL BRGMAC SCREEN              |  |
| FIGURE 3-37 TYPICAL STP SCREEN                 |  |
| FIGURE 3-38 TYPICAL OHMONITOR SCREEN           |  |
| FIGURE 3-39 TYPICAL LCASST SCREEN              |  |
| FIGURE 3-40 TYPICAL PMQ SCREEN                 |  |
| FIGURE 3-41 TYPICAL PMD SCREEN                 |  |
| FIGURE 3-42 TYPICAL FMST SCREEN                |  |
| FIGURE 3-43 TYPICAL FMLOG SCREEN               |  |
| FIGURE 3-44 TYPICAL LBKST SCREEN               |  |
| FIGURE 3-45 TYPICAL LANRMON SCREEN FOR LAN 1-4 |  |
| FIGURE 3-46 TYPICAL LANRMON SCREEN FOR LAN 5-6 |  |
| FIGURE 3-47 TYPICAL VCGRMON SCREEN             |  |
| FIGURE 4-1 OPTICAL LOCAL LOOPBACK              |  |
| FIGURE 4-2 E1 LOCAL LOOPBACK                   |  |
| FIGURE 4-3 ETHERNET LOCAL LOOPBACK             |  |
| FIGURE 4-4 OPTICAL REMOTE LOOPBACK             |  |
| FIGURE 4-5 E1 REMOTE LOOPBACK                  |  |

## **TABLES**

| TABLE 1-1 GENERAL FEATURES OF MUXPRO SERIES PRODUCT                   | 5   |
|-----------------------------------------------------------------------|-----|
| FIGURE 1-3 TYPICAL APPLICATIONS FOR MUXPRO WITH TRANSPARENT LAN PORTS |     |
| TABLE 1-4 GENERAL FEATURES OF MUXPRO SERIES PRODUCT                   |     |
| TABLE 3-1 PLATFORM SUPPORTED                                          |     |
| TABLE 3-2 DEFAULT ID AND PASSWORD FOR MUXPRO PRODUCT FAMILY           |     |
| TABLE 3-3 System-info Parameters                                      |     |
| TABLE 3-4 System-almsuppress Parameters                               | 64  |
| TABLE 3-5 System-ipset parameters                                     | 67  |
| TABLE 3-6 System-dateset Parameters                                   |     |
| TABLE 3-7 System-timeset Parameters                                   |     |
| TABLE 3-8 System-dccipset Parameters                                  |     |
| TABLE 3-10 System-userset Parameters                                  | 71  |
| TABLE 3-11 System-userdel Parameters                                  |     |
| TABLE 3-12 System-ping Parameters                                     | 74  |
| TABLE 3-13 System-upld Parameters                                     | 75  |
| TABLE 3-14 System-dnld Parameters                                     | 76  |
| TABLE 3-15 System-sdhset Parameters                                   | 76  |
| TABLE 3-16 CONFIGURATION-THRSET PARAMETERS                            |     |
| TABLE 3-17 CONFIGURATION-E1SET PARAMETERS                             |     |
| TABLE 3-18 CONFIGURATION-LANSET PARAMETERS                            |     |
| TABLE 3-19 CONFIGURATION-VCGSET PARAMETERS                            |     |
| TABLE 3-20 CONFIGURATION-GFPSET PARAMETERS.                           |     |
| TABLE 3-21 CONFIGURATION-GFPMUX PARAMETERS                            |     |
| TABLE 3-22 CONFIGURATION-LAPSSET PARAMETERS                           |     |
| TABLE 3-23 CONFIGURATION-VCGXCSET PARAMETERS                          |     |
| TABLE 3-24 CONFIGURATION-VCGXCM PARAMETERS                            |     |
| TABLE 3-25 CONFIGURATION-E1XCSET PARAMETERS                           |     |
| TABLE 3-26 CONFIGURATION-THRUSET PARAMETERS                           |     |
| TABLE 3-27 VC12 INDEX IN SDH NETWORK                                  | 95  |
| TABLE 3-28 CONFIGURATION – MSPSET PARAMETERS                          | 96  |
| TABLE 3-29 CONFIGURATION – CLKSET PARAMETERS                          | 97  |
| TABLE 3-30 CONFIGURATION – BRIDGE-BRGGENSET PARAMETERS                |     |
| TABLE 3-31 CONFIGURATION – BRIDGE-BRGPORTCFG PARAMETERS               | 100 |
| TABLE 3-32 CONFIGURATION – BRIDGE-BRGTAGPRI PARAMETERS.               | 103 |
| TABLE 3-34 CONFIGURATION – BRIDGE-PORTVLAN PARAMETERS                 |     |
| TABLE 3-35 CONFIGURATION – BRIDGE-BRGTAGVLAN PARAMETERS               |     |
| TABLE 3-36 CONFIGURATION – BRIDGE-BRGMAC PARAMETERS                   |     |

| TABLE 3-37 CONFIGURATION – BRIDGE-STP PARAMETERS                           |     |
|----------------------------------------------------------------------------|-----|
| TABLE 3-38 MONITOR – OHMONITOR PARAMETERS                                  | 111 |
| TABLE 3-39 PM – PMQ AND PMD PARAMETERS                                     | 113 |
| TABLE 3-40 FM – FMST PARAMETERS                                            |     |
| TABLE 3-41 DIAGNOSTICS-    LBKSETO AND LBKGETO PARAMETERS                  | 117 |
| TABLE 3-42 DIAGNOSTICS- LBKSETE AND LBKGETE PARAMETERS                     |     |
| TABLE 3-43 DIAGNOSTICS- LBKSETL AND LBKGETEL PARAMETERS                    |     |
| TABLE 3-44 LAN COUNTERS (PHYSICAL PORTS) PERFORMANCE MONITORING STATISTICS |     |
| TABLE 3-45 VCG COUNTERS (GROUP) PERFORMANCE MONITORING STATISTICS          |     |
| TABLE 4-1 SDH ALARM MESSAGES                                               |     |
| TABLE 4-2 E1 ALARM MESSAGES                                                |     |
| TABLE 4-3 SYSTEM ALARM MESSAGES                                            |     |
| TABLE 4-3 PM MESSAGES                                                      |     |
| TABLE A-1 CRAFT PORT PIN ASSIGNMENT FOR MUXPRO 820, 8216                   |     |
| TABLE A-2 ALARM PORT PIN ASSIGNMENT FOR MUXPRO 820, 8216                   |     |
| TABLE A-3 ON-BOARD ETHERNET PORT PIN ASSIGNMENT FOR MUXPRO 820, 8216       | 141 |
| TABLE A-4 E1 INTERFACE SCSI II, FEMALE PIN ASSIGNMENT FOR MUXPRO 820, 8216 |     |
| TABLE D-1 TROUBLE SHOOTING TABLE                                           |     |

## **Chapter 1.** Overview

#### 1.1 **Product Overview**

Muxpro Series device, a compact terminal, transports TDM and Ethernet traffic over existing SDH networks. Use Ethernet interface on SDH to plot data to multiplexer of VC-12s / VC-3s via virtual concatenation. The Muxpro Series device allows service providers to extend their network service to customer side, reducing leased lines between two demarcation points, two customer sites, or a customer site to ISP. Muxpro Series device incorporates STM-1 standard main link, accessible with 1+1 MSP/APS protection, 8 (or 16)× E1 interfaces and 6 × fast Ethernet ports. The remote unit can be managed through IP over DCC, VC12 channel and telnet. (See figure 1-1)

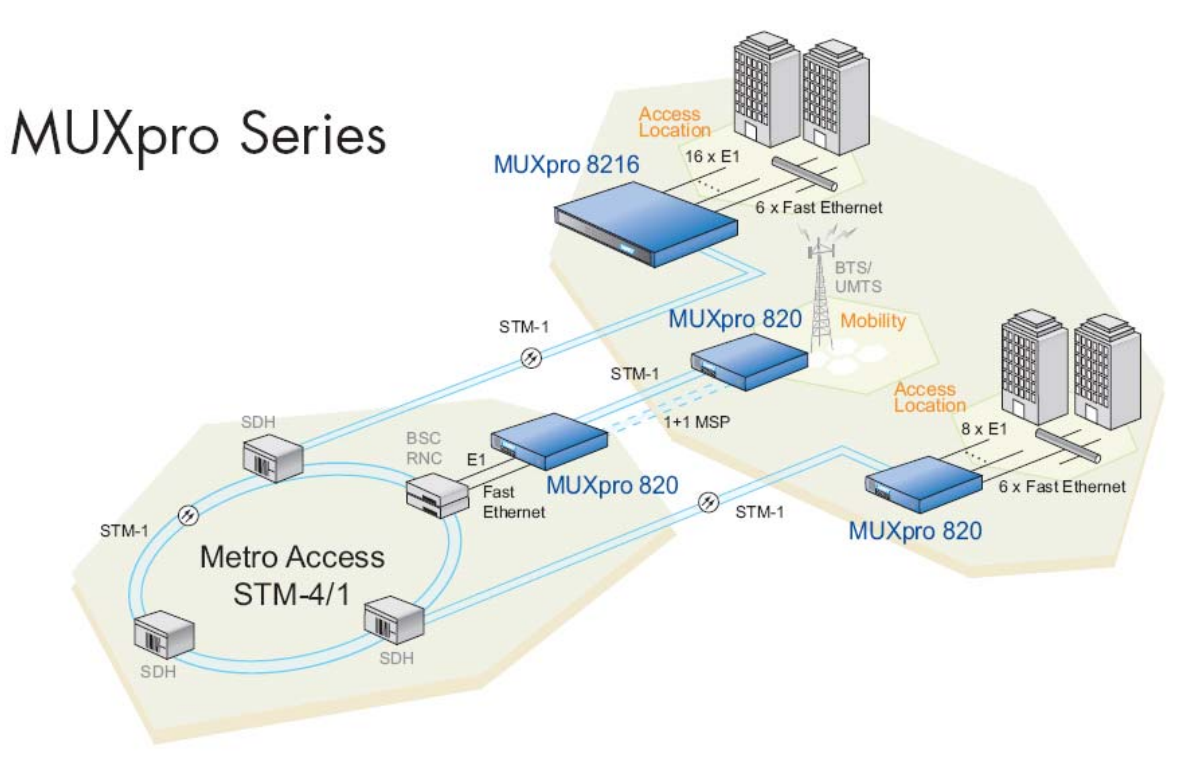

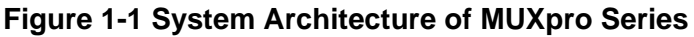

### **General Features:**

System

- Using GFP (according to G.7041) or LAPS (X.85/86) encapsulation transport Ethernet over SDH
- Link Capacity Adjustment Scheme (LCAS) following G.7042 standard.
- □ Support VC-3/VC-12 cross connect mapping
- High order payload with virtual concatenation mapping the Ethernet traffic over up to 1xVC-4 links
- Low order payload with virtual concatenation mapping the Ethernet traffic over up to 63 x VC -12 / 3 x VC-3
- GFP MUX, groom multiple Ethernet ports traffic into different bundles of Virtual Containers (up to 6 bundles), according to a predefined group
- Ethernet Line-Service (Point to Point) and Ethernet LAN-Service (Multipoint to Multipoint)
- System clock synchronization from primary internal clock; secondary clock from STM-1 or tributary
- □ Configurable through user friendly Web-Interface
- □ Manage remote unit via dedicated VC-12 channel or DCC channel
- □ Selectable DCC channels: D1~D3, D4~D12, D1~D12
- Layer 2 Bridge / Switch Mode
  - Support bridge function for LAN1~LAN4
  - □ IGMP snooping
  - □ Spanning Tree Protocol (STP IEEE 802.1D) and status monitoring
  - QoS (VLAN or DSCP selection) via four priority queues, supporting IEEE
     802.1P, IPv4 TOS / DiffServ
  - □ Provide port-based VLAN, 802.1Q VLAN tagging up to 64 VLAN IDs
  - □ Switch mode supports Ethernet packet length up to 1536 bytes
- Transmission Mode
  - B E1 links + 6 Fast Ethernet
- Interfaces
  - □ STM-1 Interface:

- Number of ports: 2, 1+1 MSP protection available
- Framing: SDH
- Bit Rate: 155Mbps
- Jitter Performance: compliant with ITU-T G.783
- Optical Wavelength: 1310nm
- Optical output power: -6dBm
- Receiver sensitivity: -32dBm
- Connectors: SC or FC/PC
- LAN Interface:
  - Number of ports: 6
  - 4 ports supports VLAN and the rest 2 ports did not
  - Ethernet Type: 10/100 Base T
  - Compliance Protocol: IEEE802.3u, 802.3x
  - Connectors: shielded, RJ45.
- □ ITU-T G.703 E1 Interface:
  - Number of ports: 8 or 16
  - Line Rate: 2.048Mbps
  - Line Coding: HDB3
  - Jitter Performance: compliant with ITU-T G.823
  - Connector: SCSI II, female
- Timing Source Setting:
  - Provide internal, optical 1, and optical 2, E1 Tributary clock source as system clock
  - □ Recovered clock from STM-1 interface, auto switching in auto mode
  - External clock from E1 tributary
- Diagnostic Function:
  - □ Local loopback from SDH or E1 side

- □ Remote loopback from SDH or E1 side
- PRBS Pattern Test for E1 ports only
- □ Local loopback from Ethernet side
- Management
  - □ Easy to use Web UI configuration management
  - □ SNMP v2 with Tainet UNMS
  - □ Provide 5 SNMP trap IPs and read/write/trap community settings
  - Support configuration upload/download and firmware update
- Dimensions and Operating Environment
  - □ MUXpro 820 =>210mm (W) x 285mm (D) x 41 mm (H)
  - MUXpro 8216 => 437mm (W) x 287mm (D) x 44 mm (H)
  - □ Operation temperature: 00C ~ 500C
  - $\Box$  Storage temperature: -250C ~ 700C
  - □ Relative humidity: up to 95% (non-condensing)
- Power Requirement
  - □ MUXpro 820 =>AC: 110V~240V, 50~60Hz; DC: -36V ~ -72V
  - MUXpro 8216 =>AC: 110V~240V, 50~60Hz: DC: -36V ~ -72V (AC+DC / DC + DC)

|                                      | M820                                                                                                    | M8216                                                                                                    |
|--------------------------------------|----------------------------------------------------------------------------------------------------|----------------------------------------------------------------------------------------------------|
| Cross- Connection<br>Capacity        | Up to 8 E1                                                                                                    | Up to 16 E1                                                                                                    |
| Time Slot<br>Interchange<br>Capacity |                                                                                                    |                                                                                                    |
| Management<br>Interface              | Craft port: VT-100 terminal<br>Ethernet: Telnet/ SNMP                                                                           | Craft port: VT-100 terminal<br>Ethernet: Telnet/ SNMP                                                                                                    |
| SNMP Management                      | Built-in SNMP Agent;<br>In-band management via<br>DCC;<br>Out-band management via<br>Ethernet                                   | Built-in SNMP Agent;<br>In-band management via DCC;<br>Out-band management via<br>Ethernet                                                                                         |
| Firmware Upgrade                     | By TFTP                                                                                                    | By TFTP                                                                                                    |
| On-Board I/O<br>Interfaces           | 8 ports E1 Interface;<br>Short haul configurable;<br>75/120 Ohms configurable                                                   | 16 ports E1 Interface;<br>Short haul configurable; 75/120<br>Ohms configurable                                                                                                    |
| Number of I/O Slots                  |                                                                                                    | 1                                                                                                    |
| Plug-in I/O Module                   |                                                                                                    | 1 for tributary E1                                                                                                    |
| Hot Swappable I/O<br>Modules         | Not Supported                                                                                                    | Tributary E1                                                                                                    |
| Power Supply                         | AC: 110V~240V, 50~60Hz;<br>DC: -36V ~ -72V;                                                                                     | AC: 110V~240V, 50~60Hz;<br>DC: -36V ~ -72V;<br>(AC+DC; or DC+DC)                                                                                                    |
| Dimension                            | 210mm(W) x 285mm(D) x<br>41mm(H)                                                                                                | 437mm(W) x 287mm(D) x<br>44mm(H)                                                                                                    |
| Environment                          | Operation temperature:<br>0°C~ 50°C<br>Storage temperature: -25°C<br>~ 70°C<br>Relative humidity: up to 95%<br>(non-condensing) | Operation temperature: 0 <sup>o</sup> C~<br>0 <sup>o</sup> C<br>Storage temperature: -25 <sup>o</sup> C ~<br>70 <sup>o</sup> C<br>Relative humidity: up to 95%<br>(non-condensing) |

### Table 1-1 General Features of MUXpro Series Product

#### 1.2 Main Features

#### 1.2.1 Network Interfaces

The MUXpro Series device is accessible with one of the following types of networking interfaces:

- Intra-office electrical STM-1 interface
- Optical interfaces. A wide range of various optical interface options is available for the MUXpro Series, supporting long-haul/short-haul applications, Single-link MUXpro Series supports the MSP 1+1 physical layer protection mechanism.

As part of the SDH network, the optical line transmission subsystem provides high quality, excellent availability and good performance that can monitor the traffic path down to the customer premises.

#### 1.2.2 LAN Ports

All the 10/100BaseT LAN ports support auto-negotiation for plug-and-play Ethernet connectivity. Alternatively, the user to operate at the preferred rate and mode can configure each port separately.

The services provided by the various ports are showing as follows:

The Ethernet ports 1 to 4 are served by a built-in Ethernet switch with support for QoS, in full compliance with the IEEE 802.3u, 802.3x standards. The switch supports port-based and IEEE 802.1Q tag-based VLANs, with configurable characteristics on a per-port basis. The switch operates in the IEEE 802.1Q that is shared VLAN learning mode (SVL); it means that any MAC address learned in one VLAN is also used for forwarding decision affecting the address in the other defined VLANs (the total number of VLANs that can be defined is 64).

The Ethernet switch supports up to four independent WAN ports (groups), where each WAN port can be connected to any preferred combination of virtually concatenated groups. The algorithm that is used for frame forwarding can be configured in accordance with the application requirements:

□ Bridge only

Bridge and Spanning Tree Protocol (STP)

When the MUXpro is equipped with 6 LAN ports (4 ports with Ethernet switch and 2 transparent ports), the total number of virtually concatenated groups supported by the MUXpro is 6.

#### 1.2.3 Handling the Ethernet Traffic

The Ethernet traffic is encapsulated for transmission via SDH network using one of the following link-layer protocols:

- Generic Framing Procedure (GFP) in accordance with ITU-T Rec. G.7041, framed mode, including support for GFP multiplexing
- Link Access Procedure for SDH (LAPS) protocols per ITU-T Rec. X.85/X.86 draft recommendations.

The six traffic groups from the Ethernet switch are mapped into SDH containers using virtually concatenated groups. Mapping is flexible, and enables using any combination of virtually concatenated groups.

Unlike the traffic from the Ethernet switch, which can be switched along with predefined VLAN groups to various virtually concatenated VCs, the Ethernet traffic from the two transparent ports are always connected to a fixed group (port 5 to group 5, etc.).

The fraction of network-linked bandwidth allocated to each virtually concatenated group can be configured. Besides, LCAS can be used on any virtually concatenated group with more than one VC to increase or decrease the capability in accordance with the diverse application requirements, and remove component VCs that failed.

#### 1.2.4 E1 Ports

The E1 ports of the MUXpro have selectable balanced or unbalanced copper interfaces per ITU-T Rec. G.703, with support for short-haul applications. The ports support unframed E1 streams in compliance with ITU-T Rec. G.703. Each E1 port provides two indications: loss of signal (LOS) and AIS.

The E1 multiplex structure is VC-12, TU-12, TUG-2, TUG-3, or AU-4 where each E1 port can be placed in any VC-12 inside the STM-1 bandwidth.

#### 1.2.5 Management Support

Using one of the following methods can perform setup, control and monitor the status and diagnostics information:

- ASCII terminal connected to the V.24/RS-232 craft port
- Telnet host, Web browsers and SNMP-based network management stations The following access options are supported:
  - Out-of-band access via one of the LAN ports connected to the internal Ethernet switch (that is, Ethernet ports: 1, 2, 3 and 4)
  - In-band access either through the SDH network, through one of the VCG ports of the internal Ethernet switch, or through the DCC carried in the STM-1 link overhead.

The management subsystem supports TFTP for remote software upgrading downloading, as well as cold software downloading by using an ASCII terminal directly connected to the MUXpro Series Device. TFTP can also be used to upload and download the MUXpro configuration database. Network administrators can use the download facility to allocate confirmed configuration files to all the managed MUXpro units in the network from a central office (CO).

To further expedite the process, it is also possible to upload the configuration data stored by a MUXpro unit to the management station as a standard disk file, and then dispense the file to other units that use the similar configuration.

MUXpro has comprehensive diagnostics capabilities including: real-time alarms alert users to fault conditions. Alarms are reported to the management station and simultaneously relayed via ALARM port Ethernet and SDH link monitoring.

### 1.3 Technical Specification

#### 1.3.1 Electrical Characteristics

The on board E1 interfaces for MUXpro Series refer to ITU-T G.703 (Physical / electrical characteristics of hierarchical digital interfaces).

| Bit rate              | 2.048 Mbps $\pm$ 50ppm                           |
|-----------------------|--------------------------------------------------|
| Line code             | HDB3                                             |
| Pulse shape           | Meet G.703                                       |
| Peak voltage of mark  | 2.37V± 10%(75Ω) 3V± 10% (120Ω)                   |
| Peak voltage of space | 0±0.237V(75Ω) 0±0.3V(120Ω)                       |
| Pulse width           | 244ns± 25ns                                      |
| Ratio of amplitude    | 0.95 to 1.05                                     |
| Ratio of width        | 0.95 to 1.05                                     |
| Output jitter         | Refer to G.823                                   |
| Input attenuation     | Attenuation ≥6db at 1024kHz                      |
| Jitter tolerance      | Refer to G.823                                   |
| Jitter transfer       | Refer to G.823                                   |
| Wander                | Refer to G.823                                   |
| Return loss           | 51 kHz~102 kHz ≥12dB / 102 kHz~2048 kHz ≥ 18db / |
|                       | 2048 kHz~3072 kHz ≥ 14dB                         |

Table 1-2 Electrical Characteristic of E1

The on board Ethernet interface for MUXpro Series refers to IEEE-802.3 (Carrier sense multiple access with collision detection access method and physical-layer specification) with RJ-45 connector.

| Output impedance                 | 5~10 MHz, 85Ω ~111Ω            |
|----------------------------------|--------------------------------|
| Return loss                      | 5~10 MHz >15db                 |
| Impedance balance                | ~20Mhz < 29 - 17log(5/10)      |
| Common mode output voltage       | <50mV                          |
| Differential mode output voltage | See 802.3 14-1(pulse template) |
| Input impedance                  | 5~10Mhz 85Ω~111Ω               |
| Transmission length              | 100m                           |
| Ratio Isolated resistor          | >2MΩ                           |
| Leakage current                  | At 1.5kv <10ma                 |

#### Table 1-3 Electrical Characteristic of Ethernet

#### 1.3.2 Timing Control

There are four different methods for timing control: Internal Clock, Hold-over, Clock Mode Switch Automatically, and STM-1 Line Clock Source.

#### 1.3.3 Operation Environment

| Temperature: | Humidity: |
|--------------|-----------|
|--------------|-----------|

- Storage: -25°C ~ 70°C 95% non-condensing
- Operation:  $0^{\circ}C \sim 50^{\circ}C$  95% non-condensing

#### 1.3.4 Power Requirement

- MUXpro 820:
  - □ DC: -36 ~ -72V
  - □ AC: 110 ~ 240V, 50 ~ 60Hz

#### MUXpro 8216:

- □ DC: -36 ~ -72V
- □ AC: 110 ~ 240V, 50 ~ 60Hz
- □ AC+DC, DC+DC

#### 1.3.5 Power Consumption

Maximum Power Consumption of MUXpro Series Product

- MUXpro 820:
  - DC:15W AC:26W
- MUXpro 8216:
  - DC:19W AC:27W

#### 1.3.6 Electromagnetic Specification

■ EN 55022: 1998+A1: 2000+A2: 2003 Class A

### 1.4 Typical Applications

#### 1.4.1 Applications for MUXpro

Figure 1-2 shows a typical application for MUXpro. In this application, MUXpro units provide links to carry the LAN traffic among numerous sites, and enable efficient access to IP networks (Internet or enterprise intranets). The links are provided via the SDH network.

The advanced Ethernet switch of the MUXpro enables a variety of flexible routings of traffic among the various sites. For example, using suitably configured port-based VLANs enhances authoritarian security; furthermore, using tag-based VLANs enables both segregation of user's traffic in accordance with its source and control over the quality of service (QoS) for each type of traffic.

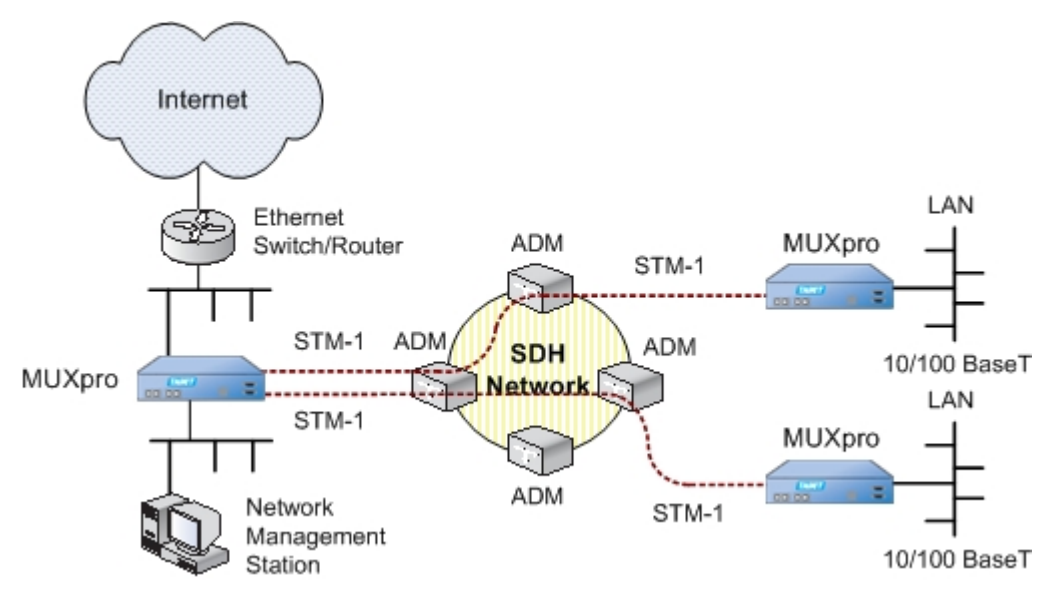

Figure 1-2 Typical Applications for MUXpro Series device

The whole network can be managed from a single location, using an SNMP-based network management station that is connected to one of the MUXpro units. To avoid using link payload-carrying capacity, the management traffic can be carried within the SDH overhead, using the DCC.

### Note:

The DCC can only be used when the SDH network supports access and enables transparent connection to the DCC at the required locations.

#### 1.4.2 Applications for MUXpro with 2 transparent LAN ports

Figure 1-3 shows a typical application for a MUXpro unit equipped with 6 LAN ports (4 LAN ports connected to the internal Ethernet switch and 2 additional transparent LAN ports). The user can select the number of transparent LAN ports that are actually used (enabled).

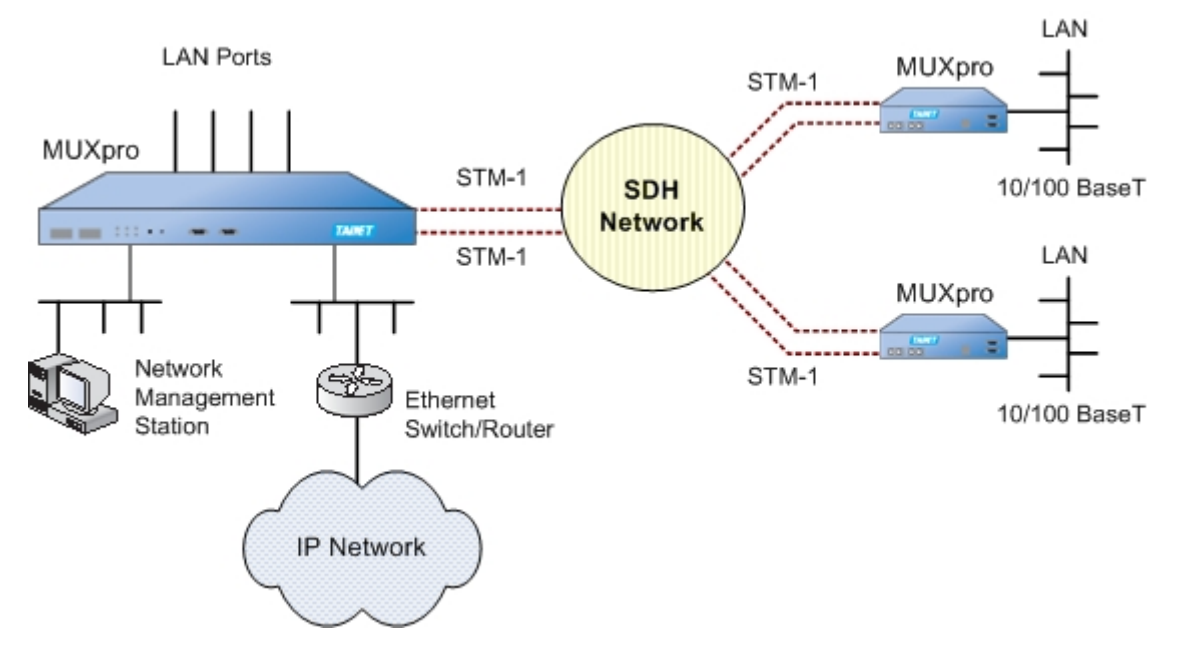

Figure 1-3 Typical Applications for MUXpro with Transparent LAN Ports

Typically, each transparent LAN port can be used to serve a specific application, or a division within a larger enterprise.

The traffic passing through each transparent LAN port is routed to a specific virtually concatenated group (port 5 - to group 5, port 6 - to group 6, etc.). It means that each transparent LAN port can be independently routed through the SDH network, and each port can be allocated exclusive access to a user-selected fraction of the link bandwidth as well.

The traffic from each LAN port is transparently transported across the SDH network, with no processing except encapsulation (LAPS or GFP). Therefore, the MUXpro link serves as a LAN extender; it indicates that a user-provided router or Layer 2 switch must be used when it is essential to avoid local traffic from flowing to the remote site through the SDH network.

#### 1.4.3 Applications for MUXpro with E1 interfaces

Figure 1-4 shows a typical application for a MUXpro unit equipped E1 interfaces. MUXpro provides a well-developed solution for all the internal communication requirements of various businesses.

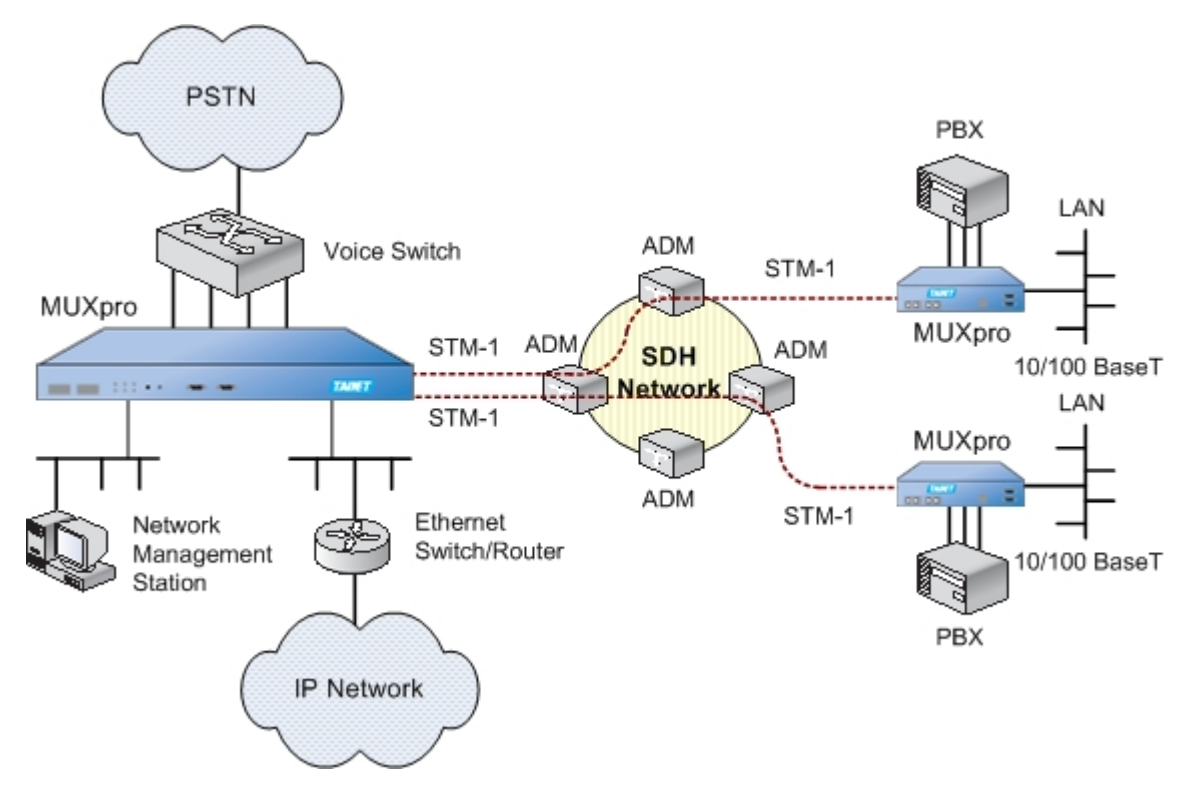

Figure 1-4 Typical Applications for MUXpro Unit with E1 Interfaces

MUXpro Devices provide the broadband connectivity for both voice and LAN services between the headquarters and the branch offices. For example:

The headquarters' voice switch is connected to the MUXpro E1 interfaces. Its traffic is transparently transported over the network to each branch office. Separated trails can be defined for the connection to the PBX of each branch office. Moreover, the branch offices can also be connected to the PSTN through headquarters' voice switch, irrespective of their geographical location. The total bandwidth need is one VC-12 per E1 trunk that means most of the STM-1 link bandwidth is free to carry LAN traffic.

Additionally, the remained bandwidth can be used to carry broadband LAN traffic, and the management.

### 1.5 Physical Description

#### 1.5.1 General Description

Figure 1-5 shows a general outlook of a typical MUXpro 820 Unit. MUXpro 820 is a compact unit, intended for installation in half 19" racks, on desktops or shelves. The unit height is 1U (1.75 in). An optional rack-mount adapter kit enables installing two MUXpro 820 units, side by side, in a 19-inch rack.

The MUXpro 820 front panel also includes indicators that represent its operating status.

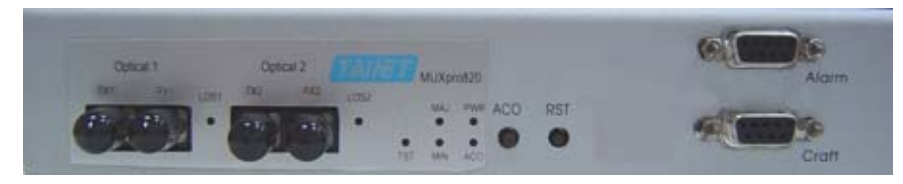

Figure 1-5 MUXpro 820, General Outlook

Figure 1-6 shows a general outlook of a MUXpro 8216 unit. MUXpro 8216 is a compact unit, intended for installation in full 19" racks, on desktops or shelves. The unit height is 1U (1.75 in).

The MUXpro 8216 front panel also includes indicators that represent its operating status.

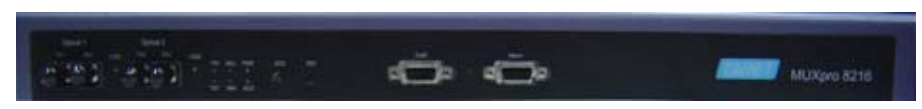

Figure 1-6 MUXpro 8216, General Outlook

### 1.6 Functional Description

The MUXpro includes the following main subsystems:

- Network interface subsystem, comprising:
  - □ SDH framer subsystem
  - Network link interfaces
- LAN port subsystem, comprising:
  - □ LAN interfaces
  - Ethernet switch
  - □ Ethernet mapper for groups 1 to 6
- E1 subsystem, comprising:
  - □ E1 interfaces
  - □ Mapper
- Timing subsystem
- Management subsystem
- Power supply subsystem.

#### 1.6.1 Network Subsystem Interface

#### **1.6.1.1** SDH Framer Subsystem

The SDH framer subsystem for the network interface provides the frame assembly/disassembly services and SDH overhead processing for the link to the network: Furthermore, The operating mode of the mapper is determined by the network interface installed on the MUXpro.

The Ethernet and E1 mappers determine the position of the various VCs within the link frame.

#### **1.6.1.2** Optical Interfaces for Network Link

The MUXpro can be ordered with two STM-1 ports. The ports are optimally meet customer's requirements with a standard form. There are three necessarities within the optical interface: optical wavelength is 1310nm, optical output power is -6dBm and receiver sensitivity is -32dBm, MUXpro Series with two network ports support line protection, i.e., at any time, only one port is active and the other is in standby. The protection is implemented by means of the standard multiplex section protection (MSP 1+1) physical-layer protection mechanism, which allows the service to the customer to be protected against link failure. The ports may be ordered with SC or FC/PC connectors.

#### 1.6.2 LAN Port Interfaces

#### 1.6.2.1 Basic LAN Port Interfaces

The MUXpro has four identical LAN ports, LAN 1, LAN 2, LAN 3 and LAN 4 with

10/100BaseT Ethernet interfaces for connection to user's LANs. These ports are connected to the Ethernet switch subsystem.

Each Ethernet interface supports auto-negotiation. The user can configure the advertised data rate (10 or 100 Mbps) and operating mode (half-duplex or full duplex).

Alternatively, auto-negotiation can be disabled and the rate and operating mode be directly specified.

Each port is terminated in an RJ-45 connector, wired as a hub port. The interface includes automatic polarity and crossover detection and correction. Therefore, it can always be connected through a "straight" (point-to-point) cable to any other type of 10/100BaseT Ethernet port (hub or station).

#### **1.6.2.2** Transparent LAN Port Interfaces

The transparent LAN ports, LAN 5 and LAN 6, have the same type of interfaces as the basic LAN ports. The only difference is that the transparent ports connect directly to the encapsulation function, and are connected to fixed virtually concatenated groups (LAN 5 to group 5, and so on up to group 6 for LAN 6).

#### 1.6.3 Ethernet Switch Subsystem

#### **1.6.3.1** Ethernet Switch Description

The MUXpro includes an Ethernet switch with VLAN support that fully complies with the IEEE 802.3/Ethernet V.2 standards, has user-selectable forwarding algorithms, and provides extensive support for QoS features. The switch has memory-based switch fabric with true non-blocking switching performance.

The switch collects a wide range of performance monitoring parameters, which can be read by management.

The Ethernet switch has seven ports:

- Four external ports, connecting to LAN 1 LAN interface, LAN 2 LAN interface, LAN 3 LAN interface and LAN 4 LAN interface respectively.
- Four VCG groups. These ports connect to the encapsulation function, part of the Ethernet mapper subsystem, which processes the traffic for transmission via SDH network using virtual concatenation. Each port connects to one of the virtually concatenated groups 1 and 4.
- Management port, connected internally to the MUXpro management subsystem.

An independent MAC controller that performs all the functions required by the IEEE 802.3 protocol supports each port.

The frames passed by the MAC controller are analyzed by the ingress policy controller of the corresponding port before being transferred to an internal queue controller, which controls the frame egress priorities and inserts them in four separate queues. The queues are connected to the ports through the port egress policy controllers. This approach provides full control over traffic flow, and ensures that congestion at one port does not affect other ports.

#### **1.6.3.2** Flow Control Options

The user can enable flow control for the switch ports. When flow control is enabled, it is always activated only on the port (or ports) involved in congestion; on the contrary, other ports are not affected.

Flow control is available in both the half-duplex and full-duplex modes:

- In the half-duplex mode, flow control uses a collision-based scheme to throttle the connected stations when the free buffer space of the corresponding port is too low, to avoid discarding frames during network congestion (this approach is called back pressure). When the buffer space of a port is almost full, its MAC controller forces a collision in the input port when an incoming frame is sensed (the alternative, without flow control, is to discard the incoming frame).
- In the full-duplex mode, the standard flow control method defined in IEEE 802.3x is used, which is based on pause frames and enables stopping and restoring the transmission from the remote node. However, this method can only be used when auto-negotiation is enabled on the port, and the node attached to the port supports pause frames.

The Ethernet switch internal MAC controllers discard all the received IEEE 802.3x pause frames, even when full-duplex flow control is disabled or the port is in the half-duplex mode.

#### **1.6.3.3** Forwarding Algorithms

The Ethernet switch operates as a MAC bridge, that automatically learns the MAC addresses located on the local LAN, and the port through which frames addressed to a foreign destination are to be transmitted.

The Ethernet switch LAN table can store up to 1024 MAC address/port number mappings. Only active MAC address/port number mappings are actually stored; after a user-defined aging interval, inactive mappings are removed from the switch memory. However, the user can also add static entries, which are not automatically removed.

When used in more complex networks, the forwarding algorithm can be extended to include Spanning Tree Protocol (STP), where the user can select between the basic STP versions. The selection is separately made for each switch port.

The user can also select the STP parameters, which are used in common by the whole switch, to fine-tune the performance. To help locating forwarding problems, the user can read the STP algorithm status and current parameter values.

#### 1.6.3.4 VLAN Support

The Ethernet switch can use VLAN information to select the ports among which traffic can be forwarded. There are two basic methods:

Port-based VLANs. See description in the Support for Port-Based VLAN section below

Tag-based VLAN switching per IEEE 802.1Q. This mode is used to handle traffic in accordance with user-defined forwarding rules that are based on the IEEE 802.1Q tags of the frames. For the external LAN ports (LAN 1, LAN 2, LAN 3 and LAN 4), the user can also select whether to discard untagged frames, or process them.

See description in the Support for 802.1Q Tag-Based VLAN Switching section below.

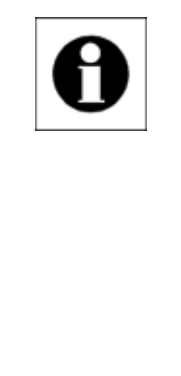

#### Note:

The user can configure, for each port, whether it will participate in a port-based VLAN or will use 802.1Q tag-based switching. However, a port configured to use 802.1Q tag-based switching may still be included in a port-based VLAN, where it will serve as egress port for other ports in the same VLAN.

The switch operates in the IEEE 802.1Q SVL mode.

#### **1.6.3.5** QoS Support

The switch provides support for quality-of-service (QoS) features. Four traffic classes are supported, where each class is typically assigned to a type of prioritized frame stream.

The user can specify the QoS criteria from one the following options (or alternatively, can disable the QoS functionality):

- Priority determined in accordance with the VLAN ID; for identical VLAN IDs, the priority is determined by the frame DSCP field (the Differentiated Services Code point, specified in RFC2474).
- Priority determined in accordance with the DSCP value, and for identical

DSCP values, by the VLAN ID.

- Priority determined only by IEEE 802.1p VLAN tag.
- Priority determined only by the RFC2474 DSCP value.

For more information regarding the use of VLAN tags, see the Support for 802.1Q Tag-Based VLAN Switching section below.

### Note:

As an alternative to using the information carried by each frame to determine the QoS during its forwarding by the switch, the user can assign a fixed priority to any port. Therefore, when the QoS feature is not enabled, the egress priority of any frame received through a certain port is determined only by the user-configured priority of the frame ingress port. This fixed priority can be independently selected for each port.

The switch also enables the user to configure the egress scheduling mode:

Strict priority mode: all top priority frames are egressed out of a port until that priority's queue is empty, then the next lower priority queue's frames are egressed. In other words, whenever a queue has a frame to transmit, it goes out to the link before any frame in any lower-priority queue.

The strict priority mode guaranties minimum latency for the traffic assigned to a queue, but can cause the lower priority queues to be starved out, because it may prevent them from transmitting any frames, but on the other hand ensures that all the high priority frames egress the switch as soon as possible.

Weighted fair queue mode: 8, 4, 2, 1 weighting is applied to the four priorities. This approach prevents the lower priority frames from being starved out with only a slightly increased delay to the higher priority frames.

However, only idle bandwidth is used for lower priority frames: to ensure that the bandwidth assigned to a certain traffic class does not decrease below the assigned value, when congestion occurs any class cannot more than the assigned bandwidth.

#### 1.6.3.6 Support for Port-Based VLAN

The Ethernet switch supports user-defined port-based VLANs. A port-based VLAN is a logical group of ports defined by the user: traffic within the VLAN is forwarded

only to the VLAN member ports. Therefore, in addition to their functional value as tools for controlling traffic flow; port-based VLANs are an important security tool.

The Ethernet switch enables defining port-based VLANs that include any of its four VCG Groups (which are connected to user-defined virtually concatenated groups in the range of 1 to 4), as well as the port connecting to the MUXpro management subsystem.

However, any VLAN can include only one external LAN port out of the four connected to the Ethernet switch, that is, LAN 1, LAN 2, LAN 3 or LAN 4. Therefore, traffic received through one of these ports cannot reach the other port, although it can be forwarded through any desired group connected to the switch, and/or to the internal management port.

See Figure 1-7, which illustrates the functionality of the two port-based VLANs that are defined in the MUXpro factory-default configuration:

- One port-based VLAN, designated VLAN Port 1, includes the MUXpro external port designated LAN 1, the management port, and groups 1 and 3
- The other port-based VLAN, designated VLAN Port 2, and includes the MUXpro external port designated LAN 2, the management port, and groups 2 and 4.

The factory-default configurations described above must ensure that the management subsystem can communicate through the external LAN ports LAN 1 and LAN 2, and through any of the virtually concatenated groups 1 to 4.

## Note:

The factory-default configuration has been designed to separate between even and odd groups, but this is an arbitrary decision: an external port can connect to any, or all of the virtually concatenated groups connected to the Ethernet switch ports.

The maximum number of port-based VLANs that can be defined is 20. For convenience, the user can also assign a logical name to each VLAN.
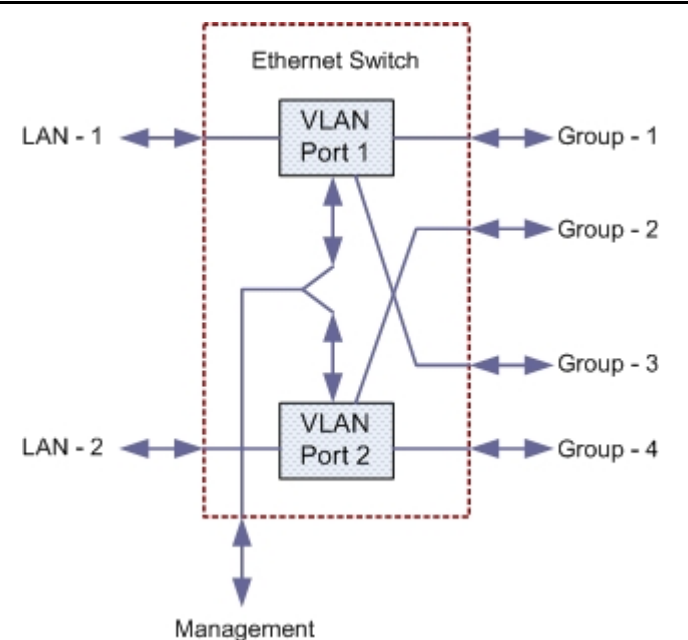

Figure 1-7 Example of Port-Based VLAN Function

# **1.6.3.7** Support for 802.1Q Tag-Based VLAN Switching

VLAN tags carry additional information that can be used to identify VLAN membership and priority. Such tags can therefore be used to differentiate among a variety of traffic in accordance with the VLAN number (identifier – ID) and priority (preferred QoS).

The information needed to specify the handling of frames in accordance with their VLAN ID is given in a VLAN switching table, which contains the forwarding rules. One rule must be defined for each VLAN ID to be processed: any frame with VLAN Ids not appearing in the table is ignored (discarded upon ingress). The maximum number of rules that can be defined is 64.

A forwarding rule specifies two types of information:

- The ports that participate in the forwarding of frames with the corresponding VLAN ID. Any rule can include a single external (LAN) port LAN 1 or LAN 2. Rules must also be defined to include VLANs switched only among VCG groups, and for the management VLAN, when management VLAN tagging is enabled.
- The handling of frame tags. The available selections include:
  - Unmodified: the port transfers the tags of the frames forwarded to it without any change. Therefore, untagged frames egress the port as untagged frames, and tagged frames egress the port as tagged frames.

This mode is available for both the external LAN ports (LAN 1 and LAN 2), and for virtually concatenated groups 1 to 4.

- Untagged: all the frames egress the port as untagged frames. Therefore, untagged frames egress the port unmodified, whereas tagged frames are converted to untagged frames before egressing the port (this is performed by removing their tag and recalculating the frame CRC). This mode is available only for the virtually concatenated groups 1 to 4.
- Tagged: all the frames egress the port as tagged frames. Therefore, tagged frames egress the port unmodified, whereas untagged frames are converted to tagged frames before egressing the port (this is performed by adding a tag with the VLAN ID which is defined for the corresponding port, and recalculating the frame CRC). This mode is available only for the virtually concatenated groups 1 to 4.
- Double tagged: a tag is always added to all the frames that egress the port. This mode can be used only when the network supports a frame size of at least 1526 bytes.

# 1.6.4 Ethernet Mapper Subsystem

The Ethernet mapper subsystem manages all the functions that are related to the use of virtual concatenation, and the preparation of LAN traffic for efficient transport via the SDH network.

The subsystem includes the following functions:

- LAPS encapsulation
- GFP encapsulation
- Group mapper.
- GFP multiplexer.

MUXpro unit also supports the Link Capacity Adjustment Scheme (LCAS), covered by ITU-T Rec. G.7042.

#### **1.6.4.1** Encapsulation Functions

Ethernet frames must be encapsulated before transporting over the SDH network.

Two types of encapsulation are supported:

- LAPS (Link Access Protocol SDH) encapsulation in accordance with ITU-T Rec. X.86
- GFP (Generic Framing Procedure) encapsulation in accordance with ITU-T Rec. G.7041, using the framed mode.

The user can select the preferred encapsulation mode, separately, for each virtually concatenated group. The encapsulation parameters can also be configured, for best performance in specific applications.

The encapsulated frames of each group are applied to the corresponding group mapper.

# 1.6.4.2 Group Mapper Functions

The group mappers plot the LAN traffic for transmission over the SDH network.

The mappers also create the virtually concatenated groups that enable the user to control the utilization of the bandwidth available on the link to the SDH network.

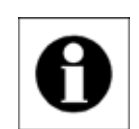

#### Note:

For compatibility with equipment from other vendors, the user can configure the group mappers to simulate the use of virtual concatenation even when the group includes a single virtual container.

The mapper serving the Ethernet switch can manage up to four groups (these are always groups 1 to 4).

Link bandwidth utilization is configured within two steps:

Define the bandwidth allocated to each group: selecting the type and the number of VCs allocated to each group makes this. The bandwidth is allocated using virtual concatenation.

Following are several examples of bandwidth allocation enabled by virtual concatenation:

- When using VC-3: the maximum of two virtually concatenated groups per MUXpro. For example, a group using two VC-3s can be used to carry the maximum traffic load of a 100Base-TX Ethernet port.
- When using VC-12: the 63 VC-12s can be divided as required to create up to 6 groups. For example, a group using 5 VC-12 can be used to carry the full traffic load of a 10BaseT Ethernet port over SDH.

It is allowed to build virtually concatenated groups using different types of

VCs: for example, when using VC-12 to carry E1 traffic, one or two groups can use VC-3s, and the remaining bandwidth (17 VC-12) can be assigned to one or two additional virtually concatenated groups.

Route the groups. The routing is defined by any means of mapping (mapping is the selection of specific VCs to be used to carry each group, the number needed to carry the bandwidth selected in Step 1 showing above).

This operation creates the trails that are needed to connect the local users to remote locations via the SDH network.

# **1.6.4.3** Support for LCAS

Each virtually concatenated group with two or more VCs can be configured to support LCAS. With LCAS, the capability of a virtually concatenated group can be decreased when one of the VCs get failed; when the failure no longer appear, the group will automatically recover and return to the normal capability.

The user can configure diverse LCAS protocol parameters, and can also specify a minimum number of VCs for the group capacity; if the number of VCs decreases below this minimum, an alarm will be generated.

#### **1.6.4.4** GFP Multiplexer Function

Virtual concatenation provides the means to transport payloads at rates that differ from those are available in the standard SDH hierarchy. Therefore, virtual concatenation is always used by the MUXpro to carry the LAN traffic (unless a single VC is used).

Although virtual concatenation leads to improved utilization of available bandwidth, better utilization would be achieved by taking into consideration the statistical allocation of traffic generated by multiple Ethernet nodes, and reserving bandwidth only for the average load. The capability is provided by the MUXpro GFP multiplexer function.

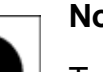

#### Note:

To use GFP multiplexing, all of the multiplexed groups must use GFP encapsulation.

Groups not connected to the GFP multiplexer may use LAPS encapsulation.

To use GFP multiplexing, the groups to be multiplexed are routed, after GFP encapsulation, to the multiplexer, instead of directly to the group mapper.

Specifically, all the virtually concatenated groups to be multiplexed must use the same type of VCs.

The GFP multiplexer is configured as follows:

■ Selection of the virtually concatenated groups to be multiplexed.

For a MUXpro with six LAN ports, the maximum number of virtually concatenated groups is 6; therefore, 2 multiplexing options (referred to as GFP multiplexers) are available:

- One multiplexing group of at least one virtually concatenated group and the maximum is up to six virtually concatenated groups. All these groups must use the same type of VCs.
- Allocation of bandwidth guaranteed to each multiplexed group, in 16.67% increments.
- Assignment of an individual channel identifier (ID) to each group.
- Selection of the primary group. The primary group is the only virtually concatenated group that is actually mapped as a regular virtually concatenated group (as explained in the Group Mapper section above, the mapping defines the bandwidth and routing within the SDH network).

Therefore, by specifying the primary group bandwidth in Step 2 above you actually specify the bandwidth that is allocated to the multiplexed stream. The bandwidth guaranteed to each of the other multiplexed groups (referred to as secondary groups) is the calculated as the fraction of the primary group bandwidth.

#### Note:

Only secondary groups that are not mapped can be connected to a GFP multiplexer. For convenience, when a group is added as secondary group to a GFP multiplexer, its encapsulation mode is automatically changed to GFP.

The GFP multiplexer output is managed by the group mapper, instead of the member groups (the member groups are not connected to the mapper). The mapper output is then inserted into the SDH frames in reference to the mapping defined for the primary group.

The main advantage of GFP multiplexing is the way bandwidth allocation is handled:

The minimum bandwidth provided to any multiplexed group is guaranteed; it is always the fraction of primary group bandwidth specified in Step 2.

If temporarily one of the member groups does not utilize the guaranteed bandwidth, for example, because of low traffic load, the unutilized bandwidth is used to carry the traffic of the other groups. Therefore, no bandwidth is wasted if another user requires it.

The use of GFP multiplexing does not detract in any way from the security conferred by the uses of port-based VLANs; moreover, only the end points at which the GFP multiplexing/de-multiplexing taking place are aware of the multiplexed group structure.

# 1.6.5 E1 Interface Subsystem

**1.6.5.1** E1 Ports

MUXpro operating in SDH networks can be equipped with eight or sixteen independent E1 ports, which depends on the product model. MUXpro 820 has 8 independent E1 ports and MUXpro 8216 has 16 independent E1 ports. The ports process the signals as unframed streams.

The E1 interfaces support 120  $\Omega$  balanced line interface which are terminated in SCSI II, female connector, with nominal transmit level of ±3V and also support 75  $\Omega$  unbalanced interface, with nominal transit level of ±2.37V

**1.6.5.2** Bandwidth occupied by E1 Traffic

When some of the bandwidth is assigned to E1 traffic, it reduces the number of VC-12s available for carrying Ethernet traffic.

The reduction in bandwidth available for LAN traffic is as follows:

- MUXpro 820: the number of VC-12s will be reduced by 8, form 63 to 55 if full E1 is assigned.
- MUXpro 8216: the number of VC-12s will be reduced by 16, form 63 to 47 if full E1 is assigned.

#### 1.6.6 Mappers for E1 Subsystem

The functions provided by the mappers serving the various E1 interface options are described below.

#### **1.6.6.1** Functions of E1 Mapper for SDH Network Interface

The E1 mapper enables mapping the data stream of each E1 port to any of the 63 VC-12 in the STM-1 signal.

To enable rapid service start-up, default mappings are used:

- When no groups are used, the signal from each E1 port is inserted in the VC-12 with the same number, that is, E1 port No. 1 is inserted in VC-12 No. 1, E1 port No. 2 is inserted in VC-12 No. 2, etc.
- When groups are used, the groups are mapped first, followed by the E1 ports, in the following order:
  - All the defined groups (starting with the group 1 and up the maximum defined) are assigned the first VC-12s
  - The signal from the E1 port is inserted in the first free VC-12 after the last VC-12 assigned to a group, and so on.

In most applications, these defaults need not be changed:

- When the MUXpro operates as a terminal multiplexer which connects to the transport backbone through an ADM, the ADM can always be configured to perform any cross-connection that may be required.
- In a point-to-point connection between two MUXpro, the only reason to change the defaults is to adapt the MUXpro to change in the original utilization of its ports.

#### 1.6.7 Timing Subsystem

**1.6.7.1** SDH Timing Subsystem for MUXpro with E1 Ports

MUXpro 82xx Clock Selection Diagram:

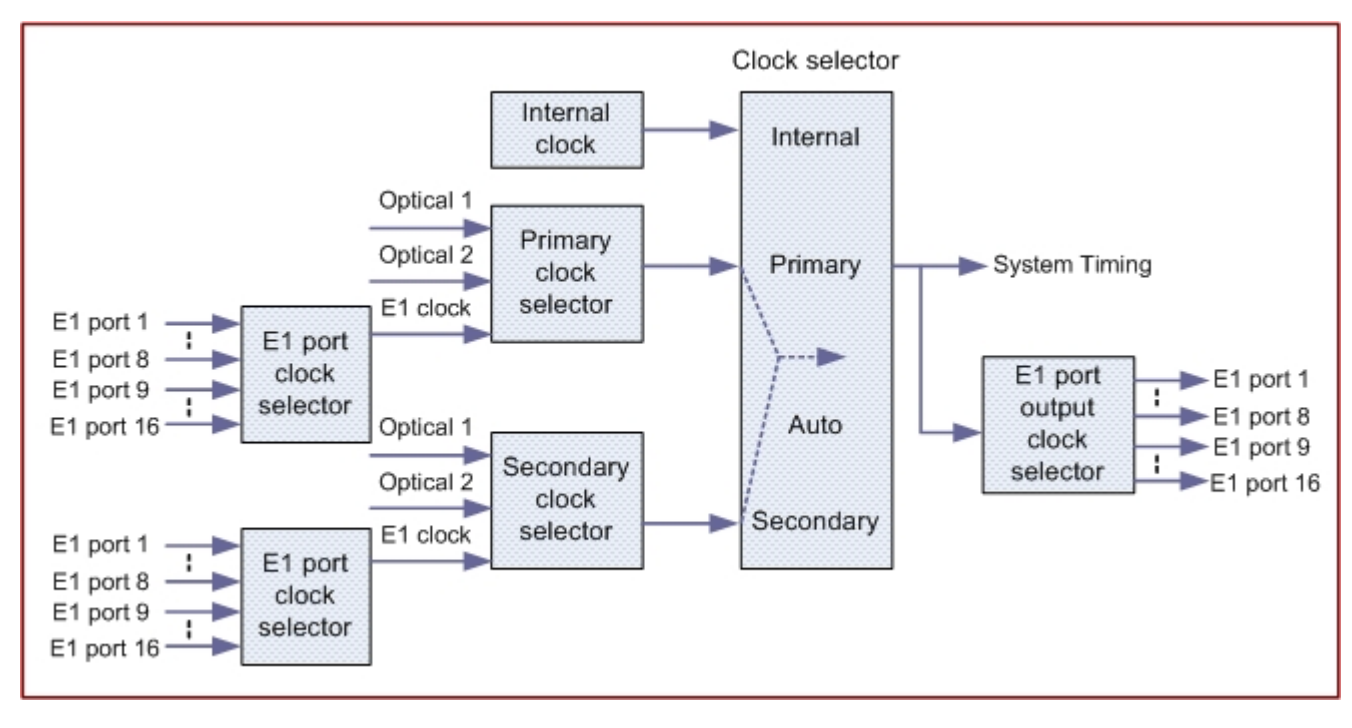

Figure 1-8 SDH Timing Subsystem (with E1 ports), functional diagram

Figure 1-8 shows the functional block diagram of the SDH timing subsystem for MUXpro with E1 ports.

For redundancy, the timing subsystem includes two similar sections, one for selecting the primary SDH clock reference and the other for the secondary clock.

The user can specify the SDH clock reference source from the following options:

- Automatic and revertible clock source switching: The reference source of the recovered clocks can be selected automatically in accordance with the primary or secondary clock of which status is normal. The primary clock source will be selected if both primary and secondary clock statuses are normal. In case of the primary clock source failed, MUXpro automatically switches from the primary clock source to the secondary one. In case of the primary clock source to the secondary one. In case of the primary clock source to the secondary one. In case of the primary clock source to the primary one. Therefore, different sources must be configured for the primary and secondary clocks.
- Locked to a recovered clock (RX clock option). The reference source of the recovered clocks can be selected in accordance with the desired method of clock dissemination in the user's network:
  - RX SDH reference source locked to the receive clock recovered from the line signal by the STM-1 interface. This timing mode is also called loopback timing. Either Optical1 or Optical2 can be selected for RX SDH.

The SDH timing of the MUXpro units can be locked to the highly accurate master clock of the SDH network.

- RX E1 reference clock locked to the receive clock recovered from the E1 line signal received by the desired E1 interface. This timing mode is also called external timing. One of E1 ports can be selected for RX E1. MUXpro820 provides E1 port 1 to E1 port 8. MUXpro8216 provides E1 port 1 to E1 port 1 to E1 port 1 to E1 port 16. This timing mode can enable locking the SDH timing of the MUXpro units used in a private network to the timing of the E1 network.
- Internal clock: in this mode, the internal oscillator of one of MUXpro units provides the timing reference for MUXpro units used in a private network.

#### **1.6.7.2** Output clock

Output clock is used as reference source for the far end. One of E1 ports can be selected for Output clock. MUXpro820 provides E1 port 1 to E1 port 8. MUXpro8216 provides E1 port 1 to E1 port 16. All clock options described above may be used as Output clock to the far end.

#### 1.6.8 Management Subsystem

#### **1.6.8.1** Firmware Updating

The operation of the MUXpro management subsystem and of its other circuits is determined by software stored in flash memory.

The firmware can be updated using TFTP through any of the management access options described above. Using remote downloading enables network operators to distribute software from a central location rapidly and efficiently. However, other firmware like U-Boot, Linux Kernel, and FPGA must be sent by the factory to execute updating process.

# 0

Note:

Before you upgrade RAMdisk, you are suggested to copy your VCDB parameters in advance. Otherwise all the setting will be returned to factory default because after upgrading RAMdisk, the system will restart to confirm its version. VCDB parameters make a lot of difference and lead system cannot save previous parameter setting.

# 1.6.9 Power Supply Subsystem

MUXpro can be ordered with 100 to 240 VAC, 50/60 Hz or -36 to -72 VDC power supply. The unit does not provide a power ON/OFF switch; therefore, starts operating as soon as power is connected.

# 1.6.10 Supervision, Diagnostics and Performance Monitoring

The MUXpro supports comprehensive diagnostics, performance monitoring, and supervision and maintenance capabilities, for easy maintenance and rapid detection and location of faults.

# 1.6.10.1 Alarm Reporting

MUXpro generates time-stamped alarm messages that cover all the system events. The time stamp is provided by an internal real-time clock. Up to 255 of the most recent alarms can be stored in an internal buffer; in case the MUXpro is powered down, up to 100 of the most recent alarms are stored in non-volatile memory, and remain available for display and analysis after the MUXpro is powered up again.

The alarm messages stored in the buffer can be read on-line by means of the local supervisory terminal, a Telnet host or Web browser, and can also be automatically sent as traps to selected management stations.

# **1.6.10.2** Performance Monitoring

Performance monitoring capabilities includes collection of statistics for the

application layer, as well as for the physical layer for the user and network ports.

#### **1.6.10.3** Diagnostic Test

The maintenance capabilities include the following functions.

- STM-1 network links: local and remote loopback
- Ethernet: local loopback
- E1 tributaries: local and remote loopback
- The duration of the loopback can be limited, by specifying a time-out interval after which the loopback is automatically disconnected.
- Ping for IP connectivity testing.

The loopback enable rapid and efficient isolation of the equipment unit causing the problem, thereby enabling rapid restoration of service.

#### **1.6.10.4** Physical Characteristics

The MUXpro is a compact unit (only 1U high). One or two units can be installed side by side in a 19" rack, using appropriate rack-mount kits.

Cooling is by free air convection. In addition, the MUXpro has a miniature internal cooling fan. The air intake vents are located on the side walls, and the exhaust vent is located on the rear panel.

# 1.7 Technical Specification

| LAN Ports     | Number of Ports                    | 4                                                                                                    |
|---------------|------------------------------------|----------------------------------------------------------------------------------------------------|
|               | Compatibility                      | Relevant Section IEEE802.3u, 802.3x                                                                                                    |
|               | Data Rate                          | <ul> <li>10BaseT: 10 Mbps</li> <li>100Base-Tx: 100 Mbps</li> <li>Auto-negotiation</li> </ul>                                                                                                    |
|               | Internal LAN Traffic<br>Processing | Ethernet switch with four LAN ports, one<br>port for management subsystem, and<br>four VCG ports (toward the network)<br>connected to virtually concatenated<br>groups 1 to 4.<br>Supports QoS, port-based VLANs and<br>tag-based VLAN switching |
|               | Connectors                         | RJ-45, shielded                                                                                                    |
| Transparent   | Number of Ports                    | 2                                                                                                    |
| LAN Ports     | Data Rate                          | <ul> <li>10BaseT: 10 Mbps</li> <li>100Base-Tx: 100 Mbps</li> <li>Auto-negotiation</li> </ul>                                                                                                    |
|               | Internal LAN Traffic<br>Processing | Transparent connection to a virtually concatenated group (5 and 6)                                                                                                    |
|               | Connectors                         | RJ-45, shielded                                                                                                    |
| E1 Interfaces | Number of Ports                    | 8 (MUXpro 820) 16 (MUXpro 8216)                                                                                                    |
|               | Compatibility                      | ITU-T Rec. G.703, unframed                                                                                                    |
|               | Line Rate                          | 2.048Mbps                                                                                                    |
|               | Line Coding                        | HDB3                                                                                                    |
|               | Interface Type (By                 | 120Ω balanced                                                                                                    |
|               | customer's order)                  | <b>75</b> $\Omega$ unbalanced                                                                                                    |
|               | Connectors                         | SCSI II, female                                                                                                    |
| STM-1 Optical | Number of Ports                    | 2, 1+1 MSP protection available                                                                                                    |
| Network       | Framing                            | SDH                                                                                                    |
| Interface     | Bit Rate                           | 155Mbps                                                                                                    |
|               | Optical Wavelength                 | 1310nm                                                                                                    |

# Table 1-4 General Features of MUXpro Series Product

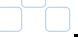

|             | Optical Output       | -6dBm                                                 |
|-------------|----------------------|-------------------------------------------------------|
|             | Power                |                                                       |
|             | Receiver Sensitivity | -32dBm                                                |
|             | Connectors           | SC or FC/PC                                           |
| Timing      | SDH Timing Source    | Internal clock                                        |
|             |                      | RX SDH– Locked to clock recovered                     |
|             |                      | from STM-1 interface                                  |
|             |                      | RX PDH – Locked to clock recovered                    |
|             |                      | from selected PDH interface                           |
|             | PDH Timing Source    | RX SDH – Locked to clock recovered                    |
|             |                      | from STM-1 interface                                  |
|             |                      | RX VC-12/RX VC3 – Locked to clock                     |
|             |                      | recovered from VC-12 received from                    |
|             |                      | remote end                                            |
| Indicators  | General System       | PWR (green) – Power                                   |
|             | Indicators           | <ul> <li>TST (yellow) – Test</li> </ul>               |
|             |                      | <ul> <li>MAJ ALM – Major alarm</li> </ul>             |
|             |                      | MIN ALM – Minor alarm                                 |
|             |                      | ACO – Alarm Cut Off                                   |
|             |                      | <ul> <li>TRI (For MUXpro 8216) – Tributary</li> </ul> |
|             | LAN Port Indicators  | LINK (green) – LAN link integrity                     |
|             |                      | <ul> <li>ACT (green) – LAN data activity</li> </ul>   |
|             | STM-1 Port           | LOS1 (red) – Loss of Signal Optical 1                 |
|             | Indicators           | LOS2 (red) – Loss of Signal Optical 2                 |
| Power       | Supply Voltage       | 110 to 240VAC                                         |
|             | AC Source            | 50 to 60Hz                                            |
|             | Supply Voltage       | -36 to -72 VDC                                        |
|             | DC Source            |                                                       |
| Physical    | Dimension            | MUXpro 820: Half 19", 1U                              |
|             |                      | 210mm(W)*285mm(D)*41mm(H)                             |
|             |                      | MUXpro 8216: Full 19", 1U                             |
|             |                      | 437mm(W)*287mm(D)*44mm(H)                             |
| Operating   | Operating            | 0 to 50°C / 32 to 122°F                               |
| Environment | temperature          |                                                       |
|             | Storage temperature  | -25 to 70°C / -13 to 158°F                            |
|             | Relative humidity    | Up to 95%, non-condensing                             |

# **Chapter 2.** Installation

# 2.1 Introduction

This Chapter provides installation, operational instructions for the MUXpro Series Product and to ensure that the unit is working properly.

#### 2.1.1 Unpacking

Make a preliminary inspection of the shipping container before unpacking, evidence of damage should be noted and reported immediately to the nearest Tainet representative.

Unpack the equipment as follows:

- Place the container with the top facing upwards.
- Unpack equipment carefully, check for completeness against the purchase order.
- Inspect equipment for shipping damage, including bent or loose hardware, or broken connectors.
- To prevent electrostatic discharge (ESD) damage, avoid touching the internal components. Before plugging in any user interface module, please turn the power off.

MUXpro's shipping package should include the following items:

- A MUXpro stand alone unit
- User Manual in CD type
- A power adapter and/or a power cord
- DB-9 Cable
- Kits for rack installation (MUXpro 820 is by order; MUXpro 8216 is included)

#### 2.1.2 Safety Precautions

#### 2.1.2.1 General Safety Precautions

#### **Caution:**

Either the operator or the user may perform no internal settings, adjustment, maintenance, and repairs; only skilled service personnel who are aware of the hazards involved may perform such activities. Always observe standard safety precautions during installation, operation, and maintenance of this product.

#### Warning:

For your protection and to prevent possible damage to equipment when a fault condition, e.g., a lightning stroke or contact with high-voltage power lines, occurs on the cables connected to the equipment, the case of the MUXpro. Unit must be properly grounded at any time. Any interruption of the protective (grounding) connection inside or outside the equipment, or the disconnection of the protective ground terminal can make this equipment dangerous. Intentional interruption is prohibited.

#### Caution:

CAUTION

Dangerous voltages may be present on the cables connected to the MUXpro.

- Never connect cables to a MUXpro unit if it is not properly installed and grounded.
- Disconnect all the connected cables to the electrical connectors of the MUXpro before disconnecting the MUXpro power cable.

Before switching on this equipment and before connecting any other cable, the protective ground terminal of MUXpro must be connected to a protective ground.

The grounding connection is made through the power cable, which must be inserted in a power socket (outlet) with protective ground contact. Therefore, the power cable plug must always be inserted in a socket outlet provided with a protective ground contact, and the protective action must not be negated by use of an extension cord (power cable) without a protective conductor (grounding).

Whenever MUXpro units are installed in a rack, make sure that the rack is properly grounded and connected to a reliable, low-resistance grounding system. Make sure that fuses of the required rating are used for replacement. The use of repaired fuses and the short-circuiting of fuse holders are forbidden.

Whenever it is likely that the protection offered by fuses has been impaired, the instrument must be made inoperative and be secured against any unplanned operation.

#### 2.1.2.1.1 Laser Safety Classification

MUXpro units equipped with laser devices comply with laser product performance standards set by government agencies for Class 1 laser products. The modules do not emit hazardous light, and the beam is totally enclosed during all in-service modes of customer operation and maintenance.

MUXpro units are shipped with protective covers installed on all the optical connectors. Do not remove these covers until you are ready to connect optical cables to the connectors. Keep the covers for reuse, to reinstall the cover over the optical connector as soon as the optical cable is disconnected.

#### 2.1.2.1.2 Laser Safety Statutory Warning and Operating Precautions

All the personnel involved in equipment installation, operation, and maintenance must be aware that the laser radiation is invisible. Therefore, the personnel must strictly observe the applicable safety precautions and particularly must avoid looking straight into optical connectors, neither directly nor using optical instruments.

In addition to the general precautions described in this section, be sure to observe the following warnings when operating a product equipped with a laser device.

Failure to observe these warnings could result in fire, bodily injury, and damage to the equipment.

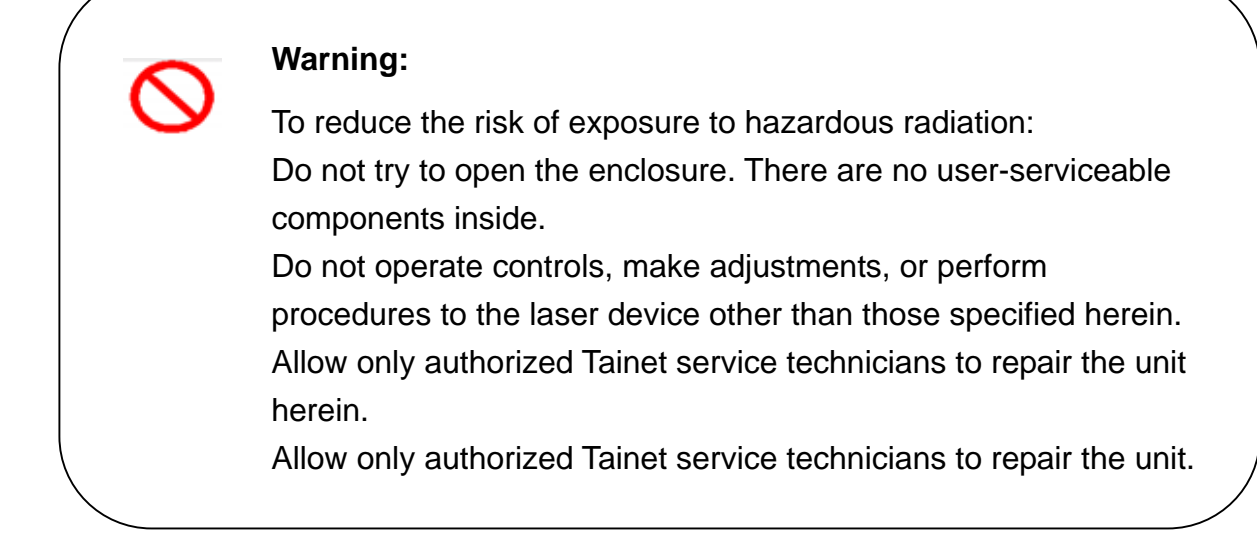

#### 2.1.2.2 Protection against Electrostatic Discharge (ESD)

An electrostatic discharge occurs between two objects when an object carrying static electrical charges touches, or is brought near enough, the other object.

Static electrical charges appear as a result of friction between surfaces of insulating materials, separation of two such surfaces and may also be induced by electrical fields.

Routine activities such as walking across an insulating floor, friction between garment parts, friction between objects, etc. can easily build charges up to levels that cause damage, especially when humidity is low.

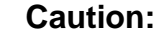

MUXpro internal boards contain components sensitive to ESD. To prevent ESD damage, do not touch internal components or connectors.

If you are not using a wrist strap, before touching a MUXpro unit or performing any internal settings on the MUXpro, it is recommended to discharge the electrostatic charge of your body by touching the frame of a grounded equipment unit.

Whenever feasible, during installation works use standard ESD protection wrist straps to discharge electrostatic charges. It is also recommended to use garments

and packaging made of antistatic materials or materials that have high resisting, yet are not insulators.

#### 2.1.3 Site Selection and Requirements

2.1.3.1 Physical Requirements

The MUXpro can be installed in racks, on desktop and shelves. All the connections, except for the STM-1 interface connection, are made to the rear panel.

For installation in 19" racks, Tainet offers dedicated rack mount kits that enable installing one or two MUXpro units side-by-side. Two MUXpro units installed with the rack mount kit occupy a height of 1U.

#### 2.1.3.2 Power Requirements

AC-powered MUXpro units should be installed within 1.5m (5 feet) of an easily-accessible grounded AC outlet that is capable of furnishing the required AC supply voltage, in the range of 100 to 240 VAC, 50 to 60 Hz.

DC-powered MUXpro units require a -36 to -72 VDC power source with positive terminal grounded. In addition, the DC power connector contains the chassis (frame) ground terminal.

# 2.1.3.3 Network and User Connections

This section presents general requirements regarding the connections to the various MUXpro interfaces. For specific information regarding pin allocations in the MUXpro connectors, refer to Appendix A.

#### 2.1.3.3.1 Network Connection

**Optical Ports**. MUXpro units can be ordered with two STM-1optical ports.

Each port has two optical connectors, one is for the receive input and the other is for the transmit output. The MUXpro can be ordered with FC/PC or SC connectors, for use over single-mode or multimode fibers.

#### 2.1.3.3.2 E1 Port Connections

Each MUXpro E1 port can be configured to use either one of the following interfaces

- **120**  $\Omega$  balanced interface for operation over an SCSI II, female connector.
- **75**  $\Omega$  unbalanced interface for operation over coaxial cable.

#### 2.1.3.3.3 LAN Port Connections

The MUXpro have six LAN ports.

Each LAN port has a 10/100BaseTX Ethernet interface terminated in an RJ-45 connector, designated LAN 1 to LAN 6, respectively, for connection to LANs operating on UTP media.

The interface connector is wired as a hub port that includes automatic crossover detection and correction. Therefore, it can always be connected through a "straight" (point-to-point) cable to any other 10/100BaseTX port (hub or station).

2.1.3.3.4 Supervisory Terminal Port Connections

The out-of-band supervisory port of the MUXpro, designated CRAFT, has a serial RS-232 asynchronous DCE interface terminated in a 9-pin D-type female connector, designated CRAFT. The port can be directly connected to terminals that use a wired point-to-point cable.

2.1.3.3.5 Alarm Relays Connections

The alarm interface is included in the ALARM connector (see Appendix A).

The interface includes four relays, two for the major alarms including office audio and visible alarm system and the other two for the minor alarms including office audio and visible alarm system as well.

#### 2.1.3.3.6 Ambient Requirements

The ambient operating temperature of the MUXpro is 0 to 50°C (32 °F to 122 °F), at a relative humidity of up to 95%, non-condensing.

The MUXpro is cooled by free air convection, and also has a miniature internal cooling fan. When the MUXpro is installed in a 19" rack, allow at least 1U of space below and above the unit.

#### 2.1.3.3.7 Electromagnetic Compatibility Considerations

The MUXpro is designed to comply with the electromagnetic compatibility (EMC) requirements of Sub-Part J of FCC Rules, Part 15, for Class A electronic equipment, and additional applicable standards. To meet these standards, it is necessary to perform the following actions:

- Connect the MUXpro to a low-resistance grounding system.
- Whenever feasible, use shielded cables.

#### 2.1.4 Equipment Needed

The cables you need to connect to the MUXpro depend on the MUXpro application. You can use standard cables or prepare the suitable cables yourself in accordance with the information given in Appendix A.

Contact Tainet Technical Support Department if other interface cables are necessary.

#### 2.1.5 MUXpro Enclosure

This section presents a physical description of the MUXpro versions.

#### 2.1.5.1 MUXpro 820 Front Panel Description

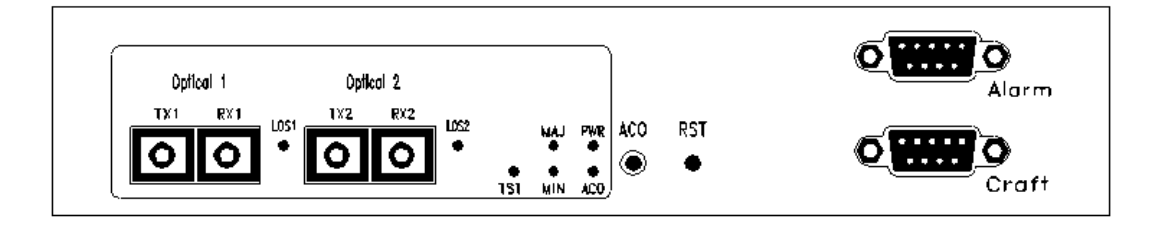

#### Figure 2-1 MUXpro 820 front panel

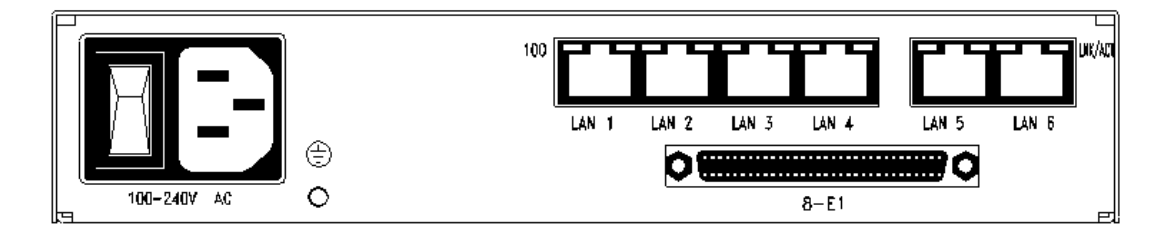

Figure 2-2 MUXpro 820 rear panel (AC)

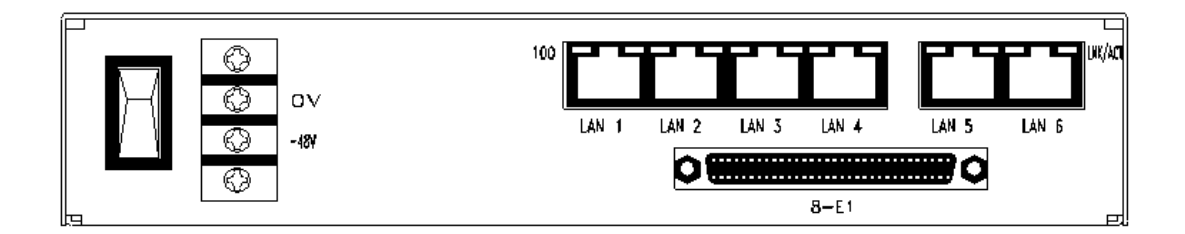

#### Figure 2-3 MUXpro 820 rear panel (DC)

The components located on the front panel are arranged in several functional groups:

System status indicators: The groups of indicators located in the lower middle side of the panel display the system status.

| LED<br>Indicator /<br>Buttons | Status | Description                                                |
|-------------------------------|--------|------------------------------------------------------------|
| LOS                           | Red    | Alarm in SDH channel 1/channel 2                           |
|                               | Off    | SDH L1/L2 is in normal condition                           |
| PWR                           | Green  | Power ON                                                   |
|                               | Off    | Power OFF                                                  |
| MAJOR                         | Red    | Major alarm occurred in the system                         |
|                               | Off    | No major alarm                                             |
| MINOR                         | Yellow | Minor alarm occurred in the system                         |
|                               | Off    | No minor alarm                                             |
| TST                           | Yellow | For test purpose, when loopback function is enabled,       |
|                               |        | LED will turn to yellow                                    |
|                               | Off    | Loopback function disabled                                 |
| ACO                           | Yellow | After pressing ACO button, LED will turn to yellow instead |
| RST                           | Press  | Reset the hardware by pressing this button                 |
| ACO                           | Press  | Alarm Cut Off button, press to clear the alarm             |

Table 2-1 Front Panel Description of MUXpro 820

The aggregated interfaces area: The aggregated interfaces (at the left side) include optical interfaces.

The optical interfaces include two pairs of optical connectors, identified as Optical 1 and Optical 2. Each pair consists of a transmit (TX) connector and a receive (RX) connector. Link status indicators are located to the right of each pair of connectors.

Auxiliary connectors area: includes the ALARM and CRAFT connectors.

□ ALM:

The ALARM relay contact is to extend the major and minor alarm of MUXpro 820 to the office audible and visual alarm system. Refer to Appendix A for its pin assignment.

□ CRAFT:

The Front panel CRAFT port serves as a normal supervise port and operates at standard RS-232 DCE mode in DB-9 type connector, it can direct connect to PC COM port for operation.

The components located on the rear panel are arranged in several functional groups:

- Power supply: The rear panels include only the AC or DC power connector (in accordance with order), for connection of the MUXpro 820 supply voltage and protective ground. The AC connector has a built-in fuse.
- LAN ports: The LAN ports includes six Ethernet interfaces ( 4 VLAN ports, 2 transparent ports) terminated in LAN 1, LAN 2, LAN 3, LAN 4, LAN 5 and LAN 6. Each connector has a pair of built-in indicators.
- E1 interface: 8 E1 ports for SCSI II female connector. Hot Swappable is not supported.

#### 2.1.5.2 MUXpro 8216

o nin o 00 00

#### Figure 2-4 MUXpro 8216 front panel

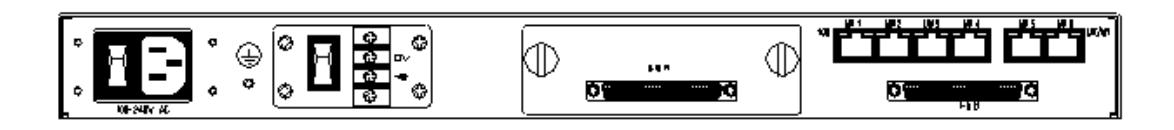

Figure 2-5 MUXpro 8216 rear panel (AC+DC)

The components located on the front panel are arranged in several functional groups:

- System status indicators: The groups of indicators located in the lower middle side of the panel display the system status.
- The aggregated interfaces area: The aggregated interfaces (at the left side) include optical interfaces.
- The optical interfaces include two pairs of optical connectors, identified as Optical 1 and Optical 2. Each pair consists of a transmit (TX) connector and a receive (RX) connector. Link status indicators are located to the right of each pair of connectors.
- Auxiliary connectors area: includes the ALARM and CRAFT connectors.
  - □ ALM:

The ALARM relay contact is to extend the major and minor alarm of MUXpro 820 to the office audible and visual alarm system. Refer to Appendix A for its pin assignment.

□ CRAFT:

The Front panel CRAFT port serves as a normal supervise port and operates at standard RS-232 DCE mode in DB-9 type connector, it can directly connect to PC COM port for operation.

| LED Indicator /<br>Buttons | Status | Description                                 |
|----------------------------|--------|---------------------------------------------|
| LOS                        | Red    | Alarm in SDH channel 1/channel 2            |
|                            | Off    | SDH L1/L2 is in normal condition            |
| PWR                        | Green  | Power ON                                    |
|                            | Off    | Power OFF                                   |
| MAJOR                      | Red    | Major alarm occurred in the system          |
|                            | Off    | No major alarm                              |
| MINOR                      | Yellow | Minor alarm occurred in the system          |
|                            | Off    | No minor alarm                              |
| TST                        | Yellow | For test purpose, when loopback function is |
|                            |        | enabled, LED will turn to yellow            |
|                            | Off    | Loopback function disabled                  |

 Table 2-2 Front Panel Description of MUXpro 8216

|     | Yellow | After pressing ACO button, LED will turn to    |
|-----|--------|------------------------------------------------|
| ACO |        | yellow instead                                 |
|     | Off    | Alarm disappears, back to normal condition     |
| TRI | Yellow | Abnormal tributary E1 card                     |
|     | Off    | Normal tributary E1 card                       |
| RST | Press  | Reset the hardware by pressing this button     |
| ACO | Press  | Alarm Cut Off button, press to clear the alarm |

The components located on the rear panel are arranged in several functional groups:

- Power supply: The rear panel includes only the AC or the DC power connector (in accordance with order), for connection of the MUXpro 820 supply voltage and protective ground. The AC connector has a built-in fuse.
- LAN ports: The LAN ports includes six Ethernet interfaces (4 VLAN ports, 2 transparent ports) terminated in LAN 1, LAN 2, LAN 3, LAN 4, LAN 5 and LAN 6. Each connector has a pair of built-in indicators.
- E1 interface: 16 E1 ports for SCSI II female connector, 8 for built-in E1 and the other 8 E1 ports are tributary. Tributary E1 card is hot swappable.

# 2.1.6 Connections

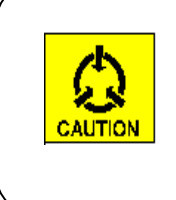

#### Caution:

Before installing a MUXpro unit, review the safety precautions given in Section 2.1.2

# 2.1.6.1 Installing a MUXpro Unit

MUXpro units are intended for installation on desktops, shelves or in 19" racks.

For rack installation, a rack mount kit is available from Tainet. Refer to the installation leaflet of the rack mount kit for detailed instructions.

Do not connect power to the enclosure before it is installed in the designated position.

#### 2.1.6.2 Cable Connection, General

Before starting, refer to the site installation plan and identify the cables intended for connection to the MUXpro unit.

For general information regarding the required connections, refer to Section 2.1.3.

■ General Optical Cable Handling Instructions

When connecting optical cables make sure to prevent cable twisting and avoid sharp bends (unless otherwise specified by the optical cable manufacturer, the minimum fiber bending radius is 35 mm). Always leave some slacks, to prevent stress.

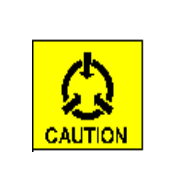

#### Caution:

Make sure all the optical connectors are closed at all times by the appropriate protective caps, or by the mating cable connector. Do not remove the protective cap until an optical fiber is connected to the corresponding connector, and immediately install a protective cap after a cable is disconnected.

Before installing optical cables, it is recommended to clean thoroughly their connectors using an approved cleaning kit.

#### 2.1.6.3 Connecting MUXpro to Ground and Power

Any interruption of the protective (grounding) conductor (inside or outside the device) or disconnecting the protective earth terminal can make the device dangerous. Intentional interruption is prohibited.

#### Caution:

Before switching this MUXpro unit on and before connecting any other cable, MUXpro protective ground terminals must be connected to protective ground.

This connection is made through the DC or AC power cable. The power cord plug should only be inserted in an outlet provided with a protective ground (earth) contact. The protective action must not be negated by using an extension cord (power cable) without a protective conductor (grounding).

# Warning: Dangerous voltages may be present on the cables connected to the MUXpro: Never connect cables to a MUXpro unit if it is not properly installed and grounded. This means that its power cable must be inserted in an outlet provided with a protective ground (earth) contact before connecting any user or network (network) cable to the MUXpro. Disconnect all the cables connected to the connectors of the MUXpro before disconnecting the MUXpro power cable.

Power should be supplied to MUXpro through a power cable terminated in an appropriate plug, in accordance with the required power source.

- To connect MUXpro power and ground
  - □ Connect one end of the power cable to the MUXpro power connector.
  - When ready to apply power, insert the plug at other end of the power cable into a socket (outlet) with a protective ground contact. The PWR indicator of the MUXpro must light.

#### 2.1.6.4 Connecting MUXpro Links to Network Ports

The network connections are made in accordance with the interface type ordered for your MUXpro:

Optical Cable Connection Instructions

Optical interfaces: connect to the optical connectors in the Optical 1 and Optical 2 areas.

- To connect optical cables to the MUXpro network interface:
  - For each optical interface (Optical 1 or Optical 2), refer to the site installation plan and identify the corresponding pair of cables intended for connection to the corresponding TX and RX connectors.
  - Connect the prescribed transmit fiber (connected to the receive input of the remote equipment) to the TX connector. Leave enough slack to prevent strain.
  - Connect the prescribed receive fiber (connected to the transmit output of the remote equipment) to the RX connector of the same interface. Leave enough slack to prevent strain.
- 2.1.6.5 Connecting MUXpro to E1 Ports
  - To connect cables to the MUXpro E1 ports

The connection to the MUXpro E1 ports is made to be suitable for the SCSI II; female connectors designated E1. Different model of MUXpro Series has different amount of E1 ports. For MUXpro 820, there are 8 built-in E1 ports. For MUXpro 8216, there are 16 E1 ports, 8 for built-in and others are tributary.

- 2.1.6.6 Connecting MUXpro to LAN Ports
  - To connect cables to the MUXpro LAN ports

The connection to the MUXpro LAN ports is made to the RJ-45 connectors designated LAN. Use a standard (station) cable wired point-to-point for connection to any type of Ethernet port (hub or station).

#### 2.1.6.7 Management Connections

■ To connect cables to the MUXpro supervisory ports

The connections to the CRAFT connector are made as follows:

- Connection to a supervision terminal with 9-pin connector: by means of a straight cable (a cable wired point-to-point).
- Connection to modem with 9-pin connector (for communication with remote supervision terminal): by means of a crossed cable.

Additional connection options are presented in Appendix A.

To connect to a management station, Telnet host or Web browser

The link to network management stations using SNMP, to Telnet hosts and/or Web browsers can be provided in two ways:

- In-band, it can be linked through the network. This connection is automatically available when the network cables are connected, provided IP connectivity to the management station; Telnet host or Web browser is available through the network port.
- Through the LAN 1 to LAN 4 connector, provided IP connectivity to the management station or Telnet host is available through the LAN the port is connected to (for example, when the management station, Telnet host or Web browsers is attached to the same LAN, or connected to the same WAN).
- 2.1.6.8 Connecting to MUXpro ALARM Connector
  - To connect to MUXpro ALARM connector

The connection to the ALARM connector is made by means of a cable provided by the customer, in accordance with the specific requirements of each site. Refer to Appendix A for connector pin functions.

# **Chapter 3.** Configuration and Monitoring

# 3.1 Scope

This chapter provides general operating instructions and preliminary configuration instructions for MUXpro units.

# 3.2 Operating Instructions

#### 3.2.1 Operations using terminal

Any terminal emulation software can be communicated with MUXpro Series product to present the configuration and monitoring. The following table lists some common software based on the type of PC you are using.

| PC Operation System    | Software                                   |
|------------------------|--------------------------------------------|
| Windows 95,98,ME or NT | HyperTerm (included with Windows software) |
| Windows 3.1            | Terminal (included with Windows software)  |
| Macintosh              | ProComm, VersaTerm (supplied separately)   |

**Table 3-1 Platform Supported** 

The terminal emulation is necessary to achieve the initial configuration. The supervised port located on the front (MUXpro 820, 8216) panel is designed as a craft port of DTE type with a RJ-45 connector. Therefore, RJ-45 to DB-9 adapter (with null modem crossed inside) must be connected between PC COM port and MUXpro 820 / 8216's craft port.

- Characteristics of MUXpro craft port
  - Data Format

38400 bps (default), 8 data bits, No parity, 1 Stop bit, No flow control

🗆 Туре

DTE mode with RJ-45 connector in V.24/RS-232 physical type (820,8216)

□ Emulated Terminal: VT-100/ANSI compatible terminal

# 3.3 Starting Configuration

When the connection is established by using terminal emulation or telnet protocol, the welcome message will appear on the terminal screen as showing below.

Welcome to TAINET COMMUNICATION SYSTEM CORP.! MUXpro820F login:

#### Figure 3-1 MUXpro welcome screen

MUXpro supports several access levels, which determine the functions the users can achieve using supervisory terminals, Telnet hosts and Web browsers.

To ensure the system works normally, the Login ID and Password are required for operator with supervisor status to control all sessions. After entering into the access level, supervisor has full authority to operate MUXpro. The default Login ID "tainet" and Password "tainet" can be changed using internal commands.

Default ID and Password Table is shown below:

| Table 3-2 Default ID and Password for | or MUXpro product family |
|---------------------------------------|--------------------------|
|---------------------------------------|--------------------------|

|             | Login ID | Login Password |
|-------------|----------|----------------|
| MUXpro 820  | tainet   | tainet         |
| MUXpro 8216 | tainet   | tainet         |

| Welcome to                             | TAINET | COMMUNICATION | SYSTEM | CORP.! |
|----------------------------------------|--------|---------------|--------|--------|
| MUXpro820F<br>Password:<br>MUXpro820F> | login: | tainet        |        |        |

#### Figure 3-2 Login Message Successfully

Press "Help" or "?" after the prompt MUXpro 820F> (or MUXpro 8216F>) will display the help index of the commands in MUXpro Series Product.

The commands are showing as follows:

| MUXpro820F>?    |                                         |
|-----------------|-----------------------------------------|
| exit            | exit CLI                                |
| fmst            | show alarm info                         |
| fmlog           | show alarm log                          |
| pmq             | show PM counter                         |
| pmd             | show PM counter                         |
| pmc             | clear PM counter                        |
| info            | Display system information              |
| ipset           | Set system ip address                   |
| ipget           | Get system ip address                   |
| dateset         | Set system date                         |
| dateget         | Get system date                         |
| timeset         | Set system time                         |
| timeget         | Get system time                         |
| dccipset        | Set DCC ip                              |
| dccipget        | Get DCC ip                              |
| dccmgmtset      | Set DCC mgmt                            |
| dccmgmtget      | Get DCC mgmt                            |
| almsuppress     | Set alarm suppress                      |
| userset         | Modify user password                    |
| useradd         | Add user                                |
| userget         | Get user info                           |
| userdel         | Remove user                             |
| save            | Save VCDB                               |
| default         | Restore VCDB to default value           |
| ping            | Send ICMP ECHO_REQUEST to network hosts |
| upld            | Upload the configure data               |
| dnld            | Download the configure and software     |
| reboot          | Reboot system                           |
| sdhset          | Set SDH configuration                   |
| sdhget          | Get SDH configuration                   |
| press any key t | o continue, q to exit                   |
|                 |                                         |

| thrset       | Set threshold configuration                   |
|--------------|-----------------------------------------------|
| thrget       | Get threshold configuration                   |
| e1set        | Set E1 configuration                          |
| e1get        | Get E1 configuration                          |
| lanset       | Set Ethernet configuration                    |
| langet       | Get Ethernet configuration                    |
| vcgset       | Set VCG configuration                         |
| vcgget       | Get VCG configuration                         |
| vcgxcset     | Set VCG cross connect                         |
| vcgxcget     | Get VCG cross connect                         |
| e1xcset      | Set E1 cross connect                          |
| e1xcget      | Get E1 cross connect                          |
| thruset      | Set timeslot through                          |
| VCgXCM       | Set VCG cross connect for multiple time slots |
| xc           | Display and clear cross connect table         |
| gfpset       | Set GFP configuration                         |
| gfpget       | Get GFP configuration                         |
| gfpmux       | Set GFP MUX                                   |
| lapsset      | Set LAPS configuration                        |
| lapsget      | Get LAPS configuration                        |
| mspset       | Set MSP configuration                         |
| mspget       | Get MSP configuration                         |
| clkset       | Set clock configuration                       |
| clkget       | Get clock configuration                       |
| lbkseto      | Set Optical loopback configuration            |
| lbkgeto      | Get Optical loopback configuration            |
| lbksete      | Set E1 loopback configuration                 |
| lbkgete      | Get E1 loopback configuration                 |
| lbksetl      | Set Ethernet loopback configuration           |
| lbkgetl      | Get Ethernet loopback configuration           |
| press any ke | y to continue, q to exit                      |
| 1            |                                               |

| lbkst      | Get loopback status             |
|------------|---------------------------------|
| lanrmon    | Show LAN RMON Counters          |
| vegrmon    | Show VCG RMON Counters          |
| portvlan   | Configurate the Port Based VLAN |
| brggenset  | Bridge General Setup            |
| brgportcfg | Bridge Port Configuration       |
| brgtagpri  | Bridge Tag Priority             |
| brgdscp    | Bridge IP Priority              |
| brgtagvlan | Bridge Tag Based VLAN           |
| brgmac     | Bridge MAC Address Table        |
| stp        | Set Španning tree config        |
| ohmonitor  | Show OH monitor state           |
| lcasst     | Show LCAS status                |

# Figure 3-3 Command Instruction Table

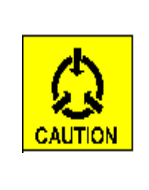

# Caution:

Once the Login ID and PW are changed, please memorize it; otherwise the MUXpro must be sent back to TAINET for service while the ID or PW will be lost forever.

# 3.4 The Basic Concept in Configuring MUXpro

After entering the access level, user may follow the instructions below to become familiar with MUXpro Series Product and be able to configure the units; therefore, the units can work properly. This section will explain the basic concepts while configuring MUXpro product.

#### 3.4.1 System Clock

Define whether the system clock to be Internal or externally received from the selected ports. Here you can also select the Primary and Secondary clock as the system clock from the indicated port or optical line. If the port or line providing the Primary clock fails, the alternative port for Secondary clock will become active as a backup clock.

■ Command Set clkset [c,p,s,e,o] [Value]

#### 3.4.2 Cross Connection

Establish the internal communication link between SDH and either E1 or VCG. This allows user to do the assignment for the indicated time slots. There are two kinds of cross connection commands, e1xcset and vcgxcset. E1xcset is the E1 port (channel) assigned command, and is used to do the cross connection of E1 ports. Vcgxcset command is a usage for cross a connection to SDH (channel), vcgxcm is used to execute multiple time slots cross connections.

- Command Set
  - e1xcset [Port] [ifType] [ChNum] [Opt]
  - vcgxcset [TS] [Level] [Status] [Opt] [Vcg]
  - vcgxcm [StartTS-EndTS] [Level] [Opt] [Vcg]

#### 3.4.3 Diagnostic

MUXpro Series Product provides the diagnostic ability such as the function of alarm status, performance monitoring and loopback testing. The alarm status shows the
current alarm condition in the alarm buffer, and the performance monitoring lists the performance evaluation as a group report for 15-minutes / 1-day interval. The loopback testing may force the data to loop back and check the connection section by section.

- Command Set
  - fmst [IfType] [ChNum] [OptNum]
  - pmq c [iftype] [channel]
  - pmq h [iftype] [channel] [index]
  - pmq n [iftype] [channel] [number]
  - □ pmd c [iftype] [channel]
  - pmd h [iftype] [channel] [index]

# 3.5 Command Set Description

This Section describes the detail description and parameters of MUXpro Series Command Set. The following is all Command Set of MUXpro Series.

# 3.5.1 Help Command

- Purpose
  - Display the Help message for the index of all the command sets in Help message of MUXpro Series Product, and also show the detailed format for each command.
- Syntax
  - □ help [cmd]
- Param
  - □ cmd valid command text
- Example
  - □ help

| MU                                                                                                   | JXpro820F>hel                                                                                                    | .p                                                                                                    |  |  |  |
|----------------------------------------------------------------------------------------------------|----------------------------------------------------------------------------------------------------|----------------------------------------------------------------------------------------------------|--|--|--|
| e>                                                                                                   | xit                                                                                                    | exit CLI                                                                                                    |  |  |  |
| fr                                                                                                   | nst                                                                                                    | show alarm info                                                                                                    |  |  |  |
| fr                                                                                                   | nlog                                                                                                    | show alarm log                                                                                                    |  |  |  |
| pn                                                                                                   | າຊັ້                                                                                                    | show PM counter                                                                                                    |  |  |  |
| pmd                                                                                                  |                                                                                                    | show PM counter                                                                                                    |  |  |  |
| pmc                                                                                                  |                                                                                                    | clear PM counter                                                                                                    |  |  |  |
| ir                                                                                                   | nfo                                                                                                    | Display system information                                                                                                    |  |  |  |
| iĸ                                                                                                   | oset.                                                                                                    | Set system ip address                                                                                                    |  |  |  |
|                                                                                                    | oget.                                                                                                    | Get system ip address                                                                                                    |  |  |  |
| da                                                                                                   | -600<br>ateset                                                                                                    | Set sustem date                                                                                                    |  |  |  |
| da                                                                                                   | accecc<br>ateoret                                                                                                    | Get system date                                                                                                    |  |  |  |
| + i                                                                                                  | imeset                                                                                                    | Set system time                                                                                                    |  |  |  |
| + i                                                                                                  | imeret                                                                                                    | Cet system time                                                                                                    |  |  |  |
| de                                                                                                   | rcincet                                                                                                    | Set DCC in                                                                                                    |  |  |  |
| de                                                                                                   | rcinaet                                                                                                    | Cet DCC ip                                                                                                    |  |  |  |
| de                                                                                                   | ocnomteet                                                                                                    | Set DCC ip                                                                                                    |  |  |  |
| da                                                                                                   | comgnitiset                                                                                                    | Cot DCC mgmt                                                                                                    |  |  |  |
| -1                                                                                                   | scmgmiget<br>Leeuweeeee                                                                                                    | Cet alarm european                                                                                                    |  |  |  |
| aı                                                                                                   | Liisuppress                                                                                                    | Set alami suppress                                                                                                    |  |  |  |
| us                                                                                                   | serset<br>                                                                                                    | Nodify user password                                                                                                    |  |  |  |
| us                                                                                                   | seradd                                                                                                    | Had user<br>Set were in Ce                                                                                                    |  |  |  |
| us                                                                                                   | serget                                                                                                    | Let user info                                                                                                    |  |  |  |
| us                                                                                                   | serdel                                                                                                    | Kemove user                                                                                                    |  |  |  |
| sa                                                                                                   | ave                                                                                                    | Save VCDB                                                                                                    |  |  |  |
| de                                                                                                   | efault                                                                                                    | Restore VCDB to default value                                                                                                    |  |  |  |
| pi                                                                                                   | ing                                                                                                    | Send ICMP ECHO_REQUEST to network hosts                                                                                                    |  |  |  |
| up                                                                                                   | old                                                                                                    | Upload the configure data                                                                                                    |  |  |  |
| dr                                                                                                   | hld                                                                                                    | Download the configure and software                                                                                                    |  |  |  |
| re                                                                                                   | eboot                                                                                                    | Reboot system                                                                                                    |  |  |  |
| so                                                                                                   | dhset                                                                                                    | Set SDH configuration                                                                                                    |  |  |  |
|                                                                                                    | dhget.                                                                                                    | Get SDH configuration                                                                                                    |  |  |  |
| sc                                                                                                   |                                                                                                    |                                                                                                    |  |  |  |
| pr                                                                                                   | ress any key                                                                                                    | to continue, q to exit                                                                                                    |  |  |  |
| pr                                                                                                   | ress any key                                                                                                    | to continue, q to exit                                                                                                    |  |  |  |
| pr                                                                                                   | ress any key                                                                                                    | to continue, q to exit                                                                                                    |  |  |  |
| pr<br>thrs                                                                                           | ress any key                                                                                                    | to continue, q to exit<br>Set threshold configuration                                                                                                    |  |  |  |
| thrs                                                                                                 | set                                                                                                    | to continue, q to exit<br>Set threshold configuration<br>Get threshold configuration                                                                                                    |  |  |  |
| thrs<br>thrs<br>e1se                                                                                 | set<br>get                                                                                                    | to continue, q to exit<br>Set threshold configuration<br>Get threshold configuration<br>Set E1 configuration                                                                                                    |  |  |  |
| thrs<br>thrs<br>e1se<br>e1ge                                                                         | set<br>get<br>st                                                                                                    | to continue, q to exit<br>Set threshold configuration<br>Get threshold configuration<br>Set E1 configuration<br>Get E1 configuration                                                                                                    |  |  |  |
| thrs<br>thrs<br>e1se<br>lans                                                                         | ress any key<br>set<br>get<br>st<br>st<br>set                                                                                                    | to continue, q to exit<br>Set threshold configuration<br>Get threshold configuration<br>Set E1 configuration<br>Get E1 configuration<br>Set Ethernet configuration                                                                                                    |  |  |  |
| thrs<br>thrs<br>e1se<br>lans<br>lang                                                                 | ress any key<br>set<br>get<br>at<br>at<br>set<br>get                                                                                                    | to continue, q to exit<br>Set threshold configuration<br>Get threshold configuration<br>Set E1 configuration<br>Get E1 configuration<br>Set Ethernet configuration<br>Get Ethernet configuration                                                                                                    |  |  |  |
| thrs<br>thrs<br>else<br>elge<br>lans<br>vcgs                                                         | ress any key<br>set<br>get<br>et<br>set<br>get<br>set                                                                                                    | to continue, q to exit<br>Set threshold configuration<br>Get threshold configuration<br>Set E1 configuration<br>Get E1 configuration<br>Set Ethernet configuration<br>Get Ethernet configuration<br>Set VCG configuration                                                                                                    |  |  |  |
| thrs<br>thrs<br>else<br>elge<br>lans<br>vcgs<br>vcgs                                                 | ress any key<br>set<br>get<br>et<br>set<br>get<br>get                                                                                                    | to continue, q to exit<br>Set threshold configuration<br>Get threshold configuration<br>Set E1 configuration<br>Get E1 configuration<br>Set Ethernet configuration<br>Get Ethernet configuration<br>Set VCG configuration<br>Get VCG configuration                                                                                                    |  |  |  |
| thrs<br>thrs<br>else<br>elge<br>lans<br>vcgs<br>vcgs<br>vcgs<br>vcgs                                 | ress any key<br>set<br>get<br>et<br>set<br>get<br>get<br>kcset                                                                                                    | to continue, q to exit<br>Set threshold configuration<br>Get threshold configuration<br>Set E1 configuration<br>Get E1 configuration<br>Set Ethernet configuration<br>Get Ethernet configuration<br>Set VCG configuration<br>Get VCG configuration<br>Set VCG configuration<br>Set VCG cross connect                                                                                                    |  |  |  |
| thrs<br>thrs<br>else<br>elge<br>lans<br>vcgs<br>vcgs<br>vcgs<br>vcgs<br>vcgs                         | ress any key<br>set<br>get<br>et<br>set<br>get<br>get<br>koset<br>koget                                                                                                    | to continue, q to exit<br>Set threshold configuration<br>Get threshold configuration<br>Set E1 configuration<br>Get E1 configuration<br>Set Ethernet configuration<br>Get Ethernet configuration<br>Set VCG configuration<br>Get VCG configuration<br>Set VCG cross connect<br>Get VCG cross connect                                                                                                    |  |  |  |
| thrs<br>thrs<br>else<br>elge<br>lans<br>lang<br>vcgs<br>vcgs<br>vcgs<br>vcgs<br>vcgs<br>vcgs         | ress any key<br>set<br>get<br>et<br>set<br>get<br>get<br>koset<br>koget<br>cset                                                                                                    | to continue, q to exit<br>Set threshold configuration<br>Get threshold configuration<br>Set E1 configuration<br>Get E1 configuration<br>Get Ethernet configuration<br>Get Ethernet configuration<br>Set VCG configuration<br>Get VCG configuration<br>Set VCG cross connect<br>Get VCG cross connect<br>Set E1 cross connect                                                                                                    |  |  |  |
| thrs<br>thrs<br>else<br>elge<br>lans<br>lang<br>vcgs<br>vcgs<br>vcgs<br>vcgs<br>vcgs<br>elxc<br>elxc | ress any key<br>set<br>get<br>et<br>set<br>get<br>kcset<br>kcset<br>kcget<br>cset                                                                                                    | to continue, q to exit<br>Set threshold configuration<br>Get threshold configuration<br>Set E1 configuration<br>Get E1 configuration<br>Get Ethernet configuration<br>Get Ethernet configuration<br>Set VCG configuration<br>Get VCG configuration<br>Set VCG cross connect<br>Get VCG cross connect<br>Set E1 cross connect<br>Get E1 cross connect                                                                                                    |  |  |  |
| thrs<br>thrs<br>else<br>elge<br>lans<br>vcgs<br>vcgs<br>vcgs<br>vcgs<br>vcgs<br>thru                 | ress any key<br>set<br>get<br>st<br>set<br>get<br>get<br>kcset<br>kcset<br>kcset<br>set<br>get<br>uset                                                                                                    | to continue, q to exit<br>Set threshold configuration<br>Get threshold configuration<br>Set E1 configuration<br>Get E1 configuration<br>Get Ethernet configuration<br>Get Ethernet configuration<br>Set VCG configuration<br>Get VCG configuration<br>Set VCG cross connect<br>Get VCG cross connect<br>Set E1 cross connect<br>Set E1 cross connect<br>Set E1 cross connect<br>Set timeslot through                                                                                                    |  |  |  |
| thrs<br>thrs<br>else<br>elge<br>lans<br>vcgs<br>vcgs<br>vcgs<br>vcgs<br>vcgs<br>vcgs<br>vcgs<br>vcg  | ress any key<br>set<br>get<br>et<br>set<br>get<br>get<br>kcset<br>kcset<br>cset<br>cset<br>uset<br>kcm                                                                                                    | to continue, q to exit<br>Set threshold configuration<br>Get threshold configuration<br>Set E1 configuration<br>Get E1 configuration<br>Get Ethernet configuration<br>Get Ethernet configuration<br>Set VCG configuration<br>Get VCG configuration<br>Set VCG configuration<br>Set VCG cross connect<br>Get VCG cross connect<br>Set E1 cross connect<br>Set E1 cross connect<br>Set timeslot through<br>Set VCG cross connect for multiple time slots                                                                                                    |  |  |  |
| thrs<br>thrs<br>else<br>elas<br>lang<br>vcgs<br>vcgs<br>vcgs<br>vcgs<br>vcgs<br>vcgs<br>vcgs<br>vcg  | ress any key<br>set<br>get<br>et<br>set<br>get<br>get<br>kcset<br>kcset<br>cset<br>cset<br>uset<br>kcm                                                                                                    | to continue, q to exit<br>Set threshold configuration<br>Get threshold configuration<br>Set E1 configuration<br>Get E1 configuration<br>Set Ethernet configuration<br>Get Ethernet configuration<br>Set VCG configuration<br>Get VCG configuration<br>Set VCG configuration<br>Set VCG cross connect<br>Get VCG cross connect<br>Set E1 cross connect<br>Set timeslot through<br>Set VCG cross connect for multiple time slots<br>Display and clear cross connect table                                                                                                    |  |  |  |
| thrs<br>thrs<br>else<br>lans<br>vcgs<br>vcgs<br>vcgs<br>vcgs<br>vcgs<br>vcgs<br>vcgs<br>vcg          | ress any key<br>set<br>get<br>set<br>get<br>set<br>get<br>kcset<br>kcset<br>cset<br>cset<br>cset<br>kcm                                                                                                    | to continue, q to exit<br>Set threshold configuration<br>Get threshold configuration<br>Set E1 configuration<br>Get E1 configuration<br>Set Ethernet configuration<br>Get Ethernet configuration<br>Set VCG configuration<br>Get VCG configuration<br>Set VCG cross connect<br>Get VCG cross connect<br>Set E1 cross connect<br>Set E1 cross connect<br>Set E1 cross connect<br>Set I cross connect<br>Set VCG cross connect table<br>Set VCG cross connect for multiple time slots<br>Display and clear cross connect table<br>Set GFP configuration                                                                                                    |  |  |  |
| thrse<br>elge<br>lans<br>vcgs<br>vcgs<br>vcgs<br>vcgs<br>vcgs<br>vcgs<br>vcgs<br>vcg                 | ress any key<br>set<br>get<br>set<br>get<br>set<br>get<br>kcset<br>kcget<br>cset<br>cset<br>uset<br>kcm                                                                                                    | to continue, q to exit<br>Set threshold configuration<br>Get threshold configuration<br>Set E1 configuration<br>Get E1 configuration<br>Get Ethernet configuration<br>Get Ethernet configuration<br>Get VCG configuration<br>Get VCG configuration<br>Set VCG cross connect<br>Get VCG cross connect<br>Set E1 cross connect<br>Set E1 cross connect<br>Set E1 cross connect<br>Set VCG cross connect<br>Set VCG cross connect<br>Set VCG cross connect<br>Set VCG cross connect<br>Set Ger Set Consect<br>Display and clear cross connect table<br>Set GFP configuration<br>Get GFP configuration                                                                                                    |  |  |  |
| thrse<br>elge<br>lans<br>vcgs<br>vcgs<br>vcgs<br>vcgs<br>vcgs<br>vcgs<br>vcgs<br>vcg                 | ress any key<br>set<br>get<br>set<br>get<br>set<br>get<br>kcset<br>kcget<br>cset<br>cset<br>set<br>kcm<br>set                                                                                                    | to continue, q to exit<br>Set threshold configuration<br>Get threshold configuration<br>Set E1 configuration<br>Get E1 configuration<br>Get Ethernet configuration<br>Get Ethernet configuration<br>Set VCG configuration<br>Get VCG configuration<br>Set VCG cross connect<br>Get VCG cross connect<br>Set E1 cross connect<br>Set E1 cross connect<br>Set timeslot through<br>Set VCG cross connect for multiple time slots<br>Display and clear cross connect table<br>Set GFP configuration<br>Get GFP configuration<br>Set GFP MUX                                                                                                    |  |  |  |
| thrs<br>thrs<br>else<br>else<br>lans<br>vcgs<br>vcgs<br>vcgs<br>vcgs<br>vcgs<br>vcgs<br>vcgs<br>vcg  | ress any key<br>set<br>get<br>set<br>get<br>set<br>get<br>kcset<br>kcget<br>cset<br>cset<br>set<br>set<br>get<br>nux<br>sset                                                                                                    | to continue, q to exit<br>Set threshold configuration<br>Get threshold configuration<br>Set E1 configuration<br>Get E1 configuration<br>Get Ethernet configuration<br>Get Ethernet configuration<br>Set VCG configuration<br>Get VCG configuration<br>Get VCG cross connect<br>Get VCG cross connect<br>Get E1 cross connect<br>Set E1 cross connect<br>Set timeslot through<br>Set VCG cross connect for multiple time slots<br>Display and clear cross connect table<br>Set GFP configuration<br>Get GFP MUX<br>Set LAPS configuration                                                                                                    |  |  |  |
| thrs<br>thrs<br>else<br>else<br>lans<br>vcgs<br>vcgs<br>vcgs<br>vcgs<br>vcgs<br>vcgs<br>vcgs<br>vcg  | ress any key<br>set<br>get<br>set<br>get<br>set<br>get<br>kcset<br>kcget<br>cset<br>cget<br>uset<br>kcm<br>set<br>get<br>nux<br>sset<br>sset                                                                                                    | to continue, q to exit<br>Set threshold configuration<br>Get threshold configuration<br>Set E1 configuration<br>Get E1 configuration<br>Get Ethernet configuration<br>Get Ethernet configuration<br>Get VCG configuration<br>Get VCG configuration<br>Get VCG cross connect<br>Get VCG cross connect<br>Get E1 cross connect<br>Set E1 cross connect<br>Set timeslot through<br>Set VCG cross connect for multiple time slots<br>Display and clear cross connect table<br>Set GFP configuration<br>Get GFP MUX<br>Set LAPS configuration<br>Get LAPS configuration                                                                                                    |  |  |  |
| thrs<br>thrs<br>else<br>else<br>lans<br>vcgs<br>vcgs<br>vcgs<br>vcgs<br>vcgs<br>vcgs<br>vcgs<br>vcg  | ress any key<br>set<br>get<br>et<br>set<br>get<br>get<br>kcset<br>kcget<br>cset<br>cset<br>uset<br>kcm<br>set<br>get<br>nux<br>sset<br>sset<br>sset                                                                                                    | to continue, q to exit<br>Set threshold configuration<br>Get threshold configuration<br>Set E1 configuration<br>Get E1 configuration<br>Get Ethernet configuration<br>Get Ethernet configuration<br>Get VCG configuration<br>Get VCG configuration<br>Get VCG cross connect<br>Get VCG cross connect<br>Get E1 cross connect<br>Get E1 cross connect<br>Set timeslot through<br>Set VCG cross connect for multiple time slots<br>Display and clear cross connect table<br>Set GFP configuration<br>Get GFP configuration<br>Set LAPS configuration<br>Get LAPS configuration<br>Set MSP configuration                                                                                                    |  |  |  |
| thrs<br>thrs<br>else<br>elge<br>lans<br>vcgs<br>vcgs<br>vcgs<br>vcgs<br>vcgs<br>vcgs<br>vcgs<br>vcg  | ress any key<br>set<br>get<br>et<br>set<br>get<br>set<br>get<br>kcset<br>kcget<br>cset<br>cset<br>set<br>get<br>nux<br>sset<br>sset<br>set<br>get                                                                                                    | to continue, q to exit<br>Set threshold configuration<br>Get threshold configuration<br>Get E1 configuration<br>Get E1 configuration<br>Get Ethernet configuration<br>Get Ethernet configuration<br>Get VCG configuration<br>Get VCG configuration<br>Get VCG cross connect<br>Get VCG cross connect<br>Get E1 cross connect<br>Get E1 cross connect<br>Get E1 cross connect<br>Set timeslot through<br>Set VCG cross connect for multiple time slots<br>Display and clear cross connect table<br>Set GFP configuration<br>Get GFP configuration<br>Get LAPS configuration<br>Get MSP configuration<br>Get MSP configuration                                                                                                    |  |  |  |
| thrs<br>thrs<br>else<br>elge<br>lans<br>vcgs<br>vcgs<br>vcgs<br>vcgs<br>vcgs<br>vcgs<br>vcgs<br>vcg  | ress any key<br>set<br>get<br>et<br>set<br>get<br>set<br>get<br>kcset<br>kcget<br>cset<br>cget<br>uset<br>kcm<br>set<br>get<br>nux<br>sset<br>sget<br>set<br>set                                                                                                    | to continue, q to exit<br>Set threshold configuration<br>Get threshold configuration<br>Get E1 configuration<br>Get E1 configuration<br>Get Ethernet configuration<br>Get Ethernet configuration<br>Get Ethernet configuration<br>Get VCG configuration<br>Get VCG configuration<br>Get VCG cross connect<br>Get VCG cross connect<br>Get E1 cross connect<br>Get E1 cross connect<br>Set timeslot through<br>Set VCG cross connect for multiple time slots<br>Display and clear cross connect table<br>Set GFP configuration<br>Get GFP configuration<br>Get LAPS configuration<br>Get MSP configuration<br>Get MSP configuration<br>Set MSP configuration<br>Set MSP configuration                                                                                                    |  |  |  |
| thrs<br>thrs<br>else<br>elge<br>lans<br>vcgs<br>vcgs<br>vcgs<br>vcgs<br>vcgs<br>vcgs<br>vcgs<br>vcg  | ress any key<br>ress any key<br>set<br>get<br>set<br>get<br>set<br>get<br>coget<br>uset<br>coget<br>uset<br>set<br>get<br>nux<br>sset<br>sget<br>set<br>get<br>set<br>get<br>set<br>get                                                                                                    | to continue, q to exit<br>Set threshold configuration<br>Get threshold configuration<br>Set E1 configuration<br>Get E1 configuration<br>Get Ethernet configuration<br>Get Ethernet configuration<br>Get VCG configuration<br>Get VCG configuration<br>Set VCG cross connect<br>Get VCG cross connect<br>Get E1 cross connect<br>Get E1 cross connect<br>Get E1 cross connect for multiple time slots<br>Display and clear cross connect table<br>Set GFP configuration<br>Get GFP configuration<br>Get GFP configuration<br>Get LAPS configuration<br>Get MSP configuration<br>Get MSP configuration<br>Get clock configuration<br>Get clock configuration                                                                                                    |  |  |  |
| thrs<br>thrs<br>else<br>elge<br>lans<br>vcgs<br>vcgs<br>vcgs<br>vcgs<br>vcgs<br>vcgs<br>vcgs<br>vcg  | ress any key<br>ress any key<br>set<br>get<br>set<br>get<br>set<br>get<br>kcset<br>kcset<br>kcget<br>set<br>get<br>set<br>set<br>get<br>set<br>get<br>set<br>get<br>set<br>get<br>set<br>get                                                                                                    | to continue, q to exit<br>Set threshold configuration<br>Get threshold configuration<br>Get El configuration<br>Get El configuration<br>Get Ethernet configuration<br>Get Ethernet configuration<br>Get VCG configuration<br>Get VCG configuration<br>Get VCG cross connect<br>Get VCG cross connect<br>Get El cross connect<br>Get El cross connect<br>Get El cross connect for multiple time slots<br>Display and clear cross connect table<br>Set GFP configuration<br>Get GFP configuration<br>Get GFP configuration<br>Get LAPS configuration<br>Get MSP configuration<br>Get MSP configuration<br>Get MSP configuration<br>Set clock configuration<br>Get clock configuration<br>Get clock configuration                                                                                                    |  |  |  |
| thrs<br>thrs<br>else<br>elge<br>lans<br>vcgs<br>vcgs<br>vcgs<br>vcgs<br>vcgs<br>vcgs<br>vcgs<br>vcg  | ress any key<br>ress any key<br>set<br>get<br>set<br>get<br>set<br>get<br>kcset<br>kcset<br>kcget<br>set<br>get<br>set<br>get<br>set<br>get<br>set<br>get<br>set<br>get<br>set<br>get<br>set<br>get<br>set<br>get<br>set<br>get                                                                                                    | to continue, q to exit<br>Set threshold configuration<br>Get threshold configuration<br>Get El configuration<br>Get El configuration<br>Get Ethernet configuration<br>Get Ethernet configuration<br>Get VCG configuration<br>Get VCG configuration<br>Set VCG cross connect<br>Get VCG cross connect<br>Get El cross connect<br>Get El cross connect<br>Get I cross connect for multiple time slots<br>Display and clear cross connect table<br>Set GFP configuration<br>Get GFP configuration<br>Get GFP configuration<br>Get LAPS configuration<br>Get MSP configuration<br>Get MSP configuration<br>Get clock configuration<br>Get clock configuration<br>Get Optical loopback configuration<br>Get Optical loopback configuration                                                                                                    |  |  |  |
| thrse<br>elge<br>lans<br>vcgs<br>vcgs<br>vcgs<br>vcgs<br>vcgs<br>vcgs<br>vcgs<br>vcg                 | ress any key<br>ress any key<br>set<br>get<br>set<br>get<br>set<br>get<br>kcset<br>kcset<br>kcset<br>set<br>get<br>set<br>set<br>get<br>set<br>get<br>set<br>set<br>set<br>set<br>set<br>set<br>set<br>s                                                                                     | to continue, q to exit<br>Set threshold configuration<br>Get threshold configuration<br>Get E1 configuration<br>Get E1 configuration<br>Get Ethernet configuration<br>Get Ethernet configuration<br>Get Ethernet configuration<br>Get VCG configuration<br>Get VCG configuration<br>Get VCG cross connect<br>Get VCG cross connect<br>Get E1 cross connect<br>Get E1 cross connect<br>Get timeslot through<br>Set VCG cross connect for multiple time slots<br>Display and clear cross connect table<br>Set GFP configuration<br>Get GFP configuration<br>Get GFP configuration<br>Get LAPS configuration<br>Get MSP configuration<br>Get clock configuration<br>Get clock configuration<br>Set Coptical loopback configuration<br>Get Optical loopback configuration                                                                                                    |  |  |  |
| thrse<br>elge<br>lans<br>vcgs<br>vcgs<br>vcgs<br>vcgs<br>vcgs<br>vcgs<br>vcgs<br>vcg                 | ress any key<br>ress any key<br>set<br>get<br>set<br>get<br>set<br>get<br>kcset<br>kcset<br>kcset<br>set<br>get<br>set<br>get<br>set<br>set<br>get<br>set<br>set<br>set<br>set<br>set<br>set<br>set<br>s | to continue, q to exit<br>Set threshold configuration<br>Get threshold configuration<br>Get E1 configuration<br>Get E1 configuration<br>Get Ethernet configuration<br>Get Ethernet configuration<br>Get VCG configuration<br>Get VCG configuration<br>Get VCG cross connect<br>Get VCG cross connect<br>Get E1 cross connect<br>Get E1 cross connect<br>Get E1 cross connect for multiple time slots<br>Display and clear cross connect table<br>Set GFP configuration<br>Get GFP configuration<br>Get GFP configuration<br>Get LAPS configuration<br>Get MSP configuration<br>Get clock configuration<br>Get clock configuration<br>Get clock configuration<br>Get Optical loopback configuration<br>Set E1 loopback configuration<br>Get E1 loopback configuration                                                                                                    |  |  |  |
| thrse<br>elge<br>lans<br>vcgs<br>vcgs<br>vcgs<br>vcgs<br>vcgs<br>vcgs<br>vcgs<br>vcg                 | ress any key<br>ress any key<br>set<br>get<br>set<br>get<br>set<br>get<br>set<br>get<br>set<br>set<br>get<br>set<br>set<br>set<br>set<br>set<br>set<br>set<br>s                                                                                                    | to continue, q to exit<br>Set threshold configuration<br>Get threshold configuration<br>Get E1 configuration<br>Get E1 configuration<br>Get Ethernet configuration<br>Get Ethernet configuration<br>Get VCG configuration<br>Get VCG configuration<br>Get VCG cross connect<br>Get VCG cross connect<br>Get E1 cross connect<br>Set E1 cross connect<br>Set E1 cross connect for multiple time slots<br>Display and clear cross connect table<br>Set GFP configuration<br>Get GFP configuration<br>Get GFP configuration<br>Get LAPS configuration<br>Get MSP configuration<br>Get clock configuration<br>Get clock configuration<br>Get clock configuration<br>Get Optical loopback configuration<br>Get E1 loopback configuration<br>Get E1 loopback configuration<br>Set E1 loopback configuration<br>Set E1 loopback configuration<br>Set E1 loopback configuration                                                                                                    |  |  |  |
| thrse<br>elge<br>lans<br>vcgs<br>vcgs<br>vcgs<br>vcgs<br>vcgs<br>vcgs<br>vcgs<br>vcg                 | ress any key<br>ress any key<br>set<br>get<br>set<br>get<br>set<br>get<br>kcset<br>kcset<br>kcset<br>set<br>get<br>ux<br>set<br>get<br>set<br>get<br>set<br>set<br>get<br>set<br>set<br>set<br>set<br>set<br>set<br>set<br>s                                                                 | to continue, q to exit<br>Set threshold configuration<br>Get threshold configuration<br>Get E1 configuration<br>Get E1 configuration<br>Get Ethernet configuration<br>Get Ethernet configuration<br>Get VCG configuration<br>Get VCG configuration<br>Get VCG cross connect<br>Get VCG cross connect<br>Get E1 cross connect<br>Get E1 cross connect<br>Get E1 cross connect<br>Get E1 cross connect for multiple time slots<br>Display and clear cross connect table<br>Set GFP configuration<br>Get GFP configuration<br>Get GFP configuration<br>Get LAPS configuration<br>Get LAPS configuration<br>Get clock configuration<br>Get clock configuration<br>Get clock configuration<br>Get clock configuration<br>Get Dptical loopback configuration<br>Get E1 loopback configuration<br>Get E1 loopback configuration<br>Get E1 loopback configuration<br>Get E1 loopback configuration<br>Get E1 loopback configuration<br>Get E1 loopback configuration<br>Get E1 loopback configuration<br>Get E1 loopback configuration                                                                                                    |  |  |  |
| thrse<br>elge<br>lans<br>vcgs<br>vcgs<br>vcgs<br>vcgs<br>vcgs<br>vcgs<br>vcgs<br>vcg                 | ress any key<br>ress any key<br>set<br>get<br>set<br>get<br>set<br>get<br>set<br>get<br>set<br>get<br>set<br>set<br>get<br>set<br>get<br>set<br>get<br>set<br>get<br>set<br>get<br>set<br>get<br>set<br>get<br>set<br>get<br>set<br>get<br>set<br>set<br>get<br>set<br>set<br>set<br>set<br>set<br>set<br>set<br>s                                                                                                    | to continue, q to exit<br>Set threshold configuration<br>Get threshold configuration<br>Get E1 configuration<br>Get E1 configuration<br>Get Ethernet configuration<br>Get Ethernet configuration<br>Get VCG configuration<br>Get VCG configuration<br>Get VCG cross connect<br>Get VCG cross connect<br>Get E1 cross connect<br>Get E1 cross connect<br>Get E1 cross connect<br>Set timeslot through<br>Set VCG cross connect for multiple time slots<br>Display and clear cross connect table<br>Set GFP configuration<br>Get GFP configuration<br>Get GFP configuration<br>Get LAPS configuration<br>Get LAPS configuration<br>Get clock configuration<br>Get clock configuration<br>Get clock configuration<br>Get Optical loopback configuration<br>Get E1 loopback configuration<br>Get E1 loopback configuration<br>Get E1 loopback configuration<br>Get E1 loopback configuration<br>Get E1 loopback configuration<br>Get E1 loopback configuration<br>Get E1 loopback configuration<br>Get E1 loopback configuration<br>Get E1 loopback configuration<br>Get Ethernet loopback configuration<br>Get Ethernet loopback configuration<br>Get Ethernet loopback configuration<br>Get Ethernet loopback configuration<br>Get Ethernet loopback configuration<br>Get Ethernet loopback configuration |  |  |  |

| Ibkst      | Get loopback status             |
|------------|---------------------------------|
| lanrmon    | Show LAN RMON Counters          |
| vegrmon    | Show VCG RMON Counters          |
| portvlan   | Configurate the Port Based VLAN |
| brggenset  | Bridge General Setup            |
| brgportcfg | Bridge Port Configuration       |
| brgtagpri  | Bridge Tag Priority             |
| brgdscp    | Bridge IP Priority              |
| brgtagvlan | Bridge Tag Based VLAN           |
| brgmac     | Bridge MAC Address Table        |
| stp        | Set Španning tree config        |
| ohmonitor  | Show OH monitor state           |
| lcasst     | Show LCAS status                |
|            |                                 |

# Figure 3-4 HELP Screen

# 3.5.2 Info Command

Accommodate: MUXpro 820, 8216

- Purpose
  - Display the software and hardware version and released time for MUXpro 820, 8216.
- Syntax: info
- Example:
  - □ info

| MUXpro820F>info                                                                                 |                                                                                  |
|-------------------------------------------------------------------------------------------------|----------------------------------------------------------------------------------|
| Device Name<br>FPGA version<br>Software version<br>WaveLength<br>Kernel version<br>VCDB version | = MUXpro 820F<br>= 1.0<br>= 0.03n<br>= 1310nm, long haul, FC<br>= 1.00<br>= 0.03 |
| MAC address<br>IP address<br>Mask address<br>Gateway address                                    | = 00:90:BB:00:00:03<br>= 172.16.3.80<br>= 255.255.0.0<br>= 0.0.0.0               |
| DCC IP Addr<br>DCC Optical 1 pea<br>DCC Optical 2 pea                                           | = 10.0.0.3<br>er IP Addr = 10.1.1.1<br>er IP Addr = 10.1.1.1                     |

Figure 3-5 Info Command Screen for MUXpro 820

**Table 3-3 System-info Parameters** 

| Parameter        | Description                                                 |  |  |
|------------------|-------------------------------------------------------------|--|--|
| Device Name      | Displays the formal MUXpro identifier.                      |  |  |
| FPGA version     | Displays the FPGA version currently used by the MUXpro.     |  |  |
| Software version | Displays the software version currently used by the MUXpro. |  |  |

| Displays the Wavelength of OE module currently used by the |
|------------------------------------------------------------|
| MUXpro.                                                    |
| Displays the Kernel version currently used by the MUXpro.  |
| Displays the VCDB version currently used by the MUXpro.    |
| Displays the MAC address currently used by the MUXpro.     |
| Displays the host IP address currently used by the MUXpro. |
| Displays the subnet mask address currently used by the     |
| MUXpro.                                                    |
| Displays the Gateway address currently used by the MUXpro. |
|                                                            |
| Displays the DCC IP address currently used by the MUXpro.  |
| Displays the Optical 1 peer DCC IP address.                |
|                                                            |
| Displays the Optical 2 peer DCC IP address.                |
|                                                            |
|                                                            |

# 3.5.3 Alarm Supreesion Command

# 3.5.3.1 Configure Alarm Supression

Accommodate: MUXpro 820, 8216

- Purpose
  - □ Set the alarm suppression on MUXpro
- Syntax
  - almsuppress [opt] [value]
- Param

opt

| 1: RS-TIM      | 5: HP-PLM-VC4  |
|----------------|----------------|
| 2: HP-TIM-VC4  | 6: LP-PLM-VC3  |
| 3: LP-TIM-VC3  | 7: LP-PLM-VC12 |
| 4: LP-TIM-VC12 | 8: B2-EXC      |
| 9: B2-DEG      | 13: TCA-CV     |
| 10: HP-LOM-VC4 | 14: TCA-ES     |

# 11: LP-LOM-VC3

# 15:TCA-SES

12: LP-LOM-VC12 16

16: TCA-UAS

□ value

# Table 3-4 System-almsuppress Parameters

| Parameters     | Function                                    | Value           |
|----------------|---------------------------------------------|-----------------|
| 1: RS-TIM      | Setup the alarm suppression of              | 0: disable      |
|                | Trace ID mismatch alarm on RS               | 1: enable       |
|                | layer.                                      | Default: enable |
| 2: HP-TIM-VC4  | Setup the alarm suppression of              | 0: disable      |
|                | Trace ID mismatch alarm on VC4              | 1: enable       |
|                | layer.                                      | Default: enable |
| 3: LP-TIM-VC3  | Setup the alarm suppression of              | 0: disable      |
|                | Trace ID mismatch alarm on VC3              | 1: enable       |
|                | layer.                                      | Default: enable |
| 4: LP-TIM-VC12 | Setup the alarm suppression of              | 0: disable      |
|                | Trace ID mismatch alarm on VC12             | 1: enable       |
|                | layer.                                      | Default: enable |
| 5: HP-PLM-VC4  | Setup the alarm suppression of Signal Label | 0: disable      |
|                | mismatch alarm on VC4 layer.                | 1: enable       |
|                |                                             | Default: enable |
| 6: LP-PLM-VC3  | Setup the alarm suppression of              | 0: disable      |
|                | Signal Label mismatch alarm on              | 1: enable       |
|                | VC3 layer.                                  | Default: enable |
| 7: LP-PLM-VC12 | Setup the alarm suppression of              | 0: disable      |
|                | Signal Label mismatch alarm on              | 1: enable       |
|                | VC12 layer.                                 | Default: enable |
| 8: B2-EXC      | Setup the alarm suppression of              | 0: disable      |
|                | Trace ID mismatch alarm on RS               | 1: enable       |
|                | layer.                                      | Default: enable |
| 9: B2-DEG      | Setup the alarm suppression of DEG          | 0: disable      |
|                | alarm on MS layer.                          | 1: enable       |
|                |                                             | Default: enable |
| 10: HP-LOM-VC4 | Setup the alarm suppression of Loss         | 0: disable      |
|                | of Multi-frames alarm on VC4 layer.         | 1: enable       |
|                |                                             | Default: enable |
| 11: LP-LOM-VC3 | Setup the alarm suppression of Loss         | 0: disable      |
|                | of Multi-frames alarm on VC3 layer.         | 1: enable       |
|                |                                             | Default: enable |

| 12: LP-LOM-VC12 | Setup the alarm suppression of Loss  | 0: disable      |
|-----------------|--------------------------------------|-----------------|
|                 | of Multi-frames alarm on VC12 layer. | 1: enable       |
|                 |                                      | Default: enable |
| 13: TCA-CV      | Setup the alarm suppression of TCA   | 0: disable      |
|                 | CV alarm on MUXpro 820.              | 1: enable       |
|                 |                                      | Default: enable |
| 14: TCA-ES      | Setup the alarm suppression of TCA   | 0: disable      |
|                 | ES alarm on MUXpro 820.              | 1: enable       |
|                 |                                      | Default: enable |
| 15: TCA-SES     | Setup the alarm suppression of TCA   | 0: disable      |
|                 | SES alarm on MUXpro 820.             | 1: enable       |
|                 |                                      | Default: enable |
| 16: TCA-UAS     | Setup the alarm suppression of TCA   | 0: disable      |
|                 | UAS alarm on MUXpro 820.             | 1: enable       |
|                 |                                      | Default: enable |

# Example

- almsuppress 1 0
  - Disable RS\_TIM alarm report

# 3.5.3.2 Alarm Suppression Configuration

- Purpose
  - Display the alarm suppression configuration on the MUXpro
- Syntax
  - □ almsuppress

| MUXpro820F>almsuppress                                                                                                    |                                                                                                    |  |  |  |
|----------------------------------------------------------------------------------------------------|----------------------------------------------------------------------------------------------------|--|--|--|
| 01 RS-TIM<br>02 HP-TIM-VC4<br>03 LP-TIM-VC3<br>04 LP-TIM-VC12<br>05 HP-PLM-VC4<br>06 LP-PLM-VC3<br>07 LP-PLM-VC12<br>08 B2-EXC<br>09 B2-DEG<br>10 HP-L0M-VC4<br>11 LP-L0M-VC3<br>12 LP-L0M-VC3<br>12 LP-L0M-VC12<br>13 TCA-CV<br>14 TCA-ES<br>15 TCA-SES<br>16 TCA-UAS | : Enable<br>: Enable<br>: Enable<br>: Enable<br>: Enable<br>: Enable<br>: Enable<br>: Enable<br>: Enable<br>: Enable<br>: Enable<br>: Enable<br>: Enable<br>: Enable<br>: Enable<br>: Enable<br>: Enable<br>: Enable<br>: Enable<br>: Enable<br>: Enable |  |  |  |

| i igalo o o i ypical annoappi coo oci con |
|-------------------------------------------|
|-------------------------------------------|

# 3.5.4 System IP Configuration

3.5.4.1 Configure System IP Address

- Purpose
  - □ Set the system IP configuration on MUXpro
- Syntax
  - □ ipset [i,n,g] [value]
- Param

| Parameters | Function      | Value                                            |
|------------|---------------|--------------------------------------------------|
| i          | Setup IP      | Type the desired IP address, using the           |
|            | address on    | dotted-quad format (four groups of digits in the |
|            | MUXpro.       | range of 0 through 255, separated by periods).   |
| n          | Setup Subnet  | Type the desired IP subnet mask, using the       |
|            | mask address  | dotted-quad format. Make sure to select a subnet |
|            | on MUXpro.    | mask compatible with the selected IP address,    |
|            |               | and whose binary representation consists of      |
|            |               | consecutive "ones", followed by the desired      |
|            |               | number of consecutive "zeroes".                  |
| g          | Setup Gateway | Type the preferred IP address, using the         |
|            | address on    | dotted-quad format. Make sure the IP address is  |
|            | MUXpro        | within the subnet of the host IP address.        |

#### Table 3-5 System-ipset parameters

# **3.5.4.2** System IP Configuration

Accommodate: MUXpro 820, 8216

- Purpose
  - Display the system IP information on MUXpro
- Syntax
  - □ lpget

| MUXpro820F>ipget |   |             |  |
|------------------|---|-------------|--|
| IP address       |   | 172.16.3.80 |  |
| Mask address     |   | 255.255.0.0 |  |
| Gateway address  | Ħ | 0.0.0       |  |
| MUXpro820F>_     |   |             |  |

# Figure 3-7 Typical ipget Screen

# 3.5.5 System Date Configuration

3.5.5.1 Configure System Date

- Purpose
  - Set the system Date configuration on MUXpro

- Syntax
  - dateset [y] yyyy [m] mm [d] dd
- Param

#### **Table 3-6 System-dateset Parameters**

| Parameters | Function              | Value                       |
|------------|-----------------------|-----------------------------|
| У          | Setup system year on  | Type the desired date.      |
|            | MUXpro.               | <b>yyyy</b> stands for year |
| m          | Setup system month on | Type the desired date.      |
|            | MUXpro.               | mm stands for month         |
| d          | Setup system day on   | Type the desired date.      |
|            | MUXpro.               | <b>dd</b> stands for day    |

### 3.5.5.2 System Date

Accommodate: MUXpro 820, 8216

- Purpose
  - Display the System Date information on MUXpro
- Syntax
  - Dateget

MUXpro820F>dateget 2000/07/05 MUXpro820F>

### Figure 3-8 Typical dateget Screen

### 3.5.6 System Time Configuration

**3.5.6.1** Configure System Time

- Purpose
  - □ Set the System Time configuration on MUXpro.
- Syntax
  - □ timeset [h] hh [m] mm [s] ss

Param

| Parameters | Function                       | Value                       |
|------------|--------------------------------|-----------------------------|
| h          | Setup system hour on MUXpro.   | Type the desired hour.      |
|            |                                | <b>hh</b> stands for hour   |
| m          | Setup system minute on MUXpro. | Type the desired minute.    |
|            |                                | mm stands for minute        |
| S          | Setup system second on MUXpro. | Type the desired second.    |
|            |                                | <b>ss</b> stands for second |

# Table 3-7 System-timeset Parameters

### 3.5.6.2 System Time

Accommodate: MUXpro 820, 8216

- Purpose
  - Display the system Time configuration on MUXpro
- Syntax
  - □ timeget

MUXpro820F>timeget 16:21:09 MUXpro820F>

### Figure 3-9 Typical timeget Screen

# 3.5.7 DCC IP Configuration

3.5.7.1 Configure DCC IP Address

- Purpose
  - □ Setup the DCC IP address on MUXpro.
- Syntax
  - □ dccipset [ip]
- Param

| Parameters | Function     | Value                                        |
|------------|--------------|----------------------------------------------|
| ip         | Setup DCC IP | Type the desired IP address, using the       |
|            | address on   | dotted-quad format (four groups of digits in |
|            | MUXpro 820.  | the range of 0 through 255, separated by     |
|            |              | periods).                                    |

#### Table 3-8 System-dccipset Parameters

### **3.5.7.2** DCC IP Configuration and Status

Accommodate: MUXpro 820, 8216

- Purpose
  - Display the DCC IP and DCC peer IP information on MUXpro
- Syntax
  - □ dccipget

```
MUXpro820F>dccipget
DCC IP Addr : 10.171.171.171
DCC Optical 1 peer IP Addr : 0.0.0.0
DCC Optical 2 peer IP Addr : 0.0.0.0
MUXpro820F>
```

#### Figure 3-10 Typical dccipget Screen

#### 3.5.8 DCC Management Configuration

Accommodate: MUXpro 820, 8216

- Purpose
  - Display the DCC management information.
- Syntax
  - dccmgmtget

MUXpro820F>dccmgmtget DCC mgmt: D4-D12 MUXpro820F>\_

### Figure 3-11 Typical dccmgmtget Screen

# 3.5.9 User Configuration

### **3.5.9.1** Add User

Accommodate: MUXpro 820, 8216

- Purpose
  - □ Add user to MUXpro
- Syntax
  - useradd [name] [rights] [passwd]
- Param

# **Table 3-9 System-useradd Parameters**

| Parameters | Function              | Value                                   |
|------------|-----------------------|-----------------------------------------|
| Name       | Setup user name.      | Up to 15 characters.                    |
| Rights     | Setup user's rights.  | 1: Admin 2: User                        |
| Passwd     | Setup user's password | Alphanumeric string of 1-15 characters. |

3.5.9.2 Modify User's Information

Accommodate: MUXpro 820, 8216

- Purpose
  - Modify user's information on MUXpro
- Syntax
  - userset [name][passwd]
- Param

#### **Table 3-10 System-userset Parameters**

| Parameters | Function              | Value                                   |
|------------|-----------------------|-----------------------------------------|
| Name       | Setup user name.      | Up to 15 characters.                    |
| Rights     | Setup user's rights.  | 1: Admin 2: User                        |
| Passwd     | Setup user's password | Alphanumeric string of 1-15 characters. |

3.5.9.3 Delete User

- Purpose
  - Delete the user from MUXpro
- Syntax
  - userdel [name][passwd]
- Param

#### **Table 3-11 System-userdel Parameters**

| Parameters | Function              | Value                                   |
|------------|-----------------------|-----------------------------------------|
| Name       | Setup user name.      | Up to 15 characters.                    |
| Rights     | Setup user's rights.  | 1: Admin 2: User                        |
| Passwd     | Setup user's password | Alphanumeric string of 1-15 characters. |

#### 3.5.9.4 Get User's Information

- Purpose
  - Display the user's information on MUXpro
- Syntax
  - userget [name]
- Param

| User Name | ÷ | tainet |
|-----------|---|--------|
| Password  |   | tainet |
| Rights    |   | Admin  |
| User Name |   | User   |
| Password  |   | tainet |
| Rights    | 1 | User   |

Figure 3-12 Typical userget Screen

### 3.5.10 Save Configuration

Accommodate: MUXpro 820, 8216

- Purpose
  - Save the configuration data into flash on MUXpro
- Syntax
  - □ save

### 3.5.11 Restore Default

Accommodate: MUXpro 820, 8216

- Purpose
  - Reload the factory-default configuration, instead of using the user's configuration.
- Syntax
  - □ default

After typing default command, message "Restore to default OK!" will be shown on the screen. Meanwhile, system needs to be restarted by using reboot command in order to return to the default value.

Default value for system information will be shown as following screen:

| MUXpro820F>info    |                         |  |  |
|--------------------|-------------------------|--|--|
| Device Name =      | : MUXpro 820F           |  |  |
| FPGA version =     | : 1.0                   |  |  |
| Software version = | : 0.03n                 |  |  |
| WaveLength =       | : 1310nm, long haul, FC |  |  |
| Kernel version =   | : 1.00                  |  |  |
| VCDB version =     | : 0.03                  |  |  |
| MAC address =      | 00:90:BB:01:01:01       |  |  |
| IP address =       | 172.16.3.80             |  |  |
| Mask address =     | 255.255.0.0             |  |  |
| Gateway address =  | 0.0.0.0                 |  |  |
| DCC IP Addr        | = 10.1.1.1              |  |  |
| DCC Optical 1 peer | IP Addr = 0.0.0.0       |  |  |
| DCC Optical 2 peer | IP Addr = 0.0.0.0       |  |  |

- Default IP Address: 172.16.3.80
- Mask Address: 255.255.0.0

■ Gateway Address: 0.0.0.0

# 3.5.12 Ping

Accommodate: MUXpro 820, 8216

- Purpose
  - ping uses the ICMP protocol's mandatory ECHO\_REQUEST datagram to elicit an ICMP ECHO\_RESPONSE from a host or gateway.
- Syntax
  - □ ping [ip] or ping [count][ip]
- Param

#### **Table 3-12 System-ping Parameters**

| Parameters | Function                    | Value                               |
|------------|-----------------------------|-------------------------------------|
| ip         | Setup ip for destination of | Type the desired IP address, using  |
|            | ping.                       | the dotted-quad format (four groups |
|            |                             | of digits in the range of 0 through |
|            |                             | 255, separated by periods).         |
| count      | Stop after sending count    | Count: 1-255                        |
|            | ECHO_REQUEST packets.       |                                     |

MUXpro820F>ping 172.16.3.63 PING 172.16.3.63 (172.16.3.63): 56 data bytes --- 172.16.3.63 ping statistics ---1 packets transmitted, 1 packets received, 0% packet loss round-trip min/avg/max = 1.8/1.8/1.8 ms MUXpro820F>

#### Figure 3-13 Typical ping Screen (I)

MUXpro820F>ping 5 172.16.3.63 PING 172.16.3.63 (172.16.3.63): 56 data bytes --- 172.16.3.63 ping statistics ---5 packets transmitted, 5 packets received, 0% packet loss round-trip min/avg/max = 0.4/0.7/2.0 ms

```
MUXpro820F>
```

# Figure 3-14 Typical ping Screen (II)

# 3.5.13 Upload Configuration Data

Accommodate: MUXpro 820, 8216

- Purpose
  - D Upload the configuration data from MUXpro to TFTP server.
- Syntax
  - upld [ds] [Server ip] [File Name]
- Param

### Table 3-13 System-upId Parameters

| Parameters | Function                    | Value                              |
|------------|-----------------------------|------------------------------------|
| ds         | Configuration data          |                                    |
| Server ip  | Setup ip for destination of | Type the desired IP address, using |
|            | upload.                     | the dotted-quad format (four       |
|            |                             | groups of digits in the range of 0 |
|            |                             | through 255, separated by          |
|            |                             | periods).                          |
| File Name  | Setup file name for upload. | Up to 15 characters.               |

# 3.5.14 Download VCDB and Software

- Purpose
  - Download the configuration data or software from tftp server.

- Syntax
  - □ dnld [Option] [Server ip] [File Name]
- Param

### Table 3-14 System-dnld Parameters

| Parameters | Function                    | Value                               |
|------------|-----------------------------|-------------------------------------|
| Option     | Configuration data or       | ds: VCDB(configuration data)        |
|            | software                    | sw: ramdisk(software)               |
| Server ip  | Setup ip for destination of | Type the desired IP address, using  |
|            | upload.                     | the dotted-quad format (four groups |
|            |                             | of digits in the range of 0 through |
|            |                             | 255, separated by periods).         |
| File Name  | Setup file name for upload. | Up to 15 characters.                |

### 3.5.15 Reboot System

Accommodate: MUXpro 820, 8216

- Purpose
  - Reboot MUXpro.
- Syntax
  - □ reboot

# 3.5.16 SDH Configuration

3.5.16.1 Configure SDH Parameters

Accommodate: MUXpro 820, 8216

- Purpose
  - Configure the RS and high-order VC parameters for a MUXpro with SDH network interface.
- Syntax
  - □ sdhset [s,v] [Opt] [d,x,t,e,s] [value]
- Param

#### Table 3-15 System-sdhset Parameters

| Parameters | Function                       | Value                           |
|------------|--------------------------------|---------------------------------|
| S, V       | Select SDH interface.          | s: RS layer                     |
|            |                                | v: VC4 layer                    |
| Opt        | Optical identifier.            | 1: Optical 1                    |
|            |                                | 2: Optical 2                    |
| d          | Select the BER value, which if | The available selections are    |
|            | exceeded results in the        | 6:10E-6, 7:10E-7, 8:10E-8 or    |
|            | generation of the              | 9:10E-9.                        |
|            | signal-degraded alarm for the  | Default: 6:10E-6                |
| x          | Select the BER value, which if | The available selections are    |
|            | exceeded results in the        | 3:10E-3. 4:10E-4. or 5:10E-5.   |
|            | generation of the error rate   | Default: 3:10E-3                |
|            | degradation alarm for the      |                                 |
|            | port.                          |                                 |
| t          | Specify the path trace label.  | Alphanumeric string of up to 15 |
|            | RS: J0 Tx Path Trace           | characters.                     |
|            | VC4: J1 Tx Path Trace          | Make sure to configure all the  |
|            |                                | 15 characters.                  |
| е          | Specify Expected the path      | Alphanumeric string of up to 15 |
|            | trace label.                   | characters.                     |
|            | RS: J0 Expected Path Trace     | Make sure to configure all the  |
|            | VC4: J1 Expected Path Trace    | 15 characters.                  |
| S          | Specify the expected signal    | Hexadecimal number in the       |
|            | label (one byte)               | range of 0 to FF (two digits).  |
|            |                                | Default: 2                      |

# **3.5.16.2** SDH Configuration

- Purpose
  - Display the RS and high-order VC information for a MUXpro with SDH network interface.
- Syntax
  - □ sdhget [Opt]

MUXpro820F>sdhget 1 Optical Admin Status = Enable Section exc threshold = 3 Section deg threshold = 6 Section Transmitted Trace id = "NGSDH-RS-TRACE " Section Expected Trace id = "NGSDH-RS-TRACE " VC4 Transmitted Trace id = "NGSDH-HP-TRACE " VC4 Expected Trace id = "NGSDH-HP-TRACE " VC4 Signal Label = 2 MUXpro820F>

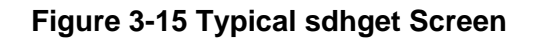

# 3.5.17 PM Threshold Configuration

**3.5.17.1** Configure Threshold Parameters

Accommodate: MUXpro 820, 8216

- Purpose
  - □ Configure the PM threshold of each interface for a MUXpro
- Syntax
  - thrset [index] [Opt] [c,e,s,u] [value]
- Param

#### **Table 3-16 Configuration-thrset Parameters**

| Parameters | Function               | Value                                  |
|------------|------------------------|----------------------------------------|
| index      | Select interface for a | 1:Regenerator Section Threshold        |
|            | MUXpro.                | 2:Near End Multiplex Section Threshold |
|            |                        | 3:Far End Multiplex Section Threshold  |
|            |                        | 4:Near End Vc4 Path Threshold          |
|            |                        | 5:Far End Vc4 Path Threshold           |
|            |                        | 6:Near End Vc3 Path Threshold          |
|            |                        | 7:Far End Vc3 Path Threshold           |
|            |                        | 8:Near End Vc12 Path Threshold         |
|            |                        | 9:Far End Vc12 Path Threshold          |
|            |                        | 10:E1 Threshold                        |

Chapter 3 Configuration and Monitoring

| Opt        |                        | 0: Qtr (15 minutes) 1: Day |
|------------|------------------------|----------------------------|
| c, e, s, u | Select threshold type. | c: CV                      |
|            |                        | e: ES                      |
|            |                        | s: SES                     |
|            |                        | u: UAS (SEFS)              |

### 3.5.17.2 Threshold Configuration

Accommodate: MUXpro 820, 8216

- Purpose
  - Display the PM threshold of each interface for a MUXpro
- Syntax
  - □ thrget [ index]

| T 7 I     | Лir    | nutes | threshold |
|-----------|--------|-------|-----------|
| CV        | =      | 100   |           |
| ES        | =      | 15    |           |
| SES       | $\sim$ | 15    |           |
| UAS       | Ξ      | 15    |           |
| 1 Dá      | ay     | thre: | shold     |
| CV        | =      | 500   |           |
|           | =      | 60    |           |
| ES        |        |       |           |
| ES<br>SES | =      | 60    |           |

Figure 3-16 Typical thrget Screen

# 3.5.18 E1 Configuration

3.5.18.1 Configure E1 Parameters

- Purpose
  - □ Configure the physical layer parameters of the selected MUXpro E1 port.

- Syntax
  - □ e1set [Port] [n,a,r,t,e] [value]
  - □ e1set [d,x] [value]
- Param

# Table 3-17 Configuration-e1set Parameters

| Parameters | Function                | Value                                              |
|------------|-------------------------|----------------------------------------------------|
| Port       | E1 port identifier.     | E1 port: 1-8                                       |
| n          | Use to enter a logical  | Up to 15 characters.                               |
|            | name for the E1 port    |                                                    |
| а          | Use to enable/disable   | <b>0: DISABLE</b> The flow of traffic is disabled. |
|            | the flow of traffic     | This state should be selected as long as the       |
|            | through the selected    | configuration of the corresponding port has        |
|            | E1 port                 | not yet been completed, or when it is              |
|            |                         | necessary to stop traffic flow through the         |
|            |                         | port.                                              |
|            |                         | 1: ENABLE The flow of traffic is enabled.          |
| r          | Determine the           | <b>0: DISABLE</b> – Maximum attenuation of 12      |
|            | maximum attenuation     | dB, relative to the nominal transmit level (0      |
|            | of the receive signal   | dB).                                               |
|            | that can be             | 1: ENABLE – Maximum attenuation of 36              |
|            | compensated for by      | dB, relative to the nominal transmit level (0      |
|            | the port received path, | dB).                                               |
|            | to obtain the BER       | The lower attenuation may actually improve         |
|            | performance required    | the performance when operating over                |
|            | by the standards        | relatively short line sections, especially         |
|            |                         | when operating over multi-pair cables. In          |
|            |                         | such cables, significant interference is           |
|            |                         | generated by the signals carried by other          |
|            |                         | pairs; therefore, a weak desired signal            |
|            |                         | might be masked by the interference.               |
| t          | Specify the J2 path     | Alphanumeric string of up to 15 characters.        |
|            | trace label.            | Make sure to configure all the 15 characters       |
| е          | Specify the Expected    | Alphanumeric string of up to 15 characters.        |
|            | J2 path trace label.    | Make sure to configure all the 15 characters       |
| d          | Select the BER value,   | The available selections are 6: 10E-6, 7:          |
|            | which if exceeded       | 10E-7, or 8: 10E-8.                                |
|            | results in the          | Default: 6: 10E-6                                  |

|   | generation of the       |                                           |
|---|-------------------------|-------------------------------------------|
|   | signal-degraded alarm   |                                           |
|   | for the corresponding   |                                           |
|   | port                    |                                           |
| x | Select the BER value,   | The available selections are 3: 10E-3, 4: |
|   | which if exceeded       | 10E-4, or 5: 10E-5.                       |
|   | results in the          | Default: 3: 10E-3                         |
|   | generation of the error |                                           |
|   | rate degradation alarm  |                                           |
|   | for the corresponding   |                                           |
|   | port                    |                                           |

# 3.5.18.2 E1 Configuration

- Purpose
  - Display the physical layer information of the selected MUXpro E1 port.
- Syntax
  - □ e1get :Display all E1 port status
  - □ e1get [Port] :Display the selected E1 port configuration

| Index       | AdminStatus  | Equalizer    | LineTermination | loopback |
|-------------|--------------|--------------|-----------------|----------|
| <br>Port 01 | <br>  Enable | <br>  Enable | -<br>  Balance  | None     |
| Port 02     | Enable       | Enable       | Balance         | None     |
| Port 03     | Enable       | Enable       | Balance         | None     |
| Port 04     | Enable       | Enable       | Balance         | None     |
| Port 05     | Enable       | Enable       | Balance         | None     |
| Port 06     | Enable       | Enable       | Balance         | None     |
| Port 07     | Enable       | Enable       | Balance         | None     |
| Port 08     | Enable       | Enable       | Balance         | None     |

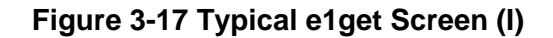

| MUXpro820F>e1get 1   |                     |
|----------------------|---------------------|
| Port Name            | =a                  |
| AdminStatus          | = Enable            |
| RxEqualizer          | = Enable            |
| Transmitted Trace id | = "NGSDH-LP-TRACE " |
| Expected Trace id    | = "NGSDH-LP-TRACE " |
| Deg threshold        | = б                 |
| Exc threshold        | = 3                 |
| MUXpro820F>          |                     |

Figure 3-18 Typical e1get Screen (II)

# 3.5.19 LAN Configuration

3.5.19.1 Configure LAN Parameters

Accommodate: MUXpro 820, 8216

- Purpose
  - Configure the physical layer parameters of the selected MUXpro LAN port.
- Syntax
  - □ lanset [Port] [n,a,m,r,m,f] [value]
- Param

#### Table 3-18 Configuration-lanset Parameters

| Parameters | Function                        | Value                                  |
|------------|---------------------------------|----------------------------------------|
| Port       | LAN port identifier.            | LAN port: 1-6                          |
| n          | Use to enter a logical name     | Up to 15 characters.                   |
|            | for the E1 port                 |                                        |
| а          | Use to enable/disable the flow  | 0: DISABLE The flow of traffic is      |
|            | of traffic through the selected | disabled.                              |
|            | LAN port                        | This state should be selected as       |
|            |                                 | long as the configuration of the       |
|            |                                 | corresponding port has not yet been    |
|            |                                 | completed, or when it is necessary     |
|            |                                 | to stop traffic flow through the port. |
|            |                                 | 1: ENABLE The flow of traffic is       |

|   |                                 | enabled.                               |
|---|---------------------------------|----------------------------------------|
| m | Control the use of              | 1: ENABLE Auto-negotiation is          |
|   | auto-negotiation for the        | enabled.                               |
|   | corresponding port.             | 0: DISABLE Auto-negotiation is         |
|   | Auto-negotiation is used to     | disabled.                              |
|   | select automatically the mode   | Default: ENABLE                        |
|   | providing the highest possible  |                                        |
|   | traffic handling capability     |                                        |
| r | Specify the highest traffic     | The available selections are listed in |
|   | handling capability to be       | ascending order of capabilities:       |
|   | advertised during the           | 1: 10Mbps half duplex –                |
|   | auto-negotiation process. The   | Half-duplex operation at 10 Mbps.      |
|   | operating mode selected as a    | 2: 10Mbps full duplex – Full-duplex    |
|   | result of auto-negotiation      | operation at 10 Mbps.                  |
|   | cannot exceed the advertised    | 3: 100Mbps half duplex –               |
|   | capability.                     | Half-duplex operation at 100 Mbps.     |
|   | This parameter is displayed     | 4: 100Mbps full duplex –               |
|   | only when auto-negotiation is   | Full-duplex operation at 100 Mbps.     |
|   | enabled                         | Default: 4: 100Mbps full duplex        |
| f | Control the use of flow control | 1: ENABLE Flow control or              |
|   | (when operating in the full     | backpressure is enabled.               |
|   | duplex mode), or back           | 0: DISABLE Flow control and            |
|   | pressure (when operating in     | backpressure are disabled.             |
|   | the half-duplex mode)           | Default: 1: ENABLE                     |

# 3.5.19.2 LAN Configuration

- Purpose
  - Display the physical layer information of the selected MUXpro E1 port.
- Syntax
  - □ langet : Display all LAN port status
  - □ langet [Port] : Display the selected LAN port configuration

| Index  | AdminStatus | Status   | LanRate        | FlowControl | AutoNegotiation |
|--------|-------------|----------|----------------|-------------|-----------------|
| Port 1 | Enable      | <br>  Up | <br>  100 FULL | Enable      | <br>  Enable    |
| Port 2 | Enable      | Down     | N/A            | Enable      | Enable          |
| Port 3 | Enable      | Down     | N/A            | Enable      | Enable          |
| Port 4 | Enable      | Down     | N/A            | Enable      | Enable          |
| Port 5 | Enable      | Down     | N/A            | Enable      | Enable          |
| Port 6 | Enable      | Down     | N/A            | Enable      | Enable          |

Figure 3-19 Typical langet Screen (I)

```
MUXpro820F>langet 1
LanRate = SPEED_100_FULL
Port Name = ""
AdminStatus = Enable
Auto Negotiation = Enable
MaxCapability = 100 Full Duplex
FlowControl = Enable
MUXpro820F>
```

Figure 3-20 Typical langet Screen (II)

### 3.5.20 VCG Configuration

3.5.20.1 Configure VCG Configuration

- Purpose
  - □ Configure the parameters of a specific virtually concatenated group.
- Syntax
  - vcgset [Grp] [a,v,l,p,c,m,n,t,e,s] [value]
- Param

| Parameters | Function                             | Value                                         |
|------------|--------------------------------------|-----------------------------------------------|
| Grp        | VCG identifier.                      | VCG: 1-6                                      |
| v          | Select the type of VC used to carry  | The available selections are                  |
|            | the corresponding virtually          | 0: <b>VC-12</b> , and 1: <b>VC-3</b> .        |
|            | concatenated group.                  | Default: VC-12                                |
|            | This parameter is one of the         |                                               |
|            | parameters that determine the        |                                               |
|            | bandwidth made available to the      |                                               |
|            | virtually concatenated group.        |                                               |
| I          | Use to enable/disable use of the     | 0: DISABLE The use of LCAS                    |
|            | Link Capacity Adjustment Scheme      | is disabled.                                  |
|            | (LCAS) on the corresponding          | 1; ENABLE The use of LCAS is                  |
|            | group.                               | enabled.                                      |
| р          | Select the encapsulation used by     | 1: LAPS Link Access Procedure                 |
|            | the virtually concatenated group.    | for SONET/SDH protocols per                   |
|            |                                      | ITU-T Rec. X.85/X.86 draft.                   |
|            |                                      | 0: GFP Generic Framing                        |
|            |                                      | Procedure in accordance with                  |
|            |                                      | ITU-T Rec. G.7041, framed                     |
|            |                                      | mode, including support for GFP               |
|            |                                      | multiplexing.                                 |
|            |                                      | Default: 0: GFP                               |
| с          | Select the GFP channel identifier.   | The allowed range is <b>0</b> to <b>255</b> . |
|            | This field is displayed only when    |                                               |
|            | using GFP Encapsulation.             |                                               |
| m          | Select the maximum differential      | The allowed range is <b>10</b> to <b>64</b>   |
|            | delay among the VCs carrying the     | msec.                                         |
|            | selected group that can be           | Default: 64                                   |
|            | corrected.                           |                                               |
|            | A larger value increases the         |                                               |
|            | latency, therefore always select the |                                               |
|            | minimum value that can               |                                               |
|            | compensate for the expected delay    |                                               |
|            | variation                            |                                               |
| n          | Use to enter a logical name for the  | Up to 15 characters.                          |
|            | VCG port                             |                                               |
| t          | Specify the J2 path trace label.     | Alphanumeric string of up to 15               |
|            |                                      | characters.                                   |

# Table 3-19 Configuration-vcgset Parameters

|   |                                    | Make sure to configure all the     |
|---|------------------------------------|------------------------------------|
|   |                                    | 15 characters                      |
| е | Specify the Expected J2 path trace | Alphanumeric string of up to 15    |
|   | label.                             | characters.                        |
|   |                                    | Make sure to configure all the     |
|   |                                    | 15 characters                      |
| S | VC3: Specify the expected signal   | VC3: Hexadecimal number in         |
|   | label (one byte).                  | the range of 0 to FF (two digits). |
|   |                                    | Default: 1B                        |
|   | VC12: Select the extended signal   |                                    |
|   | label, which is part of the SDH    | VC12: Two hexadecimal digits,      |
|   | overhead when virtual              | in the range of 00 to FF.          |
|   | concatenation is used.             | Default: D                         |

# **3.5.20.2** VCG Configuration

Accommodate: MUXpro 820, 8216

- Purpose
  - Display the information of a specific virtually concatenated group.
- Syntax

```
vcgget [Grp]
MUXpro820F>vcgget 1
                     = ""
Group Name
VC Level
                     = VC12
Lcas Mode
                    = Disable
Encapsulation
                    = GFP
Channel Id
                     = 1
Differential Delay = 64
Extended Signal Label= d
Transmitted Trace id = "NGSDH-LP-TRACE "
Expected Trace id = "NGSDH-LP-TRACE "
                     = 0
Deg Threshold
MUXpro820F>
```

Figure 3-21 Typical vcgget Screen

# 3.5.21 GFP Configuration

3.5.21.1 Configure GFP Parameters

Accommodate: MUXpro 820, 8216

- Purpose
  - Configure the GFP multiplexing parameters. These parameters are relevant only when GFP encapsulation is used for at least one virtually concatenated group.
- Syntax
  - □ gfpset [Grp] [f,p,u,d,s] [Value]
- Param

### Table 3-20 Configuration-gfpset Parameters

| Parameters | Function              | Value                                               |
|------------|-----------------------|-----------------------------------------------------|
| Grp        | VCG identifier.       | VCG: 1-6                                            |
| f          | Control the use of    | <b>0: DISABLE</b> Payload error detection disabled. |
|            | error detection for   | 1: ENABLE Payload error detection enabled.          |
|            | the payload           | In this case, a frame checksum is calculated,       |
|            |                       | using the 32-bit polynomial recommended by          |
|            |                       | ITU-T, and added to the GFP frame structure.        |
|            |                       | Default: ENABLE                                     |
| р          | Select the payload    | The allowed range is 0 to 8.                        |
|            | type identifier (PTI) | Default: 0 (user data)                              |
|            | inserted in GFP       |                                                     |
|            | frames                |                                                     |
| u          | Select the user       | The allowed range is 0 to 255.                      |
|            | payload identifier    | Default: 1 (frame-mapped Ethernet)                  |
|            | (PTI) inserted in     |                                                     |
|            | GFP frames            |                                                     |
| d          | Select the number     | The allowed range is 1 to 7.                        |
|            | of error-free frame   | Default: 1                                          |
|            | headers that must     |                                                     |
|            | be received before    |                                                     |
|            | frame                 |                                                     |
|            | synchronization is    |                                                     |
|            | declared              |                                                     |

| s | Control the use of | 1: ENABLE – Payload scrambling enabled for |
|---|--------------------|--------------------------------------------|
|   | frame core and     | both transmit and receive directions.      |
|   | payload data       | 0: DISABLED – Payload scrambling disabled  |
|   | scrambling         | for both transmit and receive directions.  |
|   |                    | Default: 1: ENABLE                         |

#### **3.5.21.2** GFP Configuration

Accommodate: MUXpro 820, 8216

- Purpose
  - Display the GFP configuration of a specific virtually concatenated group.
- Syntax
  - □ gfpget [Grp]

| MUXpro820F: | >gi      | Epget 1   |
|-------------|----------|-----------|
| FCS         | =        | Enable    |
| PTI         | =        | 0         |
| UPI         | $\equiv$ | 1         |
| Delta       | =        | 1         |
| Scrambling  | =        | Both Side |
| MUXpro820F: | >        |           |

Figure 3-22 Typical gfpget Screen

# **3.5.21.3** GFP MUX

Accommodate: MUXpro 820, 8216

- Purpose
  - Configure GFP multiplexing parameters. A GFP multiplexer can handle up to four virtually concatenated groups.
- Syntax

Primary VCG1 VCG2 VCG3 VCG4 VCG5 VCG6

```
gfpmux [a,d,s] [Name] [1~6] [0~6] [0~6] [0~6] [0~6] [0~6]
```

Param

| Parameters | Function                                 | Value                      |
|------------|------------------------------------------|----------------------------|
| a, d, s    | Add, delete, or display GFP MUX table    | a: Add a GFP MUX table     |
|            |                                          | d: delete a GFP MUX        |
|            |                                          | table                      |
|            |                                          | s: display GFP MUX table   |
| Name       | Use to assign a logical name to the GFP  | Up to 15 characters        |
|            | multiplexer                              |                            |
| Primary    | The virtually concatenated group that    | VCG 1 to VCG 6             |
|            | serves as the transport group of the GFP |                            |
|            | multiplexer output.                      |                            |
| VCG1 to    | The number indicates the fraction of the | The range of Quota is: 0-6 |
| VCG6       | total bandwidth guaranteed to the        |                            |
|            | corresponding group.                     |                            |
|            | The total bandwidth available to the GFP |                            |
|            | multiplexer output is the bandwidth      |                            |
|            | configured for the primary virtually     |                            |
|            | concatenated group.                      |                            |

| Table 3-21 | Configuration-gfpmux | Parameters |
|------------|----------------------|------------|
|------------|----------------------|------------|

| Index | VCG1 | VCG2 | VCG3 | VCG4 | VCG5 | VCG6 | Primary | GFP | MUX | Name |
|-------|------|------|------|------|------|------|---------|-----|-----|------|
|       |      |      |      |      |      |      |         |     |     |      |
| 1     | 2    | 2    | 2    | 0    | 0    | 0    | 1       | 1   |     |      |
| 2     | 0    | 0    |      |      |      |      |         | 2   |     | 0    |
|       |      |      |      |      |      |      |         |     |     |      |

#### Figure 3-23 Typical gfpmux Screen

# 3.5.22 LAPS Configuration

3.5.22.1 Configure LAPS Parameters

- Purpose
  - Configure the LAPS parameters. These parameters are relevant only when LAPS encapsulation is used for at least one virtually concatenated group.
- Syntax
  - □ lapsset [Grp] [a,c,s] [Value]
- Param

|  | <b>Table 3-22</b> | <b>Configuration-laps</b> | set Parameters |
|--|-------------------|---------------------------|----------------|
|--|-------------------|---------------------------|----------------|

| Parameters | Function                            | Value                          |
|------------|-------------------------------------|--------------------------------|
| Grp        | VCG identifier.                     | VCG: 1-6                       |
| а          | Select the HDLC address to be       | Two hexadecimal digits, in the |
|            | used by the LAPS protocol for       | range of 00 to FF.             |
|            | handshaking.                        | Default: 4                     |
|            | The standardized HDLC address       |                                |
|            | for the Ethernet encapsulated with  |                                |
|            | LAPS is 4                           |                                |
| с          | Select the HDLC control address to  | Two hexadecimal digits, in the |
|            | be used by the LAPS protocol for    | range of 00 to FF.             |
|            | handshaking.                        | Default: 3                     |
|            | The standardized HDLC control       |                                |
|            | value for the Ethernet encapsulated |                                |

|   | with LAPS is 3                  |                                 |
|---|---------------------------------|---------------------------------|
| S | Select the service access point | Four hexadecimal digits, in the |
|   | identifier (SAPI) for the LAPS  | range of 0000 to FFFF.          |
|   | protocol.                       | Default: FE01                   |
|   | The standardized SAPI for the   |                                 |
|   | Ethernet MAC is FE01            |                                 |

### 3.5.22.2 LAPS Configuration

Accommodate: MUXpro 820, 8216

- Purpose
  - Display the LAPS configuration.
- Syntax
  - Iapsget [Grp]

```
MUXpro820F>lapsget 1
Address = 4
Control = 3
Sapi = fe01
MUXpro820F>_
```

Figure 3-24 Typical lapsget Screen

### 3.5.23 Cross Connect Configuration

3.5.23.1 Configure Ethernet Cross Connect Parameters

- Purpose
  - Map the payload from the various MUXpro interfaces to specific TUs, for transmission through the SDH link.
- Syntax
  - vcgxcset [TS] [Level] [Status] [Opt] [Vcg]
  - vcgxcset [r] [Vcg]
- Param

| Parameters | Function                         | Value               |
|------------|----------------------------------|---------------------|
| TS         | Time slot identifier             | Time slot:          |
|            |                                  | VC12: 1-63 VC3: 1-3 |
| Level      | Select the VC type               | 0: VC12 1:VC3       |
| Status     | Time slot status, add or remove  | 0: remove 1:add     |
| Opt        | Optical identifier               | Optical: 1-2        |
| Vcg        | VCG identifier                   | VCG: 1-6            |
| r          | Remove all time slots of one VCG |                     |

#### Table 3-23 Configuration-vcgxcset Parameters

# 3.5.23.2 Ethernet Cross Connect Configuration

Accommodate: MUXpro 820, 8216

- Purpose
  - Display the mapping configuration of the selected time slot on MUXpro.
- Syntax
  - vcgxcget [TS]

```
MUXpro820F>vcgxcget 1
VC12 1 is assigned to VCG 1 in Optical 1
MUXpro820F>_
```

#### Figure 3-25 Typical vcgxcget Screen

3.5.23.3 Configure Ethernet Cross Connect Parameters for Multiple VC12

- Purpose
  - Map the payload from the various MUXpro interfaces to multiple specific TUs, for transmission through the SDH link.
- Syntax
  - vcgxcm [StartTS-EndTS] [Level] [Opt] [Vcg]
- Param

| Parameters    | Function             | Value                               |
|---------------|----------------------|-------------------------------------|
| StartTS-EndTS | Time slot identifier | Time slot:                          |
|               |                      | StartTS: start time slot of one VCG |
|               |                      | EndTS: end time slot of one VCG     |
| Level         | Select the VC type   | 0: VC12                             |
| Opt           | Optical identifier   | Optical: 1-2                        |
| Vcg           | VCG identifier       | VCG: 1-6                            |

### Table 3-24 Configuration-vcgxcm Parameters

# 3.5.23.4 Configure E1 Cross Connect Parameters

Accommodate: MUXpro 820, 8216

- Purpose
  - Map the payload from the various MUXpro interfaces to specific TUs, for transmission through the SDH link.
- Syntax
  - e1xcset [Port] [ifType] [ChNum] [Opt]
- Param

#### Table 3-25 Configuration-e1xcset Parameters

| Parameters | Function               | Value        |
|------------|------------------------|--------------|
| Port       | E1 port identifier     | E1 port: 1-8 |
| ifType     | E1 port status, add or | 0: remove    |
|            | remove                 | 1: add       |
| ChNum      | Time slot identifier   | VC12: 1-63   |
| Opt        | Optical identifier     | Optical: 1-2 |

**3.5.23.5** E1 Cross Connect Configuration

- Purpose
  - Display the mapping configuration of the selected E1 port on MUXpro
- Syntax
  - e1xcget [Port]

MUXpro820F>e1xcget 1 E1 port 1 XC: Optical 1 VC12 6 MUXpro820F>

### Figure 3-26 Typical e1xcget Screen

### **3.5.23.6** Through Configuration

Accommodate: MUXpro 820, 8216

- Purpose
  - Configure the payload from optical 1 to optical 2 on MUXpro
- Syntax
  - □ thruset [a,r] [ChNum] [level]
- Param

#### Table 3-26 Configuration-thruset Parameters

| Parameters | Function                  | Value                                |
|------------|---------------------------|--------------------------------------|
| a,r        | Add or remove the through | a: add one time slot for through     |
|            | of time slot.             | r: remove one time slot from through |
| ChNum      | Time slot identifier      | Time slot:                           |
|            |                           | VC12: 1-63 VC3: 1-3                  |
| level      | Select the VC type        | 0: VC12 1:VC3                        |

### **3.5.23.7** Cross Connect Table

- Purpose
  - Display the cross connect table or clear all mapping of cross connect table.
- Syntax
  - □ xc: display all mapping configuration of cross connect table
  - □ xc [c]: clear all mapping configuration of cross connect table
|        | L      | TUG3-1 |        | 1  |        | TUG3-2 |        | Ľ  |        | TUG3-3 |       |
|--------|--------|--------|--------|----|--------|--------|--------|----|--------|--------|-------|
|        | TU-1   | TU-2   | TU-3   | 1  | TU-1   | TU-2   | TU-3   |    | TU-1   | TU-2   | TU-3  |
| TUG2-1 | E101-1 | VCG1-1 | VCG4-1 | 1  | E102-1 | VCG1-1 | VCG4-1 | T. | E103-1 | VCG1-1 | VCG4- |
| TUG2-2 | E104-1 | VCG2-1 | VCG4-1 | 1  | E105-1 | VCG2-1 | VCG4-1 | Ĵ. | E106-1 | VCG2-1 | VCG4- |
| TUG2-3 | E107-1 | VCG2-1 | VCG5-1 | Î. | E108-1 | VCG2-1 | VCG5-1 | Ê  | None   | VCG2-1 | VCG5- |
| TUG2-4 | None   | VCG2-1 | VCG5-1 | Ĩ. | None   | VCG2-1 | VCG5-1 | Ĩ. | None   | VCG3-1 | VCG5- |
| TUG2-5 | None   | VCG3-1 | VCG5-1 | Ĩ. | None   | VCG3-1 | VCG5-1 | Ĩ. | None   | VCG3-1 | VCG6- |
| TUG2-6 | None   | VCG3-1 | VCG6-1 | 1  | VCG1-1 | VCG3-1 | VCG6-1 | 1  | VCG1-1 | VCG3-1 | VCG6- |
| TUG2-7 | VCG1-1 | VCG3-1 | VCG6-1 | 1  | VCG1-1 | VCG4-1 | VCG6-1 | Ť  | VCG1-1 | VCG4-1 | VCG6- |

# Figure 3-27 Typical xc Screen

|        | -    | TUG3-1 |      |      | TUG3-2 |      |      | TUG3-3 |      |
|--------|------|--------|------|------|--------|------|------|--------|------|
|        | TU-1 | TU-2   | TU-3 | TU-1 | TU-2   | TU-3 | TU-1 | TU-2   | TU-3 |
| TUG2-1 | 1    | 22     | 43   | 2    | 23     | 44   | 3    | 24     | 45   |
| TUG2-2 | 4    | 25     | 46   | 5    | 26     | 47   | 6    | 27     | 48   |
| TUG2-3 | 7    | 28     | 49   | 8    | 29     | 50   | 9    | 30     | 51   |
| TUG2-4 | 10   | 31     | 52   | 11   | 32     | 53   | 12   | 33     | 54   |
| TUG2-5 | 13   | 34     | 55   | 14   | 35     | 56   | 15   | 36     | 57   |
| TUG2-6 | 16   | 37     | 58   | 17   | 38     | 59   | 18   | 39     | 60   |
| TUG2-7 | 19   | 40     | 61   | 20   | 41     | 62   | 21   | 42     | 63   |

## Table 3-27 VC12 index in SDH Network

## 3.5.24 MSP Configuration

# 3.5.24.1 Configure MSP Parameters

- Purpose
  - □ Configure the MSP parameters on MUXpro
- Syntax
  - □ mspset [p,s,r,w,c] [Value]
- Param

| Parameters | Function                              | Value                              |
|------------|---------------------------------------|------------------------------------|
| р          | Control the use of MSP 1+1 protection | 0: Disable                         |
|            | switching on the link to the SDH      | 1: Enable                          |
|            | network                               |                                    |
| S          | Switch mode                           | 0: single end 1: dual end          |
| r          | Reverting mode                        | 0: Disable 1: Enable               |
| w          | When protection switching is enabled  | The supported range is <b>1</b> to |
|            | and a link interface becomes active,  | 255 seconds.                       |
|            | specify the time during which all the |                                    |
|            | alarms reported by the framer will be |                                    |
|            | ignored                               |                                    |
| с          | Switch command                        | 0: clear                           |
|            |                                       | 1: Lock Of Protection              |
|            |                                       | 2: Force switch                    |
|            |                                       | 3: manual switch                   |

#### Table 3-28 Configuration – mspset Parameters

## 3.5.24.2 MSP Configuration

Accommodate: MUXpro 820, 8216

- Purpose
  - Display MSP configuration and status.
- Syntax
  - □ mspget

```
MUXpro820F>mspget

Active Side = Optical 1

Optical 1 Status = Signal Fail

Optical 2 Status = Signal Fail

Msp 1+1 protection = Enable

Switch Mode = Single end switch

Revertive Mode = Enable

Wait To Restore Times = 60

Switch Command = Clear

MUXpro820F>
```

Figure 3-28 Typical mspget Screen

# 3.5.25 Clock Configuration

3.5.25.1 Configure Clock Parameters

Accommodate: MUXpro 820, 8216

- Purpose
  - □ Configure the clock parameters on MUXpro
- Syntax
  - □ clkset [c,p,s,e,o] [Value]
- Param

# Table 3-29 Configuration – clkset Parameters

| Parameters | Function           | Value         |
|------------|--------------------|---------------|
| С          | Clock source       | 0: auto       |
|            |                    | 1: primary    |
|            |                    | 2: secondary  |
|            |                    | 3: internal   |
| р          | Primary Rx clock   | 0: None       |
|            |                    | 1: Optical 1  |
|            |                    | 2: Optical 2: |
|            |                    | 3: E1         |
| S          | Secondary Rx clock | 0: None       |
|            |                    | 1: Optical 1  |
|            |                    | 2: Optical 2: |
|            |                    | 3: E1         |
| е          | E1 clock source    | E1 port: 1-8  |
| 0          | Output E1 clock    | E1 port: 1-8  |

# **3.5.25.2** Clock Configuration

- Purpose
  - Display clock configuration and status on MUXpro
- Syntax
  - □ clkget

MUXpro820F>clkget Clock Status : Internal Primary Clock Status : Fail Secondary Clock Status : Fail Clock Source : Internal Primary Clock : Optical 1 Secondary Clock : Optical 2 Output Clock : None MUXpro820F>

Figure 3-29 Typical clkget Screen

## 3.5.26 Bridge Configuration

**3.5.26.1** Bridge General Setup

Accommodate: MUXpro 820, 8216

- Purpose
  - □ Configure the general parameters of the MUXpro Ethernet switch.
  - Bridge general setup: Aging Time, Qos Mode, and Scheduling Mode.
- Syntax
  - brggenset [Type] [Mode]
- Param

The screen for the result of this command execution is shown in the figure below.

#### Table 3-30 Configuration – bridge-brggenset Parameters

| Туре          | Function           | Mode                                             |
|---------------|--------------------|--------------------------------------------------|
| a: Aging Time | Select the maximum | The allowed range is 10 to 4080 sec, in          |
|               | time learned MAC   | 16-sec increments. If the entered value is not   |
|               | destination        | a multiple of 16, the nearest multiple of 16 not |
|               | addresses are      | exceeding your entry, is actually used.          |
|               | stored.            |                                                  |
|               |                    | Default: 300 sec                                 |
| s: QoS Mode   | Specify the QoS    | None – Support for QoS feature disabled.         |

|               | criteria for directing | VLAN prior to DSCP – QoS support enabled;        |
|---------------|------------------------|--------------------------------------------------|
|               | frames to the four     | priority determined in accordance with the       |
|               | prioritized egress     | VLAN ID, and for untagged frames, by the         |
|               | queues of the          | DSCP field (the Differentiated Services          |
|               | Ethernet switch.       | Codepoint, specified in RFC2474).                |
|               |                        | DSCP prior to VLAN – QoS support enabled;        |
|               |                        | priority determined in accordance with the       |
|               |                        | DSCP value, and for frames, which do not         |
|               |                        | carry the Ipv4 protocol, by the VLAN ID.         |
|               |                        | VLAN Tag only – QoS support enabled;             |
|               |                        | priority determined only by IEEE 802.1p          |
|               |                        | VLAN tag.                                        |
|               |                        | <b>DSCP only</b> – QoS support enabled; priority |
|               |                        | determined only by the RFC2474 DSCP              |
|               |                        | Value.                                           |
|               |                        |                                                  |
|               |                        | Default: None                                    |
| q: Scheduling | Select the frame       | Weight Fair Queue – 8, 4, 2, 1 weighting is      |
| Mode          | egress scheduling      | applied to the four priorities. This approach    |
|               | mode when QoS          | prevents the lower priority frames from being    |
|               | support is enabled     | starved out with only a slightly increased       |
|               |                        | delay to the higher priority frames.             |
|               |                        | Strict Priority – All top priority frames are    |
|               |                        | egresses out a port until that priority's queue  |
|               |                        | is empty, then the next lower priority queue's   |
|               |                        | frames are egresses. Note that the selection     |
|               |                        | may prevent lower-priority queues from           |
|               |                        | transmitting any frames.                         |
|               |                        |                                                  |
|               |                        | Default: Weight Fair Queue                       |
| p: Display    | Display the bridge     |                                                  |
|               | general                |                                                  |
|               | configuration.         |                                                  |

| Bridg           | e Ge     | eneral Set | tup  |                     |    |
|-----------------|----------|------------|------|---------------------|----|
| Aging Time      | ====<br> |            |      | = <b>===</b><br>300 | 20 |
| Qos Mode        | 1        |            |      | None                |    |
| Scheduling Mode | 1        | Weight     | Fair | Queue               |    |

Figure 3-30 Typical brggenset Screen

3.5.26.2 Bridge Each Port Configuration

Accommodate: MUXpro 820, 8216

- Purpose
  - Configure the MUXpro Ethernet switch characteristics for operation in the customer's environment: VLAN Mode, Egress Mode, Port VID, STP's Port Priority, and STP's Port Cost.
- Syntax
  - □ brgportcfg [Port] [Type] [Mode]
- Param

The screen for the result of the command execution is shown in the figure below.

□ **Port**: bridge interface (1~4 is LAN1~LAN4, 5~8 is VCG1~VCG4).

| Туре         | Function                   | Mode                                       |
|--------------|----------------------------|--------------------------------------------|
| v: VLAN Mode | Select the type of VLAN in | 0: Port Based – The Ethernet switch        |
|              | which the port             | will manage traffic through this port in   |
|              | participates, and the      | accordance with the configuration          |
|              | frame-processing mode.     | prepared by means of the <b>Port-Based</b> |
|              |                            | VLAN table.                                |
|              |                            | 1: 802.1Q – The Ethernet switch will       |
|              |                            | forward frames even if their ingress       |
|              |                            | port is not a member of the tag-based      |
|              |                            | VLAN.                                      |
|              |                            | 2: 802.1Q Secure – The Ethernet            |

## Table 3-31 Configuration – bridge-brgportcfg Parameters

| -         |                            |                                           |
|-----------|----------------------------|-------------------------------------------|
|           |                            | switch will discard the frames if their   |
|           |                            | ingress port is not a member of the       |
|           |                            | tag-based VLAN.                           |
|           |                            | 3: 802.1Q Tagged only – The               |
|           |                            | Ethernet switch will forward frames       |
|           |                            | even if their ingress port is not a       |
|           |                            | member of the tag-based VLAN. And         |
|           |                            | discard the frames if it is not contained |
|           |                            | tag field.                                |
|           |                            | 4: 802.1Q Tagged only with                |
|           |                            | Secure – The Ethernet switch will         |
|           |                            | discard frames even if their ingress      |
|           |                            | port is not a member of the tag-based     |
|           |                            | VLAN. And discard the frames if it is     |
|           |                            | not contained tag field.                  |
|           |                            |                                           |
|           |                            | Default: Port Based                       |
| e: Egress | Specify the egress mode    | 0: Unmodified – The port transfers the    |
| Mode      | for the corresponding port | tags of the frames forwarded to it        |
|           | of the Ethernet switch.    | without change.                           |
|           |                            | Therefore, untagged frames egress the     |
|           |                            | port as untagged frames, and tagged       |
|           |                            | frames egress the port as tagged          |
|           |                            | frames.                                   |
|           |                            | 1: Untagged – All the frames egress       |
|           |                            | the port as untagged frames.              |
|           |                            | Therefore, untagged frames egress the     |
|           |                            | port unmodified, whereas tagged           |
|           |                            | frames are converted to untagged          |
|           |                            | frames before go out the port (this is    |
|           |                            | performed by removing their tag and       |
|           |                            | recalculating the frame CRC).             |
|           |                            | 2: Tagged – All the frames egress the     |
|           |                            | port as tagged frames. Therefore,         |
|           |                            | tagged frames egress the port             |
|           |                            | unmodified, whereas untagged frames       |
|           |                            | are converted to tag frames before go     |
|           |                            | out the port (this is performed by        |
|           |                            | adding a tag with the VLAN ID defined     |

|                                                                |                                                                                 | for the corresponding ingress port, and<br>recalculating the frame CRC).<br><b>3: Double Tagged</b> – A tag is always<br>added to all the frames that egress the<br>port. This mode should be selected<br>only when the network supports a<br>frame size of at least 1526 bytes. |
|----------------------------------------------------------------|---------------------------------------------------------------------------------|----------------------------------------------------------------------------------------------------|
|                                                                |                                                                                 | Default: Unmodified                                                                                                    |
| i: VLAN ID                                                     | Specify the default VLAN<br>ID (VID) associated with<br>the corresponding port. | The allowed range is 1 to 4094.<br>Default: 1                                                                                                    |
| p: Port Priority                                               | Specify the port priority,<br>used by STP to generate<br>the port ID            | The allowed range is 0 to 255.<br>Default: 128                                                                                                    |
| c: Port Cost                                                   | Specify the cost added by<br>the port to the total cost to<br>the root bridge   | The allowed range is 0 to 65535.<br>Default: 100                                                                                                    |
| s: Display                                                     | Display the all configuration.                                                  |                                                                                                    |
| MUXpro82                                                       | :16F>brgportcfg 1 :                                                             |                                                                                                    |
|                                                                | Port1 Bridge (                                                                  | Configuration                                                                                                    |
| VLAN M<br>  Egress<br>  PVID<br>  Priori<br>  Cost<br>======== | Iode  <br>Mode  <br>ty  <br>.ty                                                 | PORT_BASE  <br>UNMODIFIED  <br>1  <br>128  <br>100                                                                                                    |

Figure 3-31 Typical brgportcfg Screen

# 3.5.26.3 Bridge Tag Priority

- Purpose
  - □ Configure the egress priority of the frames.

- Syntax
  - brgtagpri [Type] [Priority] [Queue]
- Param

The screen for the result of this command execution is shown in the figure below.

Table 3-32 Configuration – bridge-brgtagpri Parameters

| Parameters | Function            | Value                                        |
|------------|---------------------|----------------------------------------------|
| Туре       | Configuration Type. | <b>c</b> : Setup the tag priority value.     |
|            |                     | <b>s</b> : Display the tag priority table.   |
| Priority   | Tag priority.       | The range of priorities supported by IEEE    |
|            |                     | 802.1p tags is from 0 to 7.                  |
| Queue      | Egress Queue.       | The basic Ethernet switch has four egress    |
|            |                     | queues, whose priorities are identified as 0 |
|            |                     | (lowest) to 3 (highest priority).            |
|            |                     | Default: 0                                   |

|              | 1010 |   | ΛT? | AN ' | Tag       | Pr | ior:     | ity       | -1012433 |
|--------------|------|---|-----|------|-----------|----|----------|-----------|----------|
| Tag Priority | ==   | 0 | 1   | 2    | ====<br>3 | 4  | ===<br>5 | ====<br>6 | ===<br>7 |
| Egress Queue | Ê    | 0 | 0   | 0    | 0         | 0  | 0        | 0         | 0        |

## Figure 3-32 Typical brgtagpri Screen

#### 3.5.26.4 Bridge IP Priority

Accommodate: MUXpro 820, 8216

- Purpose
  - Configure the egress priority of the packets in accordance with their differentiated services (DS) field values, or code points (DSCPs).
- Syntax
  - □ brgdscp [Type] [trClass] [priValue]
- Param

The screen for the result of this command execution is shown in the figure below.

| Parameters | Function            | Value                                      |
|------------|---------------------|--------------------------------------------|
| Туре       | Configuration Type. | <b>c</b> : Setup the DSCP table.           |
|            |                     | s: Display the DSCP table.                 |
| trClass    | Traffic Class.      | The range of DSCP values is 00 to 63.      |
| priValue   | Priority Value.     | The basic Ethernet switch has four egress  |
|            |                     | queues, whose priorities are identified as |
|            |                     | 0 (lowest) to 3 (highest priority).        |
|            |                     |                                            |
|            |                     | Default: 0                                 |

## Table 3-33 Configuration – bridge-brgdscp Parameters

|       |          | DSCP  | Table    |       |          |       |          |
|-------|----------|-------|----------|-------|----------|-------|----------|
| Value | Priority | Value | Priority | Value | Priority | Value | Priority |
| 01    | 0        | 1     | 0        | 21    | 0        | 31    | 0        |
| 4     | 0        | 5     | 0        | 61    | 0        | 71    | 0        |
| 81    | 0        | 91    | 0        | 10    | 0        | 11    | 0        |
| 12    | 0        | 13    | 0        | 14    | 0        | 15    | 0        |
| 16    | 0        | 17    | 0        | 18    | 0        | 19    | 0        |
| 201   | 0        | 21    | 0        | 221   | 0        | 23    | 0        |
| 241   | 0        | 25    | 0        | 261   | 0        | 27    | 0        |
| 281   | 0        | 291   | 0        | 301   | 0        | 31    | 0        |
| 321   | 0        | 33    | 0        | 34    | 0        | 35    | 0        |
| 361   | 0        | 37    | 0        | 38    | 0        | 391   | 0        |
| 401   | 0        | 41    | 0        | 421   | 0        | 431   | 0        |
| 44    | 0        | 451   | 0        | 461   | 0        | 47    | 0        |
| 481   | 0        | 491   | 0        | 50    | 0        | 51    | 0        |
| 52    | 0        | 53    | 0        | 54    | 0        | 55    | 0        |
| 561   | 0        | 57    | 0        | 58    | 0        | 591   | 0        |
| 601   | 0        | 61    | 0        | 62]   | 0        | 63    | 0        |

#### Figure 3-33 Typical brgdscp Screen

3.5.26.5 Bridge Port-Based VLAN

Accommodate: MUXpro 820, 8216

- Purpose
  - □ Configure port-based VLANs on the internal MUXpro Ethernet switch.
- Syntax

portvlan [Type] [name] [LAN1] [LAN2] [LAN3] [LAN4] [VCG1] [VCG2] [VCG3] [VCG4] [MGMT]

Param

The screen for the result of the command execution is shown in the figure below.

name: VLAN name. Optional field can be used to assign a logical name to each port-based VLAN.

| Parameters | Function                                | Value                                 |
|------------|-----------------------------------------|---------------------------------------|
| Туре       | Configuration Type.                     | <b>a</b> : Add a port based VLAN.     |
|            |                                         | <b>d</b> : Delete a port based VLAN   |
|            |                                         | <b>s</b> : Display the all port based |
|            |                                         | VLAN table.                           |
| name       | VLAN name. Optional field can be        | Default: Empty string.                |
|            | used to assign a logical name to        |                                       |
|            | each port-based VLAN.                   |                                       |
| LAN1~LAN4, | 9 fields for all the various ports that | 0: Disable.                           |
| VCG1~VCG4  | may become members of a                 | 1: Enable.                            |
| ,MGMT      | port-based VLAN. Under each field,      |                                       |
|            | you can see whether it is included      | Default: 0                            |
|            | (1) or not (0) in the port-based VLAN   |                                       |
|            | specified in the corresponding row.     |                                       |

| Table | 3-34 | Configurat | tion – brid | lae-port | vlan F  | Paramete | rs |
|-------|------|------------|-------------|----------|---------|----------|----|
| labic | 5 54 | Sonngura   |             | ige poit | viaii i | aramete  | 10 |

|    |         |        |     | Brid | ge | Poi  | st. | Bas | sed | d VI | LAN   | Та  | bl | .e   |   |     |      |      |
|----|---------|--------|-----|------|----|------|-----|-----|-----|------|-------|-----|----|------|---|-----|------|------|
| In | dex LAN | 1   L7 | AN2 | LAN  | 3  | LAN4 | 1   | VCG | 1 ' | VCG2 | 2   V | CG3 | ١V | rcg4 | 1 | MGN | VLAN | Name |
|    | 1 YES   | 1      | NO. | NO   | 1  | NO   | 1   | YES |     | NO   |       | NO  | ſ  | NO   | 1 | NO  | 1    |      |
|    | 2  NO   | 11     | ES  | NO   | 1  | NO   | Ĩ   | NO  | 13  | YES  | Ĩ.    | NO  | Ľ. | NO   | 1 | NO  | 12   |      |
|    | 3  NO   | 1      | OV  | YES  | 1  | NO   | 1   | NO  | 1   | NO   | Y     | ES  | Ľ  | NO   | 1 | NO  | 3    |      |
|    | 4  NO   | 1      | OV  | NO   | 1  | YES  | 1   | NO  | 1   | NO   |       | NO  | Y  | ES   | 1 | NO  | 4    |      |
|    | 5 YES   | 1      | OV  | NO   | Ĩ  | NO   | Ť   | NO  | Ĩ.  | NO   | Ľ     | NO  | Ĩ. | NO   | 1 | YES | MGMT |      |

Figure 3-34 Typical portvlan Screen

3.5.26.6 Bridge Tag Based VLAN

Accommodate: MUXpro 820, 8216

Purpose

- □ Configure static tag-based switching for the desired VLANs.
- Syntax

brgtagvlan [Type] [name] [id] [LAN1] [LAN2] [LAN3] [LAN4] [VCG1] [VCG2] [VCG3] [VCG4]

Param

The screen for the result of this command execution is shown in the figure below.

| Parameters | Function                      | Value                                      |
|------------|-------------------------------|--------------------------------------------|
| Туре       | Configuration Type.           | <b>a</b> : Add a tag based VLAN.           |
|            |                               | <b>d</b> : Delete a tag based VLAN.        |
|            |                               | <b>s</b> : Display the all tag based VLAN  |
|            |                               | table.                                     |
| name       | VLAN name. Used to assign     | Default: Empty string.                     |
|            | a unique logical name to      |                                            |
|            | each forwarding rule.         |                                            |
| id         | Specify the VLAN ID (VID)     | The allowed range is 1 to 4094.            |
|            | handled in accordance with    |                                            |
|            | the corresponding             | Default: Empty string                      |
|            | forwarding rule.              |                                            |
| LAN1~LAN4, | 8 fields for defining the     | 0: Forbid The port does not serve          |
| VCG1~VCG4  | egress mode for each of the   | as egress port for the VLAN ID             |
|            | Ethernet switch ports (either | specified by the corresponding entry.      |
|            | external LAN ports or VCG     | 1: Unmodify The port transfers the         |
|            | ports (virtually concatenated | tags of the frames forwarded to it         |
|            | groups)).                     | without change. Therefore,                 |
|            |                               | untagged frames egress the port as         |
|            |                               | untagged frames, and tagged                |
|            |                               | frames egress the port as tagged           |
|            |                               | frames.                                    |
|            |                               | <b>2: Tagged</b> All the frames egress the |
|            |                               | port as tagged frames. Therefore,          |
|            |                               | tagged frames egress the port              |
|            |                               | unmodified, whereas untagged               |
|            |                               | frames are converted to tagged             |
|            |                               | frames before go out the port.             |
|            |                               | 3: Untagged All the frames egress          |

Table 3-35 Configuration – bridge-brgtagvlan Parameters

Chapter 3 Configuration and Monitoring

|       |             |          |           |         |          | the po<br>There<br>the po<br>frame<br>frame<br>Defau | ort as un<br>efore, un<br>ort unmo<br>es are co<br>es before<br>ult: Forbi | tagged<br>tagged<br>dified, v<br>nvertec<br>go out | frames.<br>frames eg<br>whereas ta<br>to untago<br>the port. | ress<br>agged<br>jed |
|-------|-------------|----------|-----------|---------|----------|------------------------------------------------------|----------------------------------------------------------------------------|----------------------------------------------------|--------------------------------------------------------------|----------------------|
| MUXpr | 08216F>b    | rgtagv]  | lan s     |         |          |                                                      |                                                                            |                                                    |                                                              |                      |
|       |             | Brid     | lge Tag   | Based N | /LAN Tab | le                                                   |                                                                            |                                                    |                                                              |                      |
| No.   | <br>LAN1    | <br>LAN2 | LAN3      | LAN4    | VCG1     | VCG2                                                 | VCG3                                                                       | VCG4                                               | VID   VLAN                                                   | Name                 |
| 1     | UnTag       | Tag      | UnMod   F | orbid   | UnTag    | Tag                                                  | UnMod   F                                                                  | orbid                                              | 10 tag1                                                      |                      |
| MUXpr | <br>08216F> |          |           |         |          |                                                      |                                                                            |                                                    |                                                              |                      |

## Figure 3-35 Typical brgtagvlan Screen

## 3.5.26.7 Bridge Static MAC Table

Accommodate: MUXpro 820, 8216

- Purpose
  - Display the current contents of the bridge static MAC table, and edit its contents to add/remove static entries.
- Syntax

brgmac [Type] [port] [MAC1]:[MAC2]:[MAC3]:[MAC4]:[MAC5]:[MAC6]

Param

The screen for the result of the command execution is shown in the figure below.

| Parameters | Function                   | Value                                         |
|------------|----------------------------|-----------------------------------------------|
| Туре       | Configuration Type.        | <b>a</b> : Add a MAC address entry.           |
|            |                            | d: Delete a MAC address entry.                |
|            |                            | <b>s</b> : Display the all MAC address table. |
| port       | The port through which the | 1~4: LAN1~LAN4.                               |
|            | corresponding MAC          | 5~8: VCG1~VCG4.                               |
|            | addresses can be reached.  | 9: MGMT port.                                 |
| MAC        | Displays the corresponding | Example: MAC address is                       |
|            | MAC address.               | 00:00:00:00:00                                |

 Table 3-36 Configuration – bridge-brgmac Parameters

| 354 |       |   | MAC Tal           | ble | Э    |     |   |        | 12000 |
|-----|-------|---|-------------------|-----|------|-----|---|--------|-------|
|     | Index |   | MAC Address       | l   | Port | Num | ł | State  | 1     |
| 1   | 1     | 1 | 10:10:10:10:10:10 | ſ   |      | 1   | 1 | Static |       |

Figure 3-36 Typical brgmac Screen

3.5.26.8 Bridge Spanning Tree Protocol Configuration

Accommodate: MUXpro 820, 8216

- Purpose
  - Configure the Spanning Tree Protocol parameters in accordance with the specific requirements of the customer's application.
- Syntax
  - □ stp [Type] [Value]
- Param

The screen for the result of this command execution is shown in the figure below.

| Туре               | Function                     | Value                             |
|--------------------|------------------------------|-----------------------------------|
| a: Spanning Tree   | Configuration Spanning       | <b>0:</b> Disable                 |
| Mode               | Tree Mode.                   | 1: Enable                         |
|                    |                              | Default: Disable.                 |
| p: Bridge Priority | Specify the bridge priority. | The allowed range is 0 to 65535.  |
|                    |                              | Default: 32768                    |
| f: Bridge Forward  | Specify the time spent in    | The allowed range is 4 to 30 sec. |
| Delay              | the listening and in the     | Default: 15                       |
|                    | learning state while moving  |                                   |
|                    | from the Blocking to the     |                                   |
|                    | Forwarding state.            |                                   |
| m: Bridge Max      | Specify the maximum age      | The allowed range is 6 to 40 sec. |
| Age                | of received protocol         | Default: 20                       |
|                    | information before it is     |                                   |

#### Table 3-37 Configuration – bridge-stp Parameters

|                 | discarded.                 |                                     |
|-----------------|----------------------------|-------------------------------------|
| h: Bridge Hello | Specify the time interval  | The allowed range is 1 to 10 sec.   |
| Time            | between consecutive        | Default: 2                          |
|                 | transmissions of bridge    |                                     |
|                 | protocol data units        |                                     |
|                 | (BPDUs).                   |                                     |
| s : Display the | Display information on the | STP Designated Root Priority:       |
| configuration.  | current status of the      | The bridge currently selected as    |
|                 | Spanning Tree protocol.    | root bridge. Display the root       |
|                 |                            | bridge's priority.                  |
|                 |                            | STP Designated Root ID: The         |
|                 |                            | bridge currently selected as root   |
|                 |                            | bridge. Display the root bridge's   |
|                 |                            | MAC address.                        |
|                 |                            | STP Root Path Cost: The cost of     |
|                 |                            | the path from this bridge to the    |
|                 |                            | root bridge.                        |
|                 |                            | STP Forward Delay: The              |
|                 |                            | forwarding delay of this bridge.    |
|                 |                            | STP Max Age: The aging time of      |
|                 |                            | bridge protocol information at this |
|                 |                            | bridge.                             |
|                 |                            | STP Hello Time: The interval        |
|                 |                            | between consecutive                 |
|                 |                            | transmissions of bridge protocol    |
|                 |                            | information (BPDUs) by this         |
|                 |                            | bridge.                             |

| MUXpro8216F>stp s                                                                                                    |                                         |                                                | 8.                                               |  |  |  |  |
|----------------------------------------------------------------------------------------------------|-----------------------------------------|------------------------------------------------|--------------------------------------------------|--|--|--|--|
| Port Index                                                                                                    | Port S                                  | <br>tus                                        |                                                  |  |  |  |  |
| -<br>  Port 1  <br>  Port 2  <br>  Port 3  <br>  Port 4  <br>  -                                                                         | FORWA<br>FORWA<br>FORWA<br>FORWA        | VARDING  <br>VARDING  <br>VARDING  <br>VARDING |                                                  |  |  |  |  |
| STP status<br>STP Designated Root p<br>STP Designated Root I<br>STP Root Path Cost<br>STP Forward Delay<br>STP Max Age<br>STP Hello Time | riority<br>D                            |                                                | 32768<br>00:90:bb:90:2b:29<br>0<br>15<br>20<br>2 |  |  |  |  |
| STP Configuration<br>STP Mode<br>Bridge Priority<br>Bridge Forward Delay<br>Bridge Max Age<br>Bridge Hello Time<br>MUXpro8216F>          | (0~65535)<br>(4~30)<br>(6~40)<br>(1~10) |                                                | Disable<br>32768<br>15<br>20<br>2                |  |  |  |  |

Figure 3-37 Typical stp Screen

# 3.5.27 System monitor

3.5.27.1 Overhead monitor

- Purpose
  - D Monitor overhead status in SDH network.
- Syntax
  - ohmonitor [IfType] [channel]
- Param

| Туре                                                                                              | Function                                                                                                    | Value                               |
|---------------------------------------------------------------------------------------------------|----------------------------------------------------------------------------------------------------|-------------------------------------|
| IfType                                                                                            | Select interface of MUXpro 820                                                                                                    | 0:Section,                          |
|                                                                                                   |                                                                                                    | 1:VC4,                              |
|                                                                                                   |                                                                                                    | 2:VC3,                              |
|                                                                                                   |                                                                                                    | 3:VC12                              |
| channel                                                                                           | Select channel number of MUXpro                                                                                                    | Section and VC4: 1~2                |
|                                                                                                   | 820                                                                                                    | VC3: 1~3                            |
|                                                                                                   |                                                                                                    | VC12: 1~63                          |
| MUXpro8210<br>VC4 Optio<br>Transmitt<br>Expected<br>Received<br>Transmitt<br>Expected<br>Received | 5F>ohmonitor 1 1<br>cal 1<br>ted Trace String : "NGS<br>Trace String : "NGS<br>Trace String : "N/A<br>ced C2 : 2<br>C2 : 2<br>C2 : ff | DH-HP-TRACE "<br>DH-HP-TRACE "<br>" |

#### Table 3-38 Monitor – ohmonitor Parameters

Figure 3-38 Typical ohmonitor Screen

## 3.5.27.2 LCAS monitor

- Purpose
  - Display information on the LCAS status for the selected virtually concatenated group.
- Syntax
  - □ Icasst [Vcg]
- Param
  - □ Vcg VCG identifier

| TimeSlot Idx | Source | Sink  |
|--------------|--------|-------|
| 01(1 1 1)    | ADD    | FIXED |
| 02(2 1 1)    | ADD    | FIXED |
| 03(3 1 1)    | ADD    | FIXED |
| 04(1 2 1)    | ADD    | FIXED |
| 05(2 2 1)    | ADD    | FIXED |

Figure 3-39 Typical Icasst Screen

**Source State** displays the state of the corresponding VC on the local end of the path serving the selected virtually concatenated group (that is, the end located on the MUXpro 820 to which the supervisory terminal is connected):

| FIXED | The end uses the fixed bandwidth (not LCAS)                          |
|-------|----------------------------------------------------------------------|
| ADD   | The corresponding VC or VT is about to be added to the virtually     |
|       | concatenated group                                                   |
| NORM  | Normal transmission state                                            |
| EOS   | End-of-sequence indication                                           |
| IDLE  | The corresponding VC or VT is not part of the virtually concatenated |
|       | group, or is about to be removed from the group                      |
| DNU   | do not use the corresponding VC or VT, for example, because the      |
|       | sink side reported a failure.                                        |

Sink State Same as above for the sink side (remote end of the path)

## 3.5.28 Performance Monitor

3.5.28.1 Interface Performance Monitor

- Purpose
  - Monitor performance of each interface on MUXpro
- Syntax
  - □ pmq c [iftype] [channel] : display currently PM data of 15 minutes
  - pmq h [iftype] [channel] [index] : display history PM data of 15 minutes

- pmq n [iftype] [channel] [number] : display newer PM data of 15 minutes
- D pmd c [iftype] [channel] : display currently PM data of 1 day
- D pmd h [iftype] [channel] [index] : display history PM data of 1 day
- D pmc [iftype] [channel] : clear PM data of selected interface
- Param

| Туре                                |                          | Function                   |                  | Value           |                         |               |      |
|-------------------------------------|--------------------------|----------------------------|------------------|-----------------|-------------------------|---------------|------|
| iftype                              | Select in                | Select interface of MUXpro |                  |                 |                         |               |      |
|                                     |                          |                            |                  |                 | r end,                  |               |      |
|                                     |                          |                            |                  |                 | end                     |               |      |
|                                     |                          |                            |                  | 4:VC4 near end, |                         |               |      |
|                                     |                          |                            |                  | 5:VC4 far       | end                     |               |      |
|                                     |                          |                            |                  |                 | ar end                  |               |      |
|                                     |                          |                            |                  | 7:VC3 far end,  |                         |               |      |
|                                     |                          |                            | 8:VC12 near end, |                 |                         |               |      |
|                                     |                          |                            |                  | 9:VC12 far end  |                         |               |      |
|                                     |                          |                            |                  |                 | 10:E1                   |               |      |
| channel                             | Select c                 | Select channel number of   |                  |                 | RS, MS, and VC4 channel |               |      |
|                                     | each interface on MUXpro |                            |                  |                 | s 1 ~ 2,                |               |      |
|                                     |                          |                            |                  | VC3 chan        | nel nun                 | nber is 1 ~   | 3,   |
|                                     |                          |                            |                  | VC12 cha        | innel nu                | Imber is 1 -  | - 63 |
| index                               | interval                 | index of history F         | PM               | 1~96            |                         |               |      |
| 4UXpro8216F>p                       | omq c 1 1                |                            |                  |                 |                         |               |      |
| <br> <br>                           |                          | 15 Minutes C               | urre             | nt PM           |                         | ſ             |      |
| Interface                           | Opt Num                  | CV                         | ES               | SES             | UAS                     | <br>  Elapesd | Time |
| RS                                  | Optical 1                | 0000000000                 | 00               | 0   000         | 686                     | 686           |      |
| //<br>?ress any key<br>MUXpro8216F> |                          |                            |                  |                 |                         |               |      |

Figure 3-40 Typical pmq Screen

|           | с – – – –       | 1 Day Cur  | rent PM  | Ч         | r: r       |              |
|-----------|-----------------|------------|----------|-----------|------------|--------------|
| Interface | Opt Num         | си         | <br>  ES | <br>  SES | <br>  UAS  | Elapesd Time |
| RS        | <br>  Optical 1 | 0000000000 | 100000   |           | <br> 04340 | 04340        |

Figure 3-41 Typical pmd Screen

#### 3.5.29 Fault Monitor

**3.5.29.1** FM Status

Accommodate: MUXpro 820, 8216

- Purpose
  - Monitor current alarm status of each interface on MUXpro
- Syntax
  - □ fmst [a, index]
- Param

#### Table 3-40 FM – fmst Parameters

| Туре  | Function                            | Value    |
|-------|-------------------------------------|----------|
| а     | Display all current alarm of MUXpro |          |
| index | Select interface of MUXpro          | 0:SYSTEM |
|       |                                     | 1:RS     |
|       |                                     | 2:MS     |
|       |                                     | 3:VC4    |
|       |                                     | 4:VC3    |
|       |                                     | 5:VC12   |
|       |                                     | 6:VCG    |
|       |                                     | 7:LAN    |
|       |                                     | 8:E1     |

| MUXpro8216F>1 | Emst a                                  |      |             |                         |
|---------------|-----------------------------------------|------|-------------|-------------------------|
| 1             | ľ′                                      | I    |             | [[                      |
| Interface     | Port Num                                | Opt  | <br>  class | Alarm Name              |
| SYSTEM        |                                         |      | Major       | Fan1Fail                |
| SYSTEM        |                                         |      | Major       | Fan2Fail                |
| SYSTEM        |                                         |      | Major       | Pwr2Fail                |
| RS            |                                         | Opt1 | Major       | STM1_LOS                |
| RS            |                                         | Opt1 | Major       | RS_SEFS_QTR_TCA         |
| RS            | l                                       | Opt1 | Major       | RS_SEFS_DAY_TCA         |
| RS            |                                         | Opt2 | Major       | STM1_LOS                |
| RS            |                                         | Opt2 | Major       | RS_SEFS_QTR_TCA         |
| RS            | ľ.                                      | Opt2 | Major       | RS_SEFS_DAY_TCA         |
| MS            |                                         | Opt1 | Major       | STM1_MS_AIS             |
| MS            | l,                                      | Opt1 | Major       | MS_UAS_QTR_TCA          |
| MS            | ľ.                                      | Opt1 | Major       | MS_UAS_DAY_TCA          |
| MS            |                                         | Opt2 | Major       | STM1_MS_AIS             |
| MS            | l.                                      | Opt2 | Major       | MS_UAS_QTR_TCA          |
| MS            | l i i i i i i i i i i i i i i i i i i i | Opt2 | Major       | MS_UAS_DAY_TCA          |
| AU/VC4        | l.                                      | Opt1 | Major       | STM1 AU AIS             |
| AU/VC4        | ľ.                                      | Opt1 | Major       | VC4 UAS QTR TCA         |
| AU/VC4        |                                         | Opt1 | Major       | VC4 UAS DAY TCA         |
| TU/VC12       | 01(1 1 1)                               | i -  | Major       | STMĪ TUĀIS              |
| TU/VC12       | 01(1 1 1)                               | 1    | Event       | TX LCAS ADD NOR timeout |
| TU/VC12       | 01(1 1 1)                               | 1    | Major       | VCI2 UAS QTR TCA        |
| TU/VC12       | 01(1 1 1)                               | Î    | Major       | VC12 UAS DAY TCA        |
| TU/VC12       | 02(2 1 1)                               | 1    | Major       | STM1 TU AIS             |
| TU/VC12       | 02(2 1 1)                               |      | Event       | TX LCAS ADD NOR timeout |
| TU/VC12       | 02(2 1 1)                               | 1    | Major       | VCI2 UAS QTR TCA        |
| TU/VC12       | 02(2 1 1)                               | 1    | Major       | VC12 UAS DAY TCA        |
| TU/VC12       | 03(3 1 1)                               | l    | Major       | STM1 TU AIS             |
| TU/VC12       | 03(3 1 1)                               | 1    | Event       | TX LCAS ADD NOR timeout |
| TU/VC12       | 03(3 1 1)                               | Ì    | Major       | VCI2 UAS QTR TCA        |
| TU/VC12       | 03(3 1 1)                               | Î    | Major       | VC12 UAS DAY TCA        |
| TU/VC12       | 04(1 2 1)                               |      | Major       | STM1 TU AIS             |

Figure 3-42 Typical fmst Screen

# 3.5.29.2 FM Log

- Purpose
  - Monitor history alarm log of each interface on MUXpro
- Syntax
  - □ fmlog

| MUXpr | :08216F>fm: | log            |        |        |                         |            |          |
|-------|-------------|----------------|--------|--------|-------------------------|------------|----------|
| Idx   | Interface   | <br> Port <br> | <br>   | Status | Alarm Name              | Time       | e        |
| 001   | TU/VC12     | 01             | Opt1   | Clr    | VC12 UAS DAY TCA        | 2000/03/26 | 02:42:37 |
| 002   | TU/VC12     | 01             | opt1   | Clr    | VC12 UAS QTR TCA        | 2000/03/26 | 02:42:37 |
| 003   | TU/VC12     | 01             | opt1   | Clr    | TX LCAS ADD NOR timeout | 2000/03/26 | 02:42:37 |
| 004   | TU/VC12     | 01             | opt1   | Clr    | STM1 TU AIS             | 2000/03/26 | 02:42:37 |
| 005   | TU/VC12     | 02             | opt1   | Clr    | VC12 UAS DAY TCA        | 2000/03/26 | 02:42:36 |
| 1006  | TU/VC12     | 02             | opt1   | Clr    | VC12 UAS QTR TCA        | 2000/03/26 | 02:42:36 |
| 007   | TU/VC12     | 02             | opt1   | Clr    | TX LCAS ADD NOR timeout | 2000/03/26 | 02:42:36 |
| 008   | TU/VC12     | 02             | opt1   | Clr    | STM1 TU AIS             | 2000/03/26 | 02:42:36 |
| 009   | TU/VC12     | 03             | opt1   | Clr    | VC12 UAS DAY TCA        | 2000/03/26 | 02:42:36 |
| 010   | TU/VC12     | 03             | opt1   | Clr    | VC12 UAS QTR TCA        | 2000/03/26 | 02:42:36 |
| 011   | TU/VC12     | 03             | Opt1   | Clr    | TX LCAS ADD NOR timeout | 2000/03/26 | 02:42:36 |
| 012   | TU/VC12     | 03             | opt1   | Clr    | STM1 TU AIS             | 2000/03/26 | 02:42:36 |
| 013   | TU/VC12     | 01             | Opt1   | Event  | TX LCAS ADD NOR timeout | 2000/03/26 | 02:42:36 |
| 014   | TU/VC12     | 04             | Opt1   | Clr    | VCI2 UAS DAY TCA        | 2000/03/26 | 02:42:36 |
| 015   | TU/VC12     | 04             | Opt1   | Clr    | VC12 UAS QTR TCA        | 2000/03/26 | 02:42:36 |
| 016   | TU/VC12     | 04             | opt1   | Clr    | TX LCAS ADD NOR timeout | 2000/03/26 | 02:42:36 |
| 017   | TU/VC12     | 04             | opt1   | Clr    | STM1 TU AIS             | 2000/03/26 | 02:42:36 |
| 018   | TU/VC12     | 05             | Opt1   | Clr    | VC12 UAS DAY TCA        | 2000/03/26 | 02:42:35 |
| 019   | TU/VC12     | 05             | Opt1   | Clr    | VC12 UAS QTR TCA        | 2000/03/26 | 02:42:35 |
| 020   | TU/VC12     | 05             | Opt1   | Clr    | TX LCAS ADD NOR timeout | 2000/03/26 | 02:42:35 |
| 021   | TU/VC12     | 05             | Opt1   | Clr    | STM1 TU AIS             | 2000/03/26 | 02:42:35 |
| 022   | TU/VC12     | 05             | Opt1   | Event  | TX LCAS ADD NOR timeout | 2000/03/26 | 02:42:34 |
| 023   | TU/VC12     | 04             | Opt1   | Event  | TX_LCAS_ADD_NOR_timeout | 2000/03/26 | 02:42:34 |
| 024   | TU/VC12     | 03             | Opt1   | Event  | TX_LCAS_ADD_NOR_timeout | 2000/03/26 | 02:42:34 |
| 025   | TU/VC12     | 02             | Opt1   | Event  | TX_LCAS_ADD_NOR_timeout | 2000/03/26 | 02:42:33 |
| 026   | TU/VC12     | 01             | Opt1   | Event  | TX_LCAS ADD_NOR_timeout | 2000/03/26 | 02:42:33 |
| 027   | TU/VC12     | 05             | Opt1   | Event  | TX LCAS ADD NOR timeout | 2000/03/26 | 02:42:32 |
| 028   | TU/VC12     | 04             | Opt1   | Event  | TX_LCAS_ADD_NOR_timeout | 2000/03/26 | 02:42:32 |
| 029   | TU/VC12     | 03             | Opt1   | Event  | TX_LCAS_ADD_NOR_timeout | 2000/03/26 | 02:42:31 |
| 030   | TU/VC12     | 02             | Opt1   | Event  | TX_LCAS_ADD_NOR_timeout | 2000/03/26 | 02:42:31 |
| Press | s any key t | to cor         | ntinue |        | 99995 3350 87 25 3380   |            |          |
| 00000 |             |                |        |        |                         |            |          |
| MUXpr | CO8216F>_   |                |        |        |                         |            |          |

Figure 3-43 Typical fmlog Screen

# 3.5.30 Diagnostics

**3.5.30.1** SDH Diagnostics

- Purpose
  - □ Configure SDH diagnostics.
- Syntax
  - □ lbkseto [Opt] [TestType] [TimeOut] : configure SDH loopback
  - □ lbkseto [Opt] [TestType]: remove SDH loopback

- □ lbkgeto [Opt] [t,o] : display SDH loopback configuration
- Param

| Туре     | Function                 | Value             |
|----------|--------------------------|-------------------|
| Opt      | Optical identifier.      | Optical: 1-2      |
| TestType | Select loopback type for | 0: None           |
|          | MUXpro 820.              | 1:Local loopback, |
|          |                          | 2:Remote loopback |
| TimeOut  | Setup loopback timeout   | 0: Infinite       |
|          |                          | 1: 1 minute       |
|          |                          | 2: 2 minutes      |
|          |                          | 3: 3 minutes      |
|          |                          | 4: 4 minutes      |
|          |                          | 5: 5 minutes      |
|          |                          | 6: 10 minutes     |
|          |                          | 7: 20 minutes     |
|          |                          | 8: 30 minutes     |

# **3.5.30.2** E1 Diagnostics

- Purpose
  - □ Configure E1 diagnostics.
- Syntax
  - □ lbksete [Port] [TestType] [TimeOut]: configure E1 loopback
  - □ Ibksete [Port] [TestType]: remove E1 loopback
  - □ lbkgete [Port] [t,o]: display E1 loopback configuration
- Param

| Туре     | Function                 | Value             |
|----------|--------------------------|-------------------|
| Port     | E1 port identifier.      | E1 port: 1-8      |
| TestType | Select loopback type for | 0: None           |
|          | MUXpro 820.              | 1:Local loopback, |
|          |                          | 2:Remote loopback |
|          |                          | 3:PRBS            |
| TimeOut  | Setup Loopback timeout   | 0: Infinite       |
|          |                          | 1: 1 minute       |
|          |                          | 2: 2 minutes      |
|          |                          | 3: 3 minutes      |
|          |                          | 4: 4 minutes      |
|          |                          | 5: 5 minutes      |
|          |                          | 6: 10 minutes     |
|          |                          | 7: 20 minutes     |
|          |                          | 8: 30 minutes     |

## Table 3-42 Diagnostics– Ibksete and Ibkgete Parameters

### 3.5.30.3 Ethernet Diagnostics

- Purpose
  - □ Configure Ethernet diagnostics.
- Syntax
  - □ Ibksetl [Port] [TestType] [TimeOut]: configure Ethernet loopback
  - □ lbksete [Port] [TestType]: remove Ethernet loopback
  - □ lbkgetl [Port] [t,o]: display Ethernet loopback configuration

| Туре     | Function                        | Value              |
|----------|---------------------------------|--------------------|
| Port     | LAN port identifier.            | LAN port: 1-6      |
| TestType | Select loopback type for MUXpro | 0: None            |
|          | 820.                            | 1: Local loopback, |
| TimeOut  | Setup Loopback timeout          | 0: Infinite        |
|          |                                 | 1: 1 minute        |
|          |                                 | 2: 2 minutes       |
|          |                                 | 3: 3 minutes       |
|          |                                 | 4: 4 minutes       |
|          |                                 | 5: 5 minutes       |
|          |                                 | 6: 10 minutes      |
|          |                                 | 7: 20 minutes      |
|          |                                 | 8: 30 minutes      |

# Param

# 3.5.30.4 Diagnostics Status

Accommodate: MUXpro 820, 8216

- Purpose
  - Display all interface loopback status on MUXpro.

# Syntax

□ lbkst

| Index                            | Test Type                  | Test Period              |                    |                   |
|----------------------------------|----------------------------|--------------------------|--------------------|-------------------|
| SDH optical 1  <br>SDH optical 2 | No Loopback<br>No Loopback | 00000<br>  00000         |                    |                   |
| -<br>Index                       | Test Type                  | '<br>- <br>  Test Period | <br>  Pattern Sync | <br>  Bit Err Cnt |
| -<br>E1 port 01                  | No Loopback                | - <br>  00000            | <br>  N/A          | <br>  00000       |
| El port 02                       | No Loopback                | i 00000                  | N/A                | I 00000           |
| El port 03                       | No Loopback                | 00000                    | N/A                | I 00000           |
| El port 04                       | No Loopback                | 00000                    | N/A                | 00000             |
| E1 port 05                       | No Loopback                | 00000                    | N/A                | 00000             |
| E1 port 06                       | No Loopback                | 00000                    | N/A                | 00000             |
| E1 port 07                       | No Loopback                | 00000                    | N/A                | 00000             |
| E1 port 08                       | No Loopback                | 00000                    | N/A                | 00000             |
| El port 09                       | No Loopback                | 00000                    | N/A                | 00000             |
| El port 10                       | No Loopback                | 00000                    | N/A                | 00000             |
| El port 11                       | No Loopback                | 00000                    | N/A                | 00000             |
| El port 12                       | No Loopback                | 00000                    | N/A                | 00000             |
| El port 13                       | No Loopback                | 00000                    | N/A                | 00000             |
| El port 14                       | No Loopback                | 00000                    | N/A                | 00000             |
| E1 port 15                       | No Loopback                | 00000                    | N/A                | 00000             |
| El port 16                       | No Loopback                | 00000                    | N/A                | 00000             |

#### Figure 3-44 Typical lbkst Screen

## 3.5.31 Statistics

3.5.31.1 LAN counter

- Purpose
  - □ Select a LAN port for display of performance monitoring statistics.
  - □ Statistics can be displayed only for enabled (active) ports.
- Syntax
  - □ lanrmon [Port] [s,d]
- Param
  - □ s Show all counters
  - d Clear all counters

|                                                                                                    | Show the LAN1 | RMON Counters        | rear enangerane tarear enan |
|----------------------------------------------------------------------------------------------------|---------------|----------------------|-----------------------------|
| ETTERS ENTRY ENTRY ENTRY ENTRY ENTRY ENTRY ENTRY ENTRY ENTRY ENTRY ENTRY ENTRY ENTRY ENTRY ENTRY ENTRY ENTRY E<br>RX Total Frames | 0000000000    | Tx Total Frames      | 0000000000                  |
| Rx Total Bytes                                                                                                    | 0000000000    | Tx Total Bytes       | 0000000000                  |
| Rx Unicast Frames                                                                                                    | 0000000000    | Tx Unicast Frames    | 0000000000                  |
| Rx Broadcast Frames                                                                                                    | 0000000000    | Tx Broadcast Frames  | 0000000000                  |
| Rx Multicast Frames                                                                                                    | 0000000000    | Tx Multicast Frames  | 0000000000                  |
| Rx Pause Frames                                                                                                    | 0000000000    | Tx Pause Frames      | 0000000000                  |
| Rx Correct Frames                                                                                                    | 0000000000    | Total Collisions     | 0000000000                  |
| Rx Undersize Frames                                                                                                    | 0000000000    | Late Collisions      | 0000000000                  |
| Rx Fragment Frames                                                                                                    | 0000000000    | Excessive Collisions | 0000000000                  |
| Rx Oversize Frames                                                                                                    | 0000000000    | Multiple Collisions  | 0000000000                  |
| Rx 64b Frames                                                                                                    | 0000000000    | Single Collisions    | 0000000000                  |
| Rx 65b~127b Frames                                                                                                    | 0000000000    | _                    |                             |
| Rx 128b~255b Frames                                                                                                    | 0000000000    |                      |                             |
| Rx 256b~511b Frames                                                                                                    | 0000000000    |                      |                             |
| Rx 512b~1023b Frames                                                                                                    | 0000000000    |                      |                             |
| Rx 1024b~Max Frames                                                                                                    | 0000000000    |                      |                             |
| Rx Filtered                                                                                                    | 0000000000    |                      |                             |
| Rx Dropped                                                                                                    | 0000000000    |                      |                             |
| RX Invalid CRC Frames                                                                                                    | 0000000000    |                      |                             |
| Rx Jabber Frames                                                                                                    | 0000000000    |                      |                             |

# Figure 3-45 Typical lanrmon Screen for Lan 1-4

| 1972 A. 1972 ADDIMENTAL OPEN ADDIMENTAL OPEN | Show the LAN5 | RMON Counters        | and second second scalar |
|----------------------------------------------|---------------|----------------------|--------------------------|
| ======================================       | 0000001063    | Tx Total Frames      | 0000000000               |
| Rx Total Bytes                               | 0000073584    | Tx Total Bytes       | 0000000000               |
| Rx Unicast Frames                            | 0000000000    | Tx Unicast Frames    | 0000000000               |
| Rx Broadcast Frames                          | 0000000040    | Tx Broadcast Frames  | 0000000000               |
| Rx Multicast Frames                          | 0000001023    | Tx Multicast Frames  | 0000000000               |
| Rx Pause Frames                              | 0000000000    | Tx Pause Frames      | 0000000000               |
| Rx Undersize Frames                          | 0000000000    | Total Collisions     | 0000000000               |
| Rx Fragment Frames                           | 0000000000    | Late Collisions      | 0000000000               |
| Rx Oversize Frames                           | 0000000000    | Excessive Collisions | 0000000000               |
| Rx Correct Frames                            | 0000001063    | Multiple Collisions  | 0000000000               |
| Rx Invalid CRC Frames                        | 0000000000    | Single Collisions    | 0000000000               |
| Rx Jabber Frames                             | 0000000000    |                      |                          |

Figure 3-46 Typical lanrmon Screen for Lan 5-6

| Table 3-44 LAN Counters | (Physical   | Ports)   | Performance | Monitorina | Statistics |
|-------------------------|-------------|----------|-------------|------------|------------|
|                         | (1 11901041 | 1 01 10) |             | monitoring | otatiotioo |

| Parameter         | Description                                                   |
|-------------------|---------------------------------------------------------------|
| Rx Total Frames   | Total number of frames received through the corresponding     |
|                   | LAN port                                                      |
| Rx Total Bytes    | Total number of data octets carried by all frames received    |
|                   | through the corresponding LAN port                            |
| Rx Unicast        | Total number of good unicast frames received through the      |
| Frames            | corresponding LAN port                                        |
| Rx Broadcast      | Total number of good broadcast frames received through the    |
| Frames            | corresponding LAN port                                        |
| Rx Multicast      | Total number of good multicast frames received through the    |
| Frames            | corresponding LAN port                                        |
| Rx Pause Frames   | Total number of pause frames (used for flow control) received |
|                   | through the corresponding LAN port                            |
| Rx Correct        | Total number of good frames received through the              |
| Frames            | corresponding LAN port                                        |
| Rx Fragment       | Number of fragmented frames received at the corresponding     |
| Frames            | LAN port (a fragmented frame is a frame with a data field     |
|                   | length less than 64 bytes and invalid CRC, for which no       |
|                   | collision event and no late collision event have not been     |
|                   | detected during its reception)                                |
| Rx 64b Frames     | Total number of 64-byte frames received through the           |
| (not supported by | corresponding LAN port                                        |
| ports 5 to 6)     |                                                               |
| Rx Frames         | Total number of frames with size of 65 to 127 bytes received  |
| 65b-127b (not     | through the corresponding LAN port                            |
| supported by      |                                                               |
| ports 5 to 6)     |                                                               |
| Rx Frames         | Total number of frames with size of 65 to 127 bytes received  |
| 128b-255b (not    | through the corresponding LAN port                            |
| supported by      |                                                               |
| ports 5 to 6)     |                                                               |
| Rx Frames         | Total number of frames with size of 256 to 511 bytes received |
| 256b-511b (not    | through the corresponding LAN port                            |
| supported by      |                                                               |
| ports 5 to 6)     |                                                               |
| Rx Frames         | Total number of frames with size of 512 to 1023 bytes         |
| 512b-1023b (not   | received through the corresponding LAN port                   |
| supported by      |                                                               |

| ports 5 to 6)    |                                                                |
|------------------|----------------------------------------------------------------|
| Rx Frames        | Total number of frames with size of 1024 up to 1518 or 1536    |
| 1024b-max (not   | bytes received through the corresponding LAN port              |
| supported by     |                                                                |
| ports 5 to 6)    |                                                                |
| Rx Filtered      | If the QoS criteria based on IEEE 802.1Q are not used on this  |
|                  | port: Total valid frames received that are not forwarded to a  |
|                  | destination port. These are frames for which there is no       |
|                  | destination port, or are not forwarded due to the state of the |
|                  | port. Valid frames discarded due to lack of buffer space are   |
|                  | not included.                                                  |
|                  | If the QoS criteria based on IEEE 802.1Q are used on this      |
|                  | port: Total valid frames received (tagged or untagged) that    |
|                  | were discarded because of unknown VLAN ID                      |
| Rx Dropped       | Total number of valid frames received by the corresponding     |
|                  | LAN port that have been discarded because of a lack of buffer  |
|                  | space. This includes frames discarded at ingress, as well as   |
|                  | those dropped due to priority and congestion considerations    |
|                  | at the output queues.                                          |
|                  | Frames dropped at egress due to excessive collisions are not   |
|                  | included in this count, but are counted by the Excessive       |
|                  | Collision counter                                              |
| Rx Jabber Frames | Total number of frames received by the corresponding LAN       |
|                  | port during jabber (such frames are frames with a data field   |
|                  | length exceeding 1518 or 1536 bytes, and also having invalid   |
|                  | CRC)                                                           |
| Rx Invalid CRC   | Total number of frames received by the corresponding LAN       |
| Frames           | port which met the following conditions:                       |
|                  | Energy data lag ath is histories 04 history and 4540 an 4500   |
|                  | • Frame data length is between 64 bytes, and 1518 or 1536      |
|                  | bytes (depending on mode)                                      |
|                  | <ul> <li>Frame has invalid CRC</li> </ul>                      |
|                  | <ul> <li>Collision event has not been detected</li> </ul>      |
|                  |                                                                |
|                  | Late collision event has not been detected                     |
| Tx Total Frames  | Total number of good frames transmitted by the                 |
|                  | corresponding LAN port                                         |

| Tx Total Bytes     | Total number of data octets carried by all the good frames   |
|--------------------|--------------------------------------------------------------|
|                    | transmitted by the corresponding LAN port                    |
| Tx Unicast         | Total number of good unicast frames transmitted by the       |
| Frames             | corresponding LAN port                                       |
| Tx Broadcast       | Total number of good broadcast frames transmitted by the     |
| Frames             | corresponding LAN port                                       |
| Tx Multicast       | Total number of good multicast frames transmitted by the     |
| Frames             | corresponding LAN port                                       |
| Excessive          | Total number of frames not transmitted by the corresponding  |
| Collision          | LAN port, because the frame experienced 16 retransmission    |
|                    | attempts and therefore has been discarded                    |
| Multiple Collision | Total number of frames successfully transmitted by the       |
|                    | corresponding LAN port that experienced more than one        |
|                    | collision                                                    |
| Single Collision   | Total number of frames successfully transmitted by the       |
|                    | corresponding LAN port that experienced exactly one          |
|                    | collision.                                                   |
| Late Collision     | Total number of times a collision at the corresponding LAN   |
|                    | port has been detected later than 512 bit-times into the     |
|                    | transmission of a frame                                      |
| Total Collision    | Total number of collisions detected at the corresponding LAN |
|                    | port                                                         |

## 3.5.31.2 VCG counter

- Purpose
  - Display performance monitoring statistics for the external LAN port, connected to a selected virtually concatenated group.
- Syntax
  - □ vcgrmon [Port] [s,d]
- Param
  - □ s Show all counters for VCG groups
  - d Clear all counters for VCG groups

|                      | Show the VCG1 | RMON Counters       |           |
|----------------------|---------------|---------------------|-----------|
| Rx Total Frames      | 0000000000    | Tx Total Frames     | 000000000 |
| Rx Total Bytes       | 0000000000    | Tx Total Bytes      | 000000000 |
| Rx Unicast Frames    | 0000000000    | Tx Unicast Frames   | 000000000 |
| Rx Broadcast Frames  | 0000000000    | Tx Broadcast Frames | 000000000 |
| Rx Multicast Frames  | 0000000000    | Tx Multicast Frames | 000000000 |
| Rx Pause Frames      | 0000000000    | Tx Pause Frames     | 000000000 |
| Rx Correct Frames    | 0000000000    |                     |           |
| Rx Undersize Frames  | 0000000000    |                     |           |
| Rx Fragment Frames   | 0000000000    |                     |           |
| Rx Oversize Frames   | 0000000000    |                     |           |
| Rx 64b Frames        | 0000000000    |                     |           |
| Rx 65b~127b Frames   | 0000000000    |                     |           |
| Rx 128b~255b Frames  | 0000000000    |                     |           |
| Rx 256b~511b Frames  | 0000000000    |                     |           |
| Rx 512b~1023b Frames | 0000000000    |                     |           |
| Rx 1024b~Max Frames  | 0000000000    |                     |           |
| Rx Filtered          | 0000000000    |                     |           |

# Figure 3-47 Typical vcgrmon Screen

# Table 3-45 VCG Counters (Group) Performance Monitoring Statistics

| Parameter                  | Description                                                        |
|----------------------------|--------------------------------------------------------------------|
| Rx Total Frames            | Total number of frames received through the corresponding LAN port |
| Rx Total Bytes             | Total number of data octets carried by all frames received         |
|                            | through the corresponding LAN port                                 |
| Rx Unicast Frames          | Total number of good unicast frames received through the           |
|                            | corresponding LAN port                                             |
| Rx Broadcast               | Total number of good broadcast frames received through             |
| Frames                     | the corresponding LAN port                                         |
| <b>Rx Multicast Frames</b> | Total number of good multicast frames received through the         |
|                            | corresponding LAN port                                             |
| Rx Pause Frames            | Total number of <b>pause</b> frames (used for flow control)        |
|                            | received through the corresponding LAN port                        |
| <b>Rx Correct Frames</b>   | Total number of good frames received through the                   |
|                            | corresponding LAN port                                             |
| Rx Fragment                | Number of fragmented frames received at the                        |
| Frames                     | corresponding LAN port (a fragmented frame is a frame              |
|                            | with a data field length less than 64 bytes and invalid CRC,       |
|                            | for which no collision event and no late collision event have      |
|                            | not been detected during its reception)                            |
| Rx 64b Frames (not         | Total number of 64-byte frames received through the                |
| supported by ports         | corresponding LAN port                                             |

| 5 to 6)             |                                                                |
|---------------------|----------------------------------------------------------------|
| Rx Frames 65b-127b  | Total number of frames with size of 65 to 127 bytes            |
|                     | received through the corresponding LAN port                    |
| Rx Frames           | Total number of frames with size of 65 to 127 bytes            |
| 128b-255b           | received through the corresponding LAN port                    |
| Rx Frames           | Total number of frames with size of 256 to 511 bytes           |
| 256b-511b           | received through the corresponding LAN port                    |
| Rx Frames           | Total number of frames with size of 512 to 1023 bytes          |
| 512b-1023b          | received through the corresponding LAN port                    |
| Rx Frames           | Total number of frames with size of 1024 up to 1518 or         |
| 1024b-max           | 1536 bytes received through the corresponding LAN port         |
| Rx Filtered         | If the QoS criteria based on IEEE 802.1Q are not used on       |
|                     | this port: Total valid frames received that are not forwarded  |
|                     | to a destination port. These are frames for which there is no  |
|                     | destination port, or are not forwarded due to the state of the |
|                     | port. Valid frames discarded due to lack of buffer space are   |
|                     | not included.                                                  |
|                     | If the QoS criteria based on IEEE 802.1Q are used on this      |
|                     | port: Total valid frames received (tagged or untagged) that    |
|                     | were discarded because of unknown VLAN ID                      |
| Tx Total Frames     | Total number of good frames transmitted by the                 |
|                     | corresponding LAN port                                         |
| Tx Total Bytes      | Total number of data octets carried by all the good frames     |
|                     | transmitted by the corresponding LAN port                      |
| Tx Unicast Frames   | Total number of good unicast frames transmitted by the         |
|                     | corresponding LAN port                                         |
| Tx Broadcast        | Total number of good broadcast frames transmitted by the       |
| Frames              | corresponding LAN port                                         |
| Tx Multicast Frames | Total number of good multicast frames transmitted by the       |
|                     | corresponding LAN port                                         |

# **Chapter 4.** Maintenance

# 4.1 Status of Alarm Message Description

# 4.1.1 SDH

Table 4-1 shows the alarm messages generated by the SDH, specifies their class (Major or Minor), type (Alarm, Performance Monitoring and State), and explains their meaning.

| Message     | Description          | Corrective Actions   | Туре  | Class |
|-------------|----------------------|----------------------|-------|-------|
| STM1_LOS    | Loss of signal       | 1. Check cable       | Alarm | Major |
|             |                      | connections to the   |       |       |
|             |                      | link connector.      |       |       |
|             |                      | 2. Check line and/or |       |       |
|             |                      | other communication  |       |       |
|             |                      | equipment providing  |       |       |
|             |                      | the link to the      |       |       |
|             |                      | specified Optical    |       |       |
|             |                      | module.              |       |       |
|             |                      | 3. Replace the       |       |       |
|             |                      | Optical module.      |       |       |
| STM1_LOF    | Loss of frame        | Clean up the Optical | Alarm | Major |
|             |                      | fiber                |       |       |
| STM1_OOF    | Out of Frame–A1, A2  | OOF state exited     | Alarm | Major |
|             | incorrect for >= 625 | when 4 consecutive   |       |       |
|             | us                   | SDH frames are       |       |       |
|             |                      | received with valid  |       |       |
|             |                      | framing patterns     |       |       |
| STM1_RS_TIM | Regenerator section  | Check Regenerator    | Alarm | Minor |
|             | trace identifier     | section Received     |       |       |
|             | mismatch             | trace identifier and |       |       |
|             |                      | Expected trace       |       |       |

## Table 4-1 SDH Alarm Messages

|              |                       | identifier setting   |       |       |
|--------------|-----------------------|----------------------|-------|-------|
| STM1_MS_AIS  | Multiplex section AIS | Check the higher     | Alarm | Major |
|              |                       | layer alarms         |       |       |
| STM1_MS_RDI  | Multiplex section     | Check Multiplex      | Alarm | Minor |
|              | remote defect         | section alarm of FAR |       |       |
|              | indication            | END                  |       |       |
| STM1_MS_EXC  | Multiplex section     | Informative alert    | Alarm | Major |
|              | Excessive Errors      |                      |       |       |
| STM1_MS_DEG  | Multiplex section     | Informative alert    | Alarm | Minor |
|              | Degraded              |                      |       |       |
| STM1_AU_AIS  | Administrative unit   | Check the higher     | Alarm | Major |
|              | AIS                   | layer alarms         |       |       |
| STM1_AU_LOP  | Administrative unit   | Check Cross          | Alarm | Major |
|              | loss of pointer       | Connect setting of   |       |       |
|              |                       | FAR END              |       |       |
| STM1_HP_UNEQ | HO path unequipped    | Check the signal     | Alarm | Minor |
|              |                       | label of received V5 |       |       |
|              |                       | byte                 |       |       |
| STM1_HP_TIM  | HO path trace         | Check HO path        | Alarm | Minor |
|              | identifier mismatch   | Received trace       |       |       |
|              |                       | identifier and       |       |       |
|              |                       | Expected trace       |       |       |
|              |                       | identifier setting   |       |       |
| STM1_HP_RDI  | HO path remote        | Check HO path        | Alarm | Minor |
|              | defect indication     | alarm of FAR END     |       |       |
| STM1_HP_EXC  | Higher Order Path     | Informative alert    | Alarm | Major |
|              | Excessive Errors      |                      |       |       |
| STM1_HP_DEG  | Higher Order Path     | Informative alert    | Alarm | Minor |
|              | Degraded              |                      |       |       |
| STM1_TU_AIS  | Tributary unit AIS    | Check the higher     | Alarm | Major |
|              |                       | layer alarms         |       |       |
| STM1_TU_LOP  | Loss of pointer       | Check Cross          | Alarm | Major |
|              |                       | Connect setting of   |       |       |
|              |                       | FAR END              |       |       |
| STM1_HP_LOM  | Loss of multi-frames  | Informative alert    | Alarm | Major |
| STM1_HP_PLM  | HO path payload       | Check the received   | Alarm | Minor |
|              | label mismatch        | C2 byte              |       |       |
| STM1_LP_UNEQ | LO path unequipped    | Check the signal     | Alarm | Minor |
|              |                       | label of received V5 |       |       |

|                   |                       | byte                |         |       |
|-------------------|-----------------------|---------------------|---------|-------|
| STM1_LP_TIM       | LO path trace         | Check LO path       | Alarm   | Minor |
|                   | identifier mismatch   | Received trace      |         |       |
|                   |                       | identifier          |         |       |
|                   |                       | and Expected trace  |         |       |
|                   |                       | identifier setting  |         |       |
| STM1_LP_PLM       | LO path payload label | Check the received  | Alarm   | Minor |
|                   | mismatch              | C2 byte             |         |       |
| STM1_LP_RDI       | LO path remote        | Check LO path       | Alarm   | Minor |
|                   | defect indication     | alarm of FAR END    |         |       |
| GFP_CH_ID_mis     | Channel ID mismatch   | Check Channel ID    | Warning |       |
| match             | for primary VCG       | setting for primary |         |       |
|                   | within GFP MUX        | VCG within GFP      |         |       |
|                   |                       | MUX                 |         |       |
| RX_LCAS_CRC_      | Received CRC error    | Informative alert   | Warning |       |
| error             | in LCAS mode          |                     |         |       |
| RX_LAPS_Frame     | Received Frame        | Check               | Alarm   | Minor |
| _mismatch         | mismatch for LAPS     | Encapsulation       |         |       |
|                   | Encapsulation         | setting for VCG#    |         |       |
| GFP_loss_of_syn   | loss of sync for GFP  | Check               | Alarm   | Major |
| с                 | Encapsulation         | Encapsulation       |         |       |
|                   |                       | setting for VCG#    |         |       |
| Diff_delay_exceed | Differential delay    | Informative alert   | Warning |       |
| s_Max             | exceeding the         |                     |         |       |
|                   | Maximum (loss of      |                     |         |       |
|                   | alignment)            |                     |         |       |
| VCG_VC_LP_LO      | Loss Of Multi-frames  | Informative alert   | Alarm   | Major |
| М                 | defect                |                     |         |       |
| TX_LCAS_ADD_      | Defect of RS_         | Informative alert   | Event   |       |
| NOR_timeout       | NORMAL after ADD      |                     |         |       |
| TX_LCAS_ADD_      | Defect of RS_ACK      | Informative alert   | Event   |       |
| ACK_timeout       | after ADD             |                     |         |       |

# 4.1.2 E1

Table 4-2 shows the alarm messages generated by the E1 module, specifies their class (major or minor), type (alarm or performance monitoring), and explains their meaning.

| Message     | Description          | Corrective Actions       | Туре  | Class |
|-------------|----------------------|--------------------------|-------|-------|
| ET1_LOS     | Loss of              | 1. Check cable           | Alarm | Major |
|             | Synchronous –        | connections to the link  |       |       |
|             | Local lost of        | connector.               |       |       |
|             | multi-frame          | 2. Check line and/or     |       |       |
|             | synchronization      | other communication      |       |       |
|             | alarm on the         | equipment providing the  |       |       |
|             | specified link       | link to the specified E1 |       |       |
|             |                      | module.                  |       |       |
|             |                      | 3. Replace the E1        |       |       |
|             |                      | module.                  |       |       |
| ET1_AIS     | E1 AIS               | Informative alert.       | Alarm | Major |
| ES_QTR_TCA  | Error Seconds –      | Informative alert.       | P.M.  | Minor |
|             | Counting Error       |                          |       |       |
|             | Seconds over 15      |                          |       |       |
|             | -minute threshold.   |                          |       |       |
| SES_QTR_TCA | Severely Error       | Informative alert.       | P.M.  | Major |
|             | Seconds – Counting   |                          |       |       |
|             | Severe Error         |                          |       |       |
|             | Seconds over         |                          |       |       |
|             | 15-minute threshold. |                          |       |       |
| UAS_QTR_TCA | Unavailable          | Informative alert.       | P.M.  | Major |
|             | Second – Counting    |                          |       |       |
|             | Unavailable Second   |                          |       |       |
|             | over 15-minute       |                          |       |       |
|             | threshold.           |                          |       |       |
| SEFS_QTR_TC | Severely Error       | Informative alert.       | P.M.  | Major |
| A           | Frame Second-        |                          |       |       |
|             | Counting Severely    |                          |       |       |
|             | Error Frame          |                          |       |       |
|             | Second over          |                          |       |       |

Table 4-2 E1 Alarm Messages
| Message     | Description          | Corrective Actions | Туре | Class |
|-------------|----------------------|--------------------|------|-------|
|             | 15-minute threshold. |                    |      |       |
| ES_DAY_TCA  | Error Seconds –      | Informative alert. | P.M. | Minor |
|             | Counting Error       |                    |      |       |
|             | Seconds over 1 day   |                    |      |       |
|             | threshold.           |                    |      |       |
| SES_DAY_TCA | Severely Error       | Informative alert. | P.M. | Major |
|             | Seconds – Counting   |                    |      |       |
|             | Severely Error       |                    |      |       |
|             | Seconds over 1 day   |                    |      |       |
|             | threshold.           |                    |      |       |
| UAS_DAY_TCA | Unavailable          | Informative alert. | P.M. | Major |
|             | Second – Counting    |                    |      |       |
|             | Unavailable Second   |                    |      |       |
|             | over 1 day           |                    |      |       |
|             | threshold.           |                    |      |       |
| SEFS_DAY_TC | Severely Error       | Informative alert. | P.M. | Major |
| А           | Frame Second-        |                    |      |       |
|             | Counting Severely    |                    |      |       |
|             | Error Frame          |                    |      |       |
|             | Second over 1 day    |                    |      |       |
|             | threshold.           |                    |      |       |
| CV_QTR_TCA  | 15 Minutes           | Informative alert. | P.M. | Minor |
|             | Code/Bipolar         |                    |      |       |
|             | Violation –          |                    |      |       |
|             | Code/Bipolar         |                    |      |       |
|             | Violation over       |                    |      |       |
|             | specify threshold.   |                    |      |       |
| CV_DAY_TCA  | 1 day Code/Bipolar   | Informative alert. | P.M. | Minor |
|             | Violation –          |                    |      |       |
|             | Code/Bipolar         |                    |      |       |
|             | Violation over       |                    |      |       |
|             | specify threshold.   |                    |      |       |

## 4.1.3 System

Table 4-3 lists the alarm messages generated by the System module, specifies their class (major or minor), type (alarm, warning, event), and explains their meaning.

| Message             | Description                                 | Corrective Actions               | Туре    | Class |
|---------------------|---------------------------------------------|----------------------------------|---------|-------|
| ClkPriOver<br>Range | Primary Reference Out<br>of Range-which the | Check Primary<br>Reference Clock | Warning |       |
| 5                   | Primary Reference is                        | source                           |         |       |
|                     | off the PLL centre                          |                                  |         |       |
|                     | frequency by more                           |                                  |         |       |
|                     | than±12ppm.                                 |                                  |         |       |
| ClkSecOve           | Secondary Reference                         | Check Secondary                  | Warning |       |
| rRange              | Out of Range – which                        | Reference Clock                  |         |       |
|                     | the Secondary                               | source                           |         |       |
|                     | Reference is off the PLL                    |                                  |         |       |
|                     | centre frequency by                         |                                  |         |       |
|                     | more than±12ppm.                            |                                  |         |       |
| ClkHoldOv           | Indicates that the                          | Check Primary and                | Warning |       |
| er                  | device is in Holdover                       | Secondary                        |         |       |
|                     | mode.                                       | Reference Clock                  |         |       |
|                     |                                             | source                           |         |       |
| ClkLock             | Indicates that the                          | Informative alert.               | Warning |       |
|                     | device is locked to the                     |                                  |         |       |
|                     | input reference.                            |                                  |         |       |
| FeCardFail          | Fast Ethernet Daughter                      | 1. Check Fast                    | Alarm   | Major |
|                     | board's fail signal                         | Ethernet                         |         |       |
|                     |                                             | Daughter board                   |         |       |
|                     |                                             | 2. Replace Fast                  |         |       |
|                     |                                             | Ethernet                         |         |       |
|                     |                                             | Daughter board                   |         |       |
| Fan1Fail            | FAN1's fail signal                          | 1. Check FAN1                    | Alarm   | Major |
|                     |                                             | 2. Replace FAN1                  |         |       |
| Fan2Fail            | FAN2's fail signal                          | 1. Check FAN2                    | Alarm   | Major |
|                     |                                             | 2. Replace FAN2                  |         |       |
| Pwr1Fail            | Power1's fail signal                        | 1. Check Power1                  | Alarm   | Major |

#### Table 4-3 System Alarm Messages

| Message    | Description           | Corrective Actions Type    | Class |
|------------|-----------------------|----------------------------|-------|
|            |                       | 2. Replace Power1          |       |
| Pwr2Fail   | Power2's fail signal  | 1. Check Power2 Alarm      | Major |
|            |                       | 2. Replace Power2          |       |
| E1CardFail | E1 Daughter board's   | 1. Check E1 Alarm          | Major |
|            | fail signal           | Daughter board             |       |
|            |                       | 2. Replace E1              |       |
|            |                       | Daughter board             |       |
| E1CardIns  | E1 Daughter board has | Informative alert. Warning |       |
| erted      | been inserted         |                            |       |
| E1CardRe   | E1 Daughter board has | Informative alert. Warning |       |
| moved      | been removed          |                            |       |

## 4.2 **Performance Monitoring Diagnostics**

This section describes the performance evaluation and monitoring functions provided by the MUXpro.

The performance parameters defined for MUXpro statistics are listed below:

| CV   | BIP-8 errors ,                                                           |
|------|--------------------------------------------------------------------------|
|      | RS : B1 byte                                                             |
|      | MS : B2 bytes                                                            |
|      | Path : B3 byte                                                           |
|      | VC:BIP-2 in the V5 byte                                                  |
| ES   | At each layer, an Error Second (ES) is a second with one or more         |
|      | Coding Violations at that layer OR one or more incoming defects (e.g.,   |
|      | SEF, LOS, AIS, LOP) at that layer has occurred.                          |
| SES  | A Severely Error Second (SES) is a second with x or more CVs at that     |
|      | layer, or a second during which at least one or more incoming defects at |
|      | that layer has occurred.                                                 |
| SEFS | A Severely Error Framing Second (SEFS) is a second containing one or     |
|      | more SEF events.                                                         |
| UAS  | An unavailable second is calculated by counting the number of seconds    |
|      | that the interface is unavailable.                                       |
|      | The SONET/SDH interface is said to be unavailable at the onset of 10     |
|      | contiguous SESs.                                                         |
|      | Once unavailable, the SONET/SDH interface becomes available at the       |
|      | onset of 10 contiguous seconds with no SESs.                             |
|      | A special case exists when the 10 second period leading to available or  |
|      | unavailable time crosses a 900 second statistics window boundary, as     |
|      | the foregoing description implies that the CV, ES, SES, SEFS, and UAS    |
|      | counts the PREVIOUS interval must be adjusted.                           |

#### Table 4-3 PM Messages

## 4.3 Diagnostic with Loop Test Function

### 4.3.1 Power-up Self-test

When the system is powered up, MUXpro Series with tributary E1 card will execute self-test procedure to check whether it is available or failed. Moreover, MUXpro Series will also check whether Ethernet card is existent or not.

The self-test helps to validate system's integrity. If tributary E1 card is failed, "TRI" LED will be flashed until the tributary E1 card has been OK.

### 4.3.2 Loopback Function

The MUXpro support Optical, E1 and Ethernet user-controlled loopback function. Except for Ethernet, both Optical and E1 support local (analog) loopback and remote (digital) loopback, but Ethernet support local loopback function only.

The available test and loopback functions are described in the following paragraphs. The loopback is identified by the designation displayed on a craft terminal and front panel LED (TST) of MUXpro.

### 4.3.2.1 Local Loop

When activated on a selected port, the local loopback connects the port transmitting signal to the input of the receive path. The test signal is provided by the equipment, which is routed by the DXC data pump to that port. This equipment must receive its own transmission.

## Optical local loopback

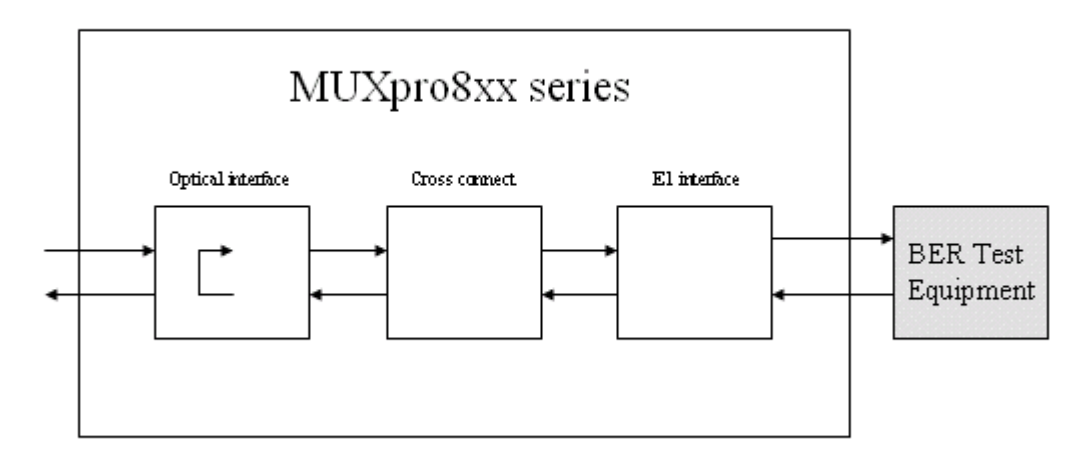

### Figure 4-1 Optical Local Loopback

The Optical loopback test is activated by the lbkseto command.

Syntax: lbkseto [Opt] 1 [TimeOut]

## E1 local loopback

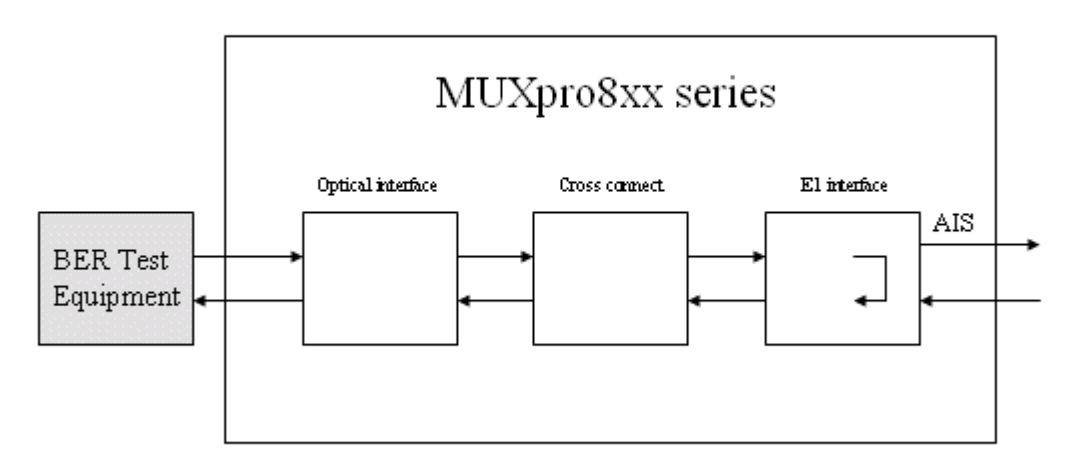

### Figure 4-2 E1 Local Loopback

The E1 loopback test is activated by the lbksete command.

Syntax: lbksete [Port] 1 [TimeOut]

## Ethernet local loopback

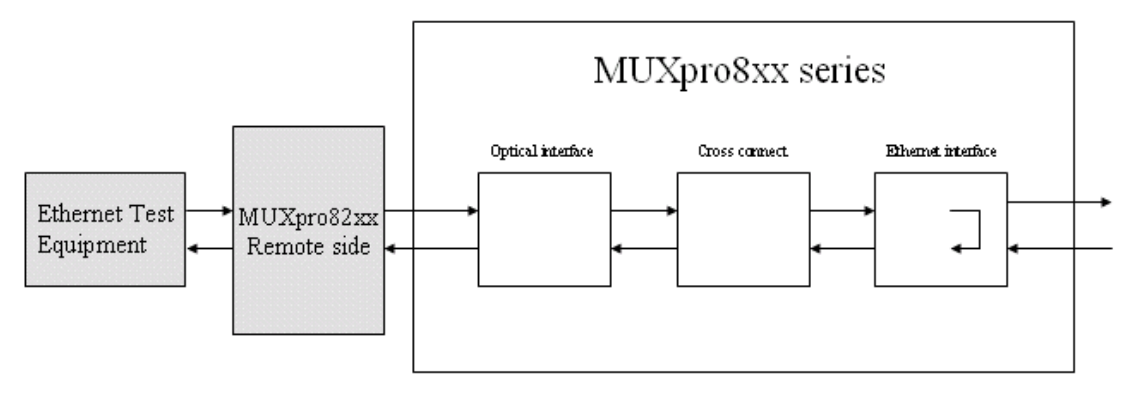

### Figure 4-3 Ethernet Local Loopback

The Ethernet loopback test is activated by the lbksetl command.

- Syntax: lbksetl [Port] 1 [TimeOut]
- 4.3.2.2 Remote Loopback

When activated on a selected port, the remote loopback returns the received signal towards the remote user equipment connected to the same port. The remote loopback is performed by connecting the port receiving the signal, after regeneration, to the transmit path. The test signal is provided by user's equipment, which is connected to the remote end of the link, and it must receive its own transmission.

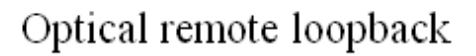

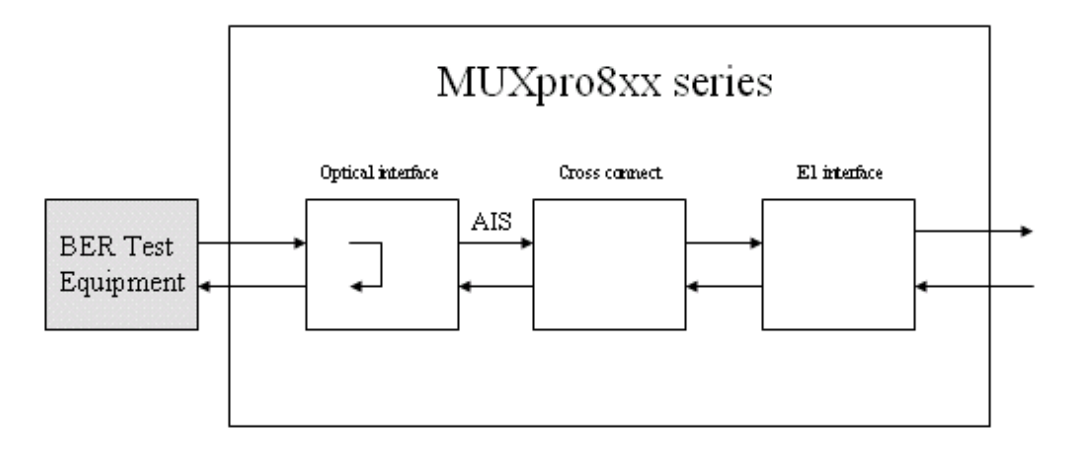

### Figure 4-4 Optical Remote Loopback

The Optical loopback test is activated by the lbkseto command.

Syntax: lbkseto [Opt] 2 [TimeOut]

## E1 remote loopback

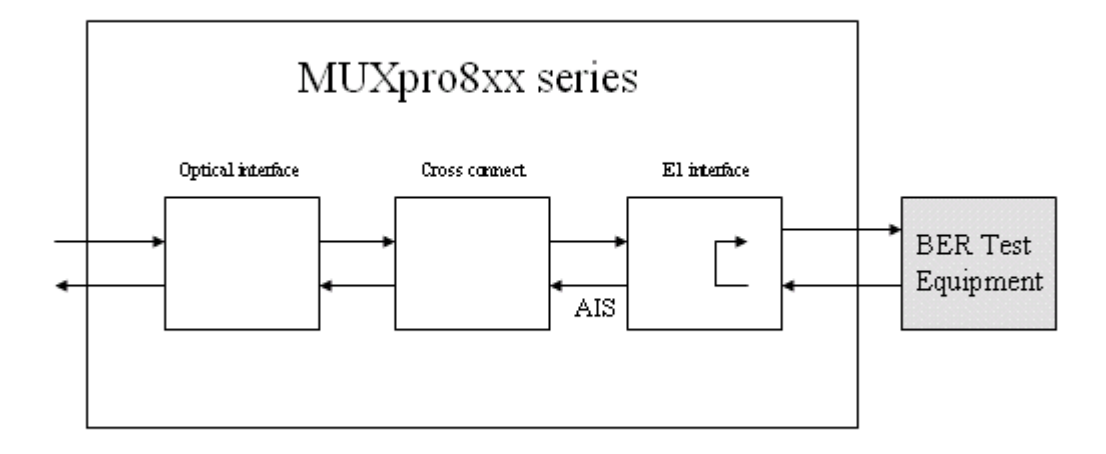

#### Figure 4-5 E1 Remote Loopback

The E1 loopback test is activated by the lbksete command.

Syntax: lbkseto [Opt] 2 [TimeOut]

## **Appendix A** Introduction

## A.1 MUXpro 820 and 8216 Craft Port (DB-9 Connector)

MUXpro 820 and 8216's Craft port use DB-9 connector, and pin descriptions for the DB-9 lists are shown in the following table. They are RS232 / V.28 electric signal interfaces.

| Description      | DB9 pin (male) | Source |
|------------------|----------------|--------|
| Transmitted data | 2              | DTE    |
| Received data    | 3              | DCE    |
| Signal ground    | 5              | Common |

#### Table A-1 Craft port pin assignment for MUXpro 820, 8216

## A.2 MUXpro 820 and 8216 Alarm Port (DB-9 Connector)

| DB9      | Pin 1 | Pin 2 | Pin 3 | Pin 4 | Pin 5 | Pin 6 | Pin 7 | Pin 8 | Pin 9 |
|----------|-------|-------|-------|-------|-------|-------|-------|-------|-------|
| (female) |       |       |       |       |       |       |       |       |       |
| Signal   | RA    | RA    | RA    | RA    | RV    | RV    | RV    | RV    |       |
|          | MAJ_A | MAJ_B | MIN_A | MIN_B | MAJ_A | MAJ_B | MIN_A | MIN_B |       |

### Table A-2 Alarm port pin assignment for MUXpro 820, 8216

## A.3 MUXpro 820 and 8216 on Board Ethernet Port (RJ-45)

| RJ-45  | Pin 1       | Pin 2       | Pin 3   | Pin 4 | Pin 5 | Pin 6   | Pin 7 | Pin 8 | Pin 9 |
|--------|-------------|-------------|---------|-------|-------|---------|-------|-------|-------|
| Signal | TPO+(<br>o) | TPO-(o<br>) | TPi+(i) | N/C   | N/C   | TPi-(i) | N/C   | N/C   | N/C   |

Table A-3 On-Board Ethernet port pin assignment for MUXpro 820, 8216

## A.4 MUXpro 820 and 8216 E1 Interface (SCSI II, Female)

| SCSI –II pin number | Description       |
|---------------------|-------------------|
| 1/2/35/36           | FGND              |
| 19/20               | R_TIP7 / T_TIP7   |
| 21/22               | R_TIP6 / T_TIP6   |
| 23/24               | R_TIP5 / T_TIP5   |
| 25/26               | R_TIP4 / T_TIP4   |
| 27/28               | R_TIP3 / T_TIP3   |
| 29/30               | R_TIP2 / T_TIP2   |
| 31/32               | R_TIP1 / T_TIP1   |
| 33/34               | R_TIP0 / T_TIP0   |
| 53/54               | R_RING7 / T_RING7 |
| 55/56               | R_RING6 / T_RING6 |
| 57/58               | R_RING5 / T_RING5 |
| 59/60               | R_RING4 / T_RING4 |
| 61/62               | R_RING3 / T_RING3 |
| 63/64               | R_RING2 / T_RING2 |
| 65/66               | R_RING1 / T_RING1 |
| 67/68               | R_RING0 / T_RING0 |

Table A-4 E1 Interface SCSI II, female pin assignment for MUXpro 820, 8216

# **Appendix B** Ordering Information

## B.1 MUXpro 820 Order Information

| Part Number   | Product      | Description                | Status | Min.  |
|---------------|--------------|----------------------------|--------|-------|
|               | Code         |                            |        | Order |
|               |              |                            |        | Qty.  |
|               | MUXpro 820 E | Ethernet over SDH          |        |       |
| 000-110-0001L | MUXpro       | 10/100BaseTx Fast          |        |       |
|               | 820F         | Ethernet over SDH          |        |       |
|               | /BE/SC/A/?   | device, with 8 ports on    |        |       |
|               |              | board balanced E1          |        |       |
|               |              | interface, SC type optical |        |       |
|               |              | fiber connector and AC     |        |       |
|               |              | power inlet.               |        |       |
| 000-110-0004L | MUXpro       | 10/100BaseTx Fast          |        |       |
|               | 820F         | Ethernet over SDH          |        |       |
|               | /BE/SC/D     | device, with 8 ports on    |        |       |
|               |              | board balanced E1          |        |       |
|               |              | interface, SC type optical |        |       |
|               |              | fiber connector and        |        |       |
|               |              | -48VDC power inlet.        |        |       |

## B.2 MUXpro 8216 Order Information

| Part Number   | Product     | Description                       | Status | Min.  |
|---------------|-------------|-----------------------------------|--------|-------|
|               | Code        |                                   |        | Order |
|               |             |                                   |        | Qty.  |
|               | MUXpro 8216 | Ethernet over SDH                 |        |       |
|               | MUXpro      | 10/100BaseTx Fast Ethernet over   |        |       |
|               | 8216F       | SDH device, with 8 ports on board |        |       |
|               | /BE/SC/AD/? | balanced E1 interface, SC type    |        |       |
| 000 110 00021 |             | optical fiber connector and       |        |       |
| 000-110-0002L |             | redundant AC plus -48VDC power    |        |       |
|               |             | inlet. May order optional 8 ports |        |       |
|               |             | E1 module separately for total up |        |       |
|               |             | to 16 ports E1 service.           |        |       |
|               |             | Specify additional interface      |        |       |
|               |             | module                            |        |       |
| 000-110-0003L | /8E1-B      | 8 ports balanced E1 module        |        |       |
|               |             | Specify power cord                |        |       |
| 330-010-0001  | /A          | North American power cord, 3-pin, |        |       |
|               |             | 10A/125V, 6 feet                  |        |       |
| 220 010 0002  | /E          | European power cord, 3-pin        |        |       |
| 330-010-0002  |             | (round pin), 10A/250V, 1.83M      |        |       |
| 330-010-0003  | /B          | British power cord, 3-pin,        |        |       |
|               |             | 10A/250V, 13A fuse                |        |       |
| 330-010-0006  | /I          | India power cord, 3-pin, 6A/250V, |        |       |
|               |             | 1.83M                             |        |       |
| 330-010-0007  | /C          | China power cord, 3-pin,          |        |       |
|               |             | 10A/250V, 1.83M                   |        |       |

# **Appendix C** Trouble Report

| -                    |         | -                     |     |                        |  |
|----------------------|---------|-----------------------|-----|------------------------|--|
| Company              |         |                       |     |                        |  |
| Local Representation |         |                       |     |                        |  |
| Purchase Order No    |         |                       |     |                        |  |
| Equipment Serial No  |         |                       |     |                        |  |
| Software Version     |         |                       |     |                        |  |
| Please describe:     | 1. Test | ing Network Structure | 9   | 2. Configuration       |  |
|                      | 3. Test | ing Network Equipme   | ent | 4. Trouble Description |  |
|                      |         |                       |     |                        |  |
|                      |         |                       |     |                        |  |
|                      |         |                       |     |                        |  |
|                      |         |                       |     |                        |  |
|                      |         |                       |     |                        |  |
|                      |         |                       |     |                        |  |
|                      |         |                       |     |                        |  |
|                      |         |                       |     |                        |  |
|                      |         |                       |     |                        |  |
|                      |         |                       |     |                        |  |
|                      |         |                       |     |                        |  |
|                      |         |                       |     |                        |  |
|                      |         |                       |     |                        |  |
|                      |         |                       |     |                        |  |
|                      |         |                       |     |                        |  |
| E-MAIL:              |         |                       |     |                        |  |
| TEL:                 |         |                       |     | FAX:                   |  |
| Signature:           |         |                       |     | Date: / /              |  |

TAINET COMMUNICATION SYSTEM CORP.

FAX: 886-2-2658-3232

E-MAIL: sales@tainet.net

# **Appendix D** Trouble Shooting

| Trouble Shooting Table |                                                                               |                                                              |  |  |  |
|------------------------|-------------------------------------------------------------------------------|--------------------------------------------------------------|--|--|--|
| 1                      | Configured parameter                                                          | Configured parameter values are lost after equipment restart |  |  |  |
|                        | When user modifies or changes the parameters, the user should save the        |                                                              |  |  |  |
|                        | configurations in the                                                         | flash memory by entering the "Save Configuration" menu,      |  |  |  |
|                        | and then reboot the system by entering the "Reboot" menu.                     |                                                              |  |  |  |
| 2                      | Console / Telnet / Web User Name and Password                                 |                                                              |  |  |  |
|                        | When accessing the device through Telnet or the Web, the user will be         |                                                              |  |  |  |
|                        | prompted to enter the password. User can try the default user name "root" and |                                                              |  |  |  |
|                        | password "root" to log in.                                                    |                                                              |  |  |  |
| 3                      | Access denied                                                                 |                                                              |  |  |  |
|                        | There are several co                                                          | nditions that will disable user's access to the device via   |  |  |  |
|                        | Console, Telnet or th                                                         | e Web.                                                       |  |  |  |
|                        | Message                                                                       | Solution                                                     |  |  |  |
|                        | Incorrect user                                                                | The password entered is incorrect. Check the user name       |  |  |  |
|                        |                                                                               | and password again.                                          |  |  |  |

#### Table D-1 Trouble Shooting Table

# **Appendix E** Abbreviations

For the purpose of this recommendation, the following abbreviations are used in G.783:

| Abbreviation | Description                                   |
|--------------|-----------------------------------------------|
| AIS          | Alarm Indication Signal                       |
| ALS          | Automatic Laser Shutdown                      |
| APS          | Automatic Protection Switching                |
| AU           | Administrative Unit                           |
| AUG          | Administrative Unit Group                     |
| BER          | Bit Error Ratio                               |
| BIP          | Bit Interleaved Parity                        |
| СМ           | Connection Matrix                             |
| CMISE        | Common Management Information Service Element |
| DCC          | Data Communications Channel                   |
| EOW          | Engineering Order-Wire                        |
| ES           | Error Second                                  |
| FEBE         | Far End Block Error                           |
| FERF         | Far End Receive Failure                       |
| HCS          | Higher order Connection Supervision           |
| HOA          | Higher Order Assembler                        |
| HOI          | Higher Order Interface                        |
| HP           | Higher order Path                             |
| HPA          | Higher order Path Adaptation                  |
| HPC          | Higher order Path Connection                  |
| HPOM         | Higher order Path Overhead Monitor            |
| HPT          | Higher order Path Termination                 |
| HUG          | Higher order path Unequipped Generator        |
| LCS          | Lower order Connection Supervision            |
| LOF          | Loss Of Frame                                 |
| LOI          | Lower Order Interface                         |
| LOM          | Loss Of Multi-frames                          |
| LOP          | Loss Of Pointer                               |
| LOS          | Loss Of Signal                                |

| LP    | Lower order Path                                |
|-------|-------------------------------------------------|
| LPA   | Lower order Path Adaptation                     |
| LPC   | Lower order Path Connection                     |
| LPOM  | Lower order Path Overhead Monitor               |
| LPT   | Lower order Path Termination                    |
| LTI   | Loss of all Incoming Timing references          |
| LUG   | Lower order path Unequipped Generator           |
| MCF   | Message Communications Function                 |
| MS    | Multiplex Section                               |
| MSA   | Multiplex Section Adaptation                    |
| MSOH  | Multiplex Section OverHead                      |
| MSP   | Multiplex Section Protection                    |
| MST   | Multiplex Section Termination                   |
| NDF   | New Data Flag                                   |
| NE    | Network Element                                 |
| NEF   | Network Element Function                        |
| NNI   | Network Node Interface                          |
| OFS   | Out-of-Frame Second                             |
| OHA   | OverHead Access                                 |
| OOF   | Out Of Frame                                    |
| PDH   | Plesiochronous Digital Hierarchy                |
| PPI   | PDH Physical Interface                          |
| POH   | Path OverHead                                   |
| PSE   | Protection Switch Event                         |
| RS    | Regenerator Section                             |
| RSOH  | Regenerator Section OverHead                    |
| RST   | Regenerator Section Termination                 |
| SD    | Signal Degrade                                  |
| SDH   | Synchronous Digital Hierarchy                   |
| SDXC  | Synchronous Digital hierarchy Cross-Connect     |
| SEMF  | Synchronous Equipment Management Function       |
| SES   | Severely Error Second                           |
| SETG  | Synchronous Equipment Timing Generator          |
| SETPI | Synchronous Equipment Timing Physical Interface |
| SETS  | Synchronous Equipment Timing Source             |
| SF    | Signal Fail                                     |
| SLM   | Signal Label Mismatch                           |
| SPI   | SDH Physical Interface                          |

| STM   | Synchronous Transport Module                             |
|-------|----------------------------------------------------------|
| ТІМ   | Trace Identifier Mismatch                                |
| TMN   | Telecommunications Management Network                    |
| TU    | Tributary Unit                                           |
| UNEQ  | UnEquipped                                               |
| VC    | Virtual Container                                        |
| ACO   | Alarm Cut Off                                            |
| ASW   | Application SoftWare                                     |
| BFW   | Boot FirmWare                                            |
| CIT   | Craft Interface Terminal                                 |
| СМ    | Configuration Management                                 |
| FM    | Fault Management                                         |
| HW    | HardWare                                                 |
| IP    | Internet protocol                                        |
| LU    | Line interface Unit card                                 |
| MIB   | Management Information Base                              |
| MPU   | Main Processing Unit                                     |
| NE    | Network Element                                          |
| NM    | Network Manager                                          |
| OAM&P | Operations, administration, maintenance and provisioning |
| РМ    | Performance Monitoring                                   |
| POST  | Power-On Self-Test                                       |
| RTC   | Real Time Clock                                          |
| SD    | Signal Degrade                                           |
| SF    | Signal Failure                                           |
| SNMP  | Simple Network Management Protocol                       |
| SW    | SoftWare                                                 |
| ТСА   | Threshold Crossing Alert                                 |
| VCDB  | Variable Configuration Data Block                        |

| KEYWORD      | EXPLANATION                                                                                                    |
|--------------|----------------------------------------------------------------------------------------------------|
| 10 Base-T    | Part of the original IEEE 802.3 standard, 10 Base-T is the Ethernet<br>specification of 10 Mbps base-band that uses two pair of<br>twisted-pair, Category 3, 4 or 5 cabling- using one pair to send data<br>and the other to receive. 10 Base-T has a distant limit of about 100<br>meters per segment.                                                                                                    |
| 100 Base-T   | Based on the IEEE 802.3u standard, 100BaseT is the Fast Ethernet<br>specification of 100 Mbps base-band that uses UTP wiring.<br>100BaseT sends link pulse over the network when no traffic is<br>present.                                                                                                    |
| Address Mask | The address mask for an IP address is used to identify the boundary between the network portion of the address and host portion.                                                                                                    |
| ADSL         | Asymmetric Digital Subscriber Line: An evolving high-speed<br>transmission technology originally developed by Bell-core and mow<br>standardized by ANSI as T1.413.<br>Uses existing UTP copper wires from Telephone Company's central<br>office to subscriber's premises.<br>Involves electronic equipment in the form of ADSL modems at<br>central office and subscriber's premises.<br>Sends digital signal up and down these copper wires and sends<br>more information one way than the other- hence the term<br>"asymmetric". |
| ARP          | Address Resolution Protocol is a method to find a host's physical<br>address from its IP address. An ARP request is sent to the network,<br>naming the IP address, then machine with that IP address returns its<br>physical address so it can receive the transmission.                                                                                                    |
| ATM          | Asynchronous Transfer Mode. International standard for cell relay in<br>which multiple service types (such as voice, video, or data) are<br>conveyed in fixed-length (53-byte) cells. Fixed-length cells allow cell<br>processing to occur in hardware, thereby reducing transit delays.<br>ATM is designed to take advantage of high-speed transmission<br>media such as E3, SONET, and T3.                                                                                                    |

| KEYWORD                     | EXPLANATION                                                                                                    |
|-----------------------------|----------------------------------------------------------------------------------------------------|
| Authentication              | Proof that the information came from the user or location that<br>repeatedly sent it. One example of authenticating software is<br>through digital signature.                                                                                                    |
| Bandwidth                   | This is the capacity on a link usually measured in bits-per-second (bps).                                                                                                    |
| Bridging                    | Bridging provides LAN-to-LAN frame forwarding services between<br>two or more LANs. Frames from one LAN are forwarded across a<br>bridge to a connected LAN. Bridging works is similar to the way<br>repeaters work except that bridges forward frame based on their<br>MAC address. |
| CBR                         | Constant Bit Rate: An ATM Forum Q-o-S class created for use in<br>ATM network. CBR is used for communications on precision<br>clocking to guarantee trustworthy delivery.                                                                                                    |
| CHAP                        | Challenge Handshake Authentication Protocol is an alternative protocol that avoids sending password over the wire by using a challenge/response technical.                                                                                                    |
| Class A network             | Part of Internet Protocol hierarchical addressing scheme. Class A networks have only 8 bits for defining networks and 24 bits for defining hosts on each network.                                                                                                    |
| Class B network             | Part of Internet Protocol hierarchical addressing scheme. Class B networks have only 16 bits for defining networks and 16 bits for defining hosts on each network.                                                                                                    |
| Class C network             | Part of Internet Protocol hierarchical addressing scheme. Class C networks have only 24 bits for defining networks and 8 bits for defining hosts on each network.                                                                                                    |
| CLI                         | Command Line Interface: Allow you to configure TAINET'-s products with maximum flexibility.                                                                                                    |
| СО                          | Central Office. A CO is a facility that serves local telephone<br>subscribers. In the CO, subscriber's lines are joined to switching<br>equipment that allows them to connect to each other for both local<br>and long distance calls.                                               |
| CPE                         | Customer Premise Equipment is privately owned telecommunication<br>equipment at an organization's site that is attached to the<br>telecommunication network. CPE equipment includes routers,<br>modem, PBX, telephones and video communication equipment.                            |
| Crossover<br>Ethernet Cable | A cable that wires a pin to its opposite pin, for example RX+ is wired to TX+. This cable connects two similar device, for example, two                                                                                                    |

| KEYWORD     | EXPLANATION                                                                                                    |
|-------------|----------------------------------------------------------------------------------------------------|
|             | data terminal equipment (DTE) or data communication equipment (DCE) devices.                                                                                                    |
| DCE         | Data Communication Equipment is typically a modem or other type<br>of communication device. The DCE sits between the DET (data<br>terminal equipment) and a transmission circuit such as a phone line.                                                                                                    |
| DHCP        | Dynamic Host Configuration Protocol automatically assigns IP<br>address to clients when they log on. DHCP centralizes IP address<br>management on the central computers that run the DHCP server<br>program.                                                                                                    |
| DNS         | Domain Name System. A database of domain names and their IP address-e-s. DNS is the primary naming system for many distributed networks, including the internet.                                                                                                    |
| Domain Name | The unique name that identifies an Internet site. Domain Names<br>always have 2 or more parts that are separated by dots. Generally<br>speaking, the part on the left is the most specific and the part on the<br>right is the most general.                                                                                                    |
| DSL         | Digital Subscriber Line technologies enhance the data capacity of<br>the existing twisted-pair wire that runs between the local telephone<br>company switching offices and most homes and offices. There are<br>actually seven types of DSL services, ranging in speeds form 16 K<br>bits/sec to 52 M bits/sec. The services are either symmetric (traffic<br>flows at the same speed in both directions) or asymmetrical (the<br>downstream capacities higher than the upstream capacities). DSL<br>connections are point-to-point dedicated circuits, which means that<br>they are always connected. There is no dial-up. There is also no<br>switching, which means that the line is a direct connection into the<br>carrier's frame relay, ATM or Internet-connect system. |
| DSLAM       | A Digital Subscriber Line Access Multiple-x-e-r is a network device.<br>Usually at a telephone company central office, that receives signals<br>from multiple customer Digital Subscriber Line connections and puts<br>the signals on the a high-speed backbone line using multiplexing<br>techniques. Depending on the product, DSLAM Multiple-x-e-r<br>connects DSL lines with some combination of asynchronous transfer<br>mode ATM, frame relay or IP networks.                                                                                                    |
| DTE         | Originally, Data Terminal Equipment meant Dumb Terminal<br>Equipment. But today it is a computer, bridge or router that<br>interconnects local area network (LAN) in increasingly more                                                                                                    |

| KEYWORD       | EXPLANATION                                                                                                    |
|---------------|----------------------------------------------------------------------------------------------------|
|               | intelligent ways.                                                                                                    |
| Dynamic route | Also known as adaptive routing, this technique automatically adapts to traffic or physical network revisions.                                                                                                    |
| Ethernet      | A very common method of networking computers in a LAN. There<br>are a number of adaptations to the IEEE 802.3 Ethernet standard,<br>including adaptations with data rates of 10 Mbps and 100 Mbps over<br>coaxial cable, twisted-pair cable and fiber-optical cable.                                                                                                    |
| FTP           | File transfer protocol: The TCP/IP protocol used for transmitting files between network nodes, it supports a broad range of file types and is defined in RFC 959.                                                                                                    |
| Gateway       | A gateway is a computer system or other device that acts as a translator between two systems that do not use the same communication protocols, data formatting structures, languages and/or architecture.                                                                                                    |
| HTTP          | Hyper Text Transfer Protocol. The most common protocol used on<br>the Internet HTTP is the primary protocol used for web sites and web<br>browsers. It is also prone to certain kinds of attack.                                                                                                    |
| IGMP          | Internet Group Management Protocol: Employed by IP hosts, the protocol that reports their multicast group membership to an adjacent multicast router.                                                                                                    |
| IP            | Internet Protocol. The IP (currently IP version 4), is the underlying protocol for routing packets on the Internet and other TCP/IP-based networks.                                                                                                    |
| IP Pool       | Internet Protocol Pool refers to the collective group of IP address locates in any particular place.                                                                                                    |
| ISP           | Internet Service Provider connections into the Internet for home<br>users and businesses. There are local, regional, national, and global<br>ISPs. You can think of local ISPs as the gatekeepers into Internet.                                                                                                    |
| Jack Type     | Different type of jacks (RJ-11, RJ-45 or RJ-48) can be used for an ISDN line. The RJ-11 is the most common in the world and is most often used for analog phones, modems and fax machines. RJ-48 and RJ-45 are essentially the same, as they both have the same 8-pin configuration. An RJ-11 jack can fit into an RJ-45 / RJ-48 connector, however, an RJ-45/RJ-48 cannot fit into an RJ-11 connector. |
| LAN           | Local Area Network is a shared communication system to which many computers are attached. A LAN, as its mane implies, is limited                                                                                                    |

| KEYWORD              | EXPLANATION                                                                                                    |
|----------------------|----------------------------------------------------------------------------------------------------|
|                      | to a local area. This has to do more with the electrical characteristics                                                                                                    |
| LED                  | Light Emitting Diode. LED are visual indicators that relay information<br>about the status of specific Scorpio 1401 / 02 functions to user by<br>lighting up, turning off or blinking. LED-slugs are usually found on<br>the front panel of the physical device. Examples include Status,<br>Power and System LEDS.                                                                                                    |
| LLC-<br>Multiplexing | LLC encapsulation allows multiplexing of multiple protocols over a single ATM virtual circuit. By prefixing the PDU (Payload Data Unit) with an IEEE 802.2 Logical Link Control (LLC) header, each protocol can be identified.                                                                                                    |
| Loop-reach           | Loop reach defines speed that can be attained at various distances.<br>This is very important for DSL technology as distance from the CO<br>influences attainable speeds.                                                                                                    |
| MAC                  | On a local area network (LAN) or other network, the Media Access<br>Control (MAC) address is your computer's unique hardware number.<br>(On an Ethernet LAN, it is the mane as your Ethernet address). The<br>MAC layer frames data for transmitted as a stream of bits.                                                                                                    |
| Modem                | Modulator-demodulator: A device that converts digital signal to<br>analog and vice-versa so that digital information can be transmitted<br>over analog communication facilities, such as voice-grade telephone<br>lines.                                                                                                    |
| Name Resolution      | The allocation of an IP address to a host name. See DNS.                                                                                                    |
| NAT                  | Network Address Translation is the translation of an Internet<br>Protocol address used within one network to a different IP address<br>known within another network. NAPT extends the notion of<br>translation one step further by also translating transport identifier<br>(e.g., TCP and UDP port numbers, ICMP query identifiers). This<br>allows the transport identifiers of a number of private hosts to be<br>multiplexed into the transport identifiers of a single external address.<br>NAPT allows a set of hosts to share a single external address. |
| Network              | Any time you connect 2 or more computers together so that they can<br>share resources, you have a computer network. Connect 2 or more                                                                                                    |
| Node                 | Any single computer connected to a network                                                                                                    |
| PAP                  | Password Authentication Protocol (PAP) is a security protocol that<br>requires users to enter password before accessing a security                                                                                                    |

| KEYWORD    | EXPLANATION                                                                                                    |
|------------|----------------------------------------------------------------------------------------------------|
|            | system. The user's name and password are sent over the wire to a<br>server there they are compared with a database of user account<br>names and password. This technical is vulnerable to wiretapping<br>(eavesdropping) because the password can be captured and used<br>by someone to log onto the system.                                                                                      |
| Port       | An Internet port refers to a number that is part of a URL, appearing<br>after a colon (:) right after the domain name, Every service on an<br>Internet server listens on a particular port number on that server.<br>Most services have standard port numbers, e.g., Web servers<br>normally listen on port 80.                                                                                   |
| Port (H/W) | An interface on a computer for connecting peripherals or device to<br>the computer. A printer port, for example, is an interface that is<br>designed to have a printer connected to it. Ports can be defined by<br>specific hardware.                                                                                                    |
| POTS       | Plain Old Telephone Service is the analog telephone service that<br>runs over copper twisted-pair wires and is based on the original Bell<br>telephone system. Twisted-pair wires connect homes and<br>businesses to a neighborhood central office. This is called the local<br>loop. The central loop. The central office is connected to other<br>central offices and long-distance facilities. |
| PPP        | Point to point. PPP encapsulates and transmits IP (Internet protocol) data-gram over serial point-to-point links. PPP works with other protocol such as IPX (Internet work Packet Exchange).                                                                                                    |
| RIP        | Routing Information Protocol is an interior or intra-domain routing<br>protocol that uses the distance-vector routing algorithms. RIP is<br>used on the Internet and is common in the NetWare environment as<br>a method for exchange routing information between routers.                                                                                                    |
| Router     | A device that connects two networks together. Routers monitor,<br>direct and filter information that passes between these networks.<br>Because of their location, routers are a good place to install traffic or<br>mail filter. Routers are also prone to attacks because they contain a<br>great deal of information about a network.                                                           |
| Server     | A computer, or a software package, that provides a specific kind of service to client software running on the computers.                                                                                                    |
| SNMP       | System Network Management Protocol is a popular management protocol defined by the Internet community for TCP/IP networks. It is a communication protocol for collecting information from device on                                                                                                    |

| KEYWORD                 | EXPLANATION                                                                                                    |
|-------------------------|----------------------------------------------------------------------------------------------------|
|                         | the network.                                                                                                    |
| Static Routing          | Static routers tell the Scorpio routing information that it cannot learn<br>automatically through other means. The need for Static Routing can<br>arise in cases their RIP is disabled on the LAN or a remote network<br>is beyond the one that is directly connected to a remote node.   |
| VC-base<br>multiplexing | Each ATM VC carries PDU-s of exactly one protocol type. When multiple protocols need to be transported, there is a separate VC for each protocol.                                                                                                    |
| WAN                     | Wide Area Networks link geographically dispersed offices in other<br>cities or around the globe. Just about any long-distance<br>communication medium can serve as a WAN link, including switched<br>and permanent telephone circuits, terrestrial radio systems and<br>satellite system. |